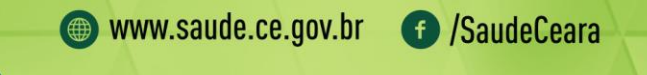

# Painel de Indicadores Estratégicos de Vigilância em Saúde do Ceará

**MANUAL INSTRUTIVO** 

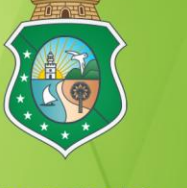

GOVERNO DO ESTADO DO CEARÁ Secretaria da Saúde

#### **Governador do Ceará** Camilo Sobreira de Santana

**Vice-governadora** Maria Izolda Cela Arruda Coelho

Secretário da Saúde do Estado do Ceará Henrique Jorge Javi de Sousa

Secretário Adjunto da Secretaria da Saúde do Estado do Ceará Marcos Antônio Gadelha Maia

Secretária Adjunta da Secretaria da Saúde do Estado do Ceará Isabel Cristina Cavalcanti Carlos

Secretária Executiva da Secretaria da Saúde do Estado do Ceará Lilian Alves Amorim Beltrão

**Coordenadora de Promoção e Proteção à Saúde – COPROM** Daniele Rocha Queiroz Lemos

Supervisora do Núcleo de Informação e Análise em Saúde – NUIAS Thaís Nogueira Facó de Paula Pessoa

Supervisora do Núcleo de Vigilância Epidemiológica – NUVEP Sheila Maria Santiago Borges

Supervisora do Núcleo de Vigilância Sanitária – NUVIS Maria Dolores Duarte Fernandes

Supervisor do Núcleo de Vigilância de Vigilância Ambiental – NUVAM Edenilo Baltazar Barreira Filho

Supervisora do Núcleo de Controle de Vetores – NUVET Roberta de Paula Oliveira

Supervisora do Núcleo de Imunizações – NUIMU Ana Vilma Leite Braga C387p

Ceará. Secretaria da Saúde do Estado. Coordenadoria de Promoção e Proteção à Saúde. Painel de Indicadores Estratégicos de Vigilância em Saúde do Ceará: manual instrutivo [recurso eletrônico] / Secretaria da Saúde do Estado do Ceará, Coordenadoria de Promoção e Proteção à saúde. – Fortaleza: Secretaria da Saúde do Estado do Ceará, 2018. 127 p., il.

ISBN: 978-85-98693-77-4

Endereço eletrônico: <u>http://www.saude.ce.gov.br/</u>

1. Sistema Único de Saúde. 2. Vigilância em saúde. 3. Painel de indicadores. I. Título.

CDD: 362.1

#### Elaboração Secretaria da Saúde do Estado do Ceará - SESA

#### Coordenadoria de Promoção e Proteção à Saúde

Ana Rita Paulo Cardoso Daniele Rocha Queiroz Lemos Sarah Mendes D'Angelo

#### Núcleo de Vigilância Sanitária

Maria Dolores Duarte Fernandes Regina Maria Vale de Carvalho Cristiane Pereira da Cunha

#### Núcleo de Informação e Análise em Saúde

Célia Viana da Silva Brasileiro Fernando Virgílio Albuquerque de oliveira Georgiana Álvares de Andrade Viana Jeane Leandro Dias Jéssica Brena de Sousa Freire João da Silva Nunes Pedro Antônio de Castro Albuquerque Socorro Maria Pinho Penteado Thaís Nogueira Facó de Paula Pessoa

#### Núcleo de Imunização

Ana Karine Borges Carneiro Ana Vilma Leite Braga

#### Núcleo de Vigilância Ambiental e Saúde do Trabalhador

Edenilo Baltazar Barreira Filho Flávio de Oliveira Torres Gisela Maria Matos Serejo Luis Correia Filho Sérgio Murilo Martins Cruz

#### Núcleo de Vigilância Epidemiológica

Adriana Rocha Simão Aline Albuquerque Barros Holanda Anuzia Lopes Saunders Aquilea Bezerra de Melo Pinheiro Christiana Maria de Oliveira Nogueira Carla Sombra Danielle Martins Rabelo Gurgel Francisca Paula Madeiro de Oliveira Gerlânia Maria Martins Melo Soares Josafa Nascimento Cavalcante Filho Kiliana Noqueira Farias da Escóssia Iva Maria Lima Araújo Melo José Roberto Alves da Costa Macedônia Pinto dos Santos Maria Aldenisa Moura dos Santos Maria Izabel Lopes Nadja Maria Pereira de Deus Silva Nastachê Monteiro Monte Pâmela Maria Costa Linhares Paula Madeiro de Oliveira Priscilla de Lima Carneiro Sheila Maria Santiago Borges Suzyane Cortês Barcelos **Telma Alves Martins** Thaisy Ricarte Brasil Lima Tatiana Cisne de Sousa Valderina Ramos Freire

#### Núcleo de Controle de Vetores e Zoonoses

Levi Ximenes Feijão Nayara Camila Amorim de Alvarenga Pivisan Ricristhi Gonçalves de Aguiar Gomes Roberta de Paula Oliveira Vivian da Silva Gomes

# <u>SUMÁRIO</u>

| VIGILÂNCIA SANITÁRIA                                                                                                    | 9                    |
|----------------------------------------------------------------------------------------------------|----------------------|
| INDICADOR Nº 01: Proporção de municípios que realizam as sete ações de vigilância sanit                                                               | ária                 |
| consideradas fundamentais e necessárias a todos os municípios                                                                                         | 9                    |
| PASSO A PASSO PARA GERAR O INDICADOR Nº 01                                                                                                    |                      |
| INFORMAÇÃO E ANÁLISE EM SAÚDE                                                                                                    | 11                   |
| INDICADOR Nº 02: Proporção de óbitos de mulheres em idade fértil (MIF) investigados                                                                   | 11                   |
| PASSO A PASSOPARA GERAR O INDICADOR Nº 02                                                                                                    | 11                   |
| INDICADOR Nº 03: Proporção de registro de óbitos com causa básica definida                                                                            | 13                   |
| PASSO A PASSO PARA GERAR O INDICADOR Nº 03                                                                                                    | 14                   |
| INDICADOR Nº 04: Proporção de óbitos infantis e fetais investigados                                                                                   | 15                   |
| PASSO A PASSO PARA GERAR O INDICADOR Nº 04                                                                                                    | 15                   |
| INDICADOR Nº 05: Proporção de semanas epidemiológicas com informação no Sinan                                                                         | 17                   |
| PASSO A PASSO PARA GERAR O INDICADOR Nº 05                                                                                                    | 17                   |
| INDICADOR Nº 06: Taxa bruta de mortalidade                                                                                                    | 20                   |
| PASSO A PASSO PARA GERAR O INDICADOR Nº 06                                                                                                    | 21                   |
| INDICADOR Nº 07: Taxa bruta de natalidade                                                                                                    | 22                   |
| PASSO A PASSO PARA GERAR O INDICADOR Nº 07                                                                                                    | 23                   |
| INDICADOR Nº 08: Percentual de declarações de óbito com o campo raça/cor preenchic                                                                    | lo24                 |
| PASSO A PASSO PARA GERAR O INDICADOR Nº 08                                                                                                    | 24                   |
| INDICADOR Nº 09: Percentual de declarações de óbito com o campo ocupação preench                                                                      | ıido26               |
| PASSO A PASSO PARA GERAR O INDICADOR Nº 09                                                                                                    |                      |
| INDICADOR Nº 10: Percentual de notificações no Sinan com o campo raça/cor preenchid                                                                   | os28                 |
| PASSO A PASSO PARA GERAR O INDICADOR Nº 10                                                                                                    |                      |
| INDICADOR Nº 11: Proporção de notificações de violência interpessoal e autoprovocada<br>raça/cor preenchido com informação válida                     | com o campo<br>31    |
| PASSO A PASSO PARA GERAR O INDICADOR Nº 11                                                                                                    |                      |
| INDICADOR Nº 12: Percentual de notificações de violência com o campo 65 (encaminhar preenchido adequadamente e com, pelo menos, 1 (um) encaminhamento | nentos)<br>35        |
| PASSO A PASSO PARA GERAR O INDICADOR Nº 12                                                                                                    |                      |
| IMUNIZAÇÃO                                                                                                    | 40                   |
| INDICADOR Nº 13: Proporção de salas de vacinas com alimentação mensal do SIPNI, por r                                                                 | nunicípio 40         |
| PASSO A PASSO PARA GERAR O INDICADOR Nº 13                                                                                                    |                      |
| INDICADOR Nº 14: Taxa de abandono no esquema de vacinação da Tríplice Viral                                                                           |                      |
| PASSO A PASSO PARA GERAR O INDICADOR Nº 14                                                                                                    |                      |
| INDICADOR Nº 15: Proporção de vacinas do Calendário Básico de Vacinação da criança<br>vacinais alcançadas                                             | com coberturas<br>44 |
| PASSO A PASSO PARA GERAR O INDICADOR Nº 15                                                                                                    |                      |

| INDICADOR Nº 16: Notificação mensal de Eventos Adversos Pós Vacinação (EAPV)                                                                                                    |                     |
|----------------------------------------------------------------------------------------------------|---------------------|
| PASSO A PASSO PARA GERAR O INDICADOR Nº 16                                                                                                    |                     |
| IGILÂNCIA AMBIENTAL                                                                                                    | 50                  |
| INDICADOR Nº 17: Percentual de amostras analisadas para o Residual de Agente Desinfetan<br>para consumo humano (cloro residual livre, cloro residual combinado ou dióxido de cloro) | 1te em água<br>50   |
| PASSO A PASSO PARA GERAR O INDICADOR Nº 17                                                                                                    |                     |
| INDICADOR Nº 18: Proporção de municípios com casos de doenças ou agravos relacionado<br>notificados                                                                                 | s ao trabalho<br>51 |
| PASSO A PASSO PARA GERAR O INDICADOR Nº 18                                                                                                    |                     |
| INDICADOR Nº 19: Proporção de preenchimento do campo "ocupação" nas notificações re<br>trabalho                                                                                     | lacionadas ao<br>53 |
| PASSO A PASSO PARA GERAR O INDICADOR Nº 19                                                                                                    | 53                  |
|                                                                                                    | 55                  |
| INDICADOR Nº 20: Proporção de casos de Doenças de Notificação Compulsória Imediata (I<br>encerrados em até 60 dias após notificação                                                 | DNCI)<br>55         |
| PASSO A PASSO PARA GERAR O INDICADOR N.º 20                                                                                                    |                     |
| INDICADOR Nº 21: Taxa de detecção de aids em menores de 5 (cinco) anos de idade                                                                                                    |                     |
| PASSO A PASSO PARA GERAR O INDICADOR Nº 21                                                                                                    |                     |
| INDICADOR Nº 22: Taxa de detecção de casos de HIV em jovens de 15 a 24 anos                                                                                                    |                     |
| PASSO A PASSO PARA GERAR O INDICADOR Nº 22                                                                                                    |                     |
| INDICADOR Nº 23: Proporção de aumento da realização de teste rápido para hepatite C                                                                                                 |                     |
| PASSO A PASSO PARA GERAR O INDICADOR Nº 23                                                                                                    |                     |
| INDICADOR Nº 24: Razão do número de casos de sífilis congênita em menores de um ano de relação ao número de casos de sífilis em gestante                                            | ∍ idade em<br>68    |
| PASSO A PASSO PARA GERAR O INDICADOR Nº 24                                                                                                    | 68                  |
| INDICADOR Nº 25: Taxa de detecção de sífilis congênita em menores de 1 ano de idade                                                                                                 | 70                  |
| PASSO A PASSO PARA GERAR O INDICADOR Nº 25                                                                                                    | 70                  |
| INDICADOR Nº 26: Proporção de contatos de casos novos de tuberculose pulmonar com co<br>laboratorial examinados                                                                     | nfirmação<br>72     |
| PASSO A PASSO PARA GERAR O INDICADOR Nº 26                                                                                                    | 72                  |
| INDICADOR Nº 27: Proporção de exames anti HIV realizados entre os casos novos de tubercu                                                                                            | Jlose74             |
| PASSO A PASSO PARA GERAR O INDICADOR Nº 27                                                                                                    | 74                  |
| INDICADOR Nº 28: Proporção de óbitos investigados com menção de tuberculose por causo                                                                                               | a básica76          |
| PASSO A PASSO PARA GERAR O INDICADOR 28                                                                                                    | 76                  |
| INDICADOR Nº 29: Proporção de contatos intradomiciliares de casos novos de hanseníase ex                                                                                            | xaminados84         |
| PASSO A PASSO PARA GERAR O INDICADOR Nº 29                                                                                                    |                     |
| INDICADOR Nº 30: Proporção de cura dos casos novos de hanseníase diagnosticados nos ar<br>coortes                                                                                   | nos das<br>86       |
| PASSO A PASSO PARA GERAR O INDICADOR Nº 30                                                                                                    |                     |
| INDICADOR Nº31: Proporção de casos novos diagnosticados no ano com grau de incapació<br>avaliado                                                                                    | dade física<br>     |
| PASSO A PASSO PARA GERAR O INDICADOR Nº 31                                                                                                    |                     |

| INDICADOR Nº 32: Proporção de casos de dengue e chikungunya investigados adequadamen<br>Investigação adequada: fichas com as variáveis "data dos primeiros sintomas", "data da inves<br>"classificação", "critério de confirmação" e "evolução dos casos" preenchidas                                                                                                    | te.<br>tigação",<br>90                           |
|----------------------------------------------------------------------------------------------------|--------------------------------------------------|
| PASSO A PASSO PARA GERAR O INDICADOR Nº 32                                                                                                    | 90                                               |
| INDICADOR Nº 33: Taxa de mortalidade prematura (de 30 a 69 anos) pelo conjunto das quatro doenças crônicas não transmissíveis (DCNT - doenças do aparelho circulatório, câncer, diabete doenças respiratórias crônicas)                                                                                                    | principais<br>əs e<br>101                        |
| PASSO A PASSO PARA GERAR O INDICADOR N.º 33                                                                                                    |                                                  |
| INDICADOR Nº 34: Proporção de casos de meningites investigados adequadamente                                                                                                    |                                                  |
| PASSO A PASSO PARA GERAR O INDICADOR Nº 34                                                                                                    | 105                                              |
| INDICADOR Nº 35: Proporção de casos suspeitos de doença exantemática investigados oportu<br>(até 48h da notificação) e adequadamente. Investigação adequada: fichas com as variáveis<br>notificação", "data da investigação", "tomou vacina", "data do início do exantema", "outros sir<br>sintomas (tosse, coriza, conjuntivite, gânglio)", "data da coleta S1", "realização de bloqueio vac<br>"classificação final do caso" preenchidas. | namente<br>"data da<br>nais e<br>cinal" e<br>108 |
| PASSO A PASSO PARA GERAR O INDICADOR Nº 35                                                                                                    |                                                  |
| INDICADOR Nº 36: Percentual de casos humanos de Leishmaniose Visceral (LV) confirmados po<br>laboratorial                                                                                                    | r critério<br>111                                |
| PASSO A PASSO PARA GERAR O INDICADOR Nº 36                                                                                                    | 111                                              |
| INDICADOR Nº 37: Proporção de óbitos por acidentes por animais peçonhentos investigados oportunamente                                                                                                    | 113                                              |
| PASSO A PASSO PARA GERAR O INDICADOR Nº 37                                                                                                    | 113                                              |
| INDICADOR Nº 38: Proporção de surtos de doenças de transmissão hídrica e alimentar (DTHA) ir<br>com coleta de amostras pareadas (clínica e bromatológica*)* amostra bromatológica - amost<br>alimentos                                                                                                    | nvestigados<br>tra de<br>115                     |
| PASSO A PASSO PARA GERAR O INDICADOR Nº 38                                                                                                    | 115                                              |
| CONTROLE DE VETORES E ZOONOZES                                                                                                    |                                                  |
| INDICADOR Nº39: Proporção de escolares examinados para o tracoma nos municípios prioritári                                                                                                    | os 116                                           |
| PASSO A PASSO PARA GERAR O INDICADOR Nº 39                                                                                                    | 117                                              |
| INDICADOR Nº 40: Proporção de municípios na CRES que atingiram cobertura de 80% em, pelo<br>ciclos de visitas                                                                                                    | menos, 6<br>118                                  |
| PASSO A PASSO PARA GERAR O INDICADOR Nº 40                                                                                                    | 119                                              |
| INDICADOR Nº 41: Proporção de cães examinados no Teste Rápido (TR) – DPP Leishmaniose Vis<br>Canina (LVC) nos municípios do estado do Ceará                                                                                                    | ceral<br>120                                     |
| PASSO A PASSO PARA GERAR O INDICADOR Nº 41                                                                                                    | 121                                              |
| INDICADOR Nº 42: Proporção de cobertura de pesquisa domiciliar/institucional de escorpiões                                                                                                    | 122                                              |
| PASSO A PASSO PARA GERAR O INDICADOR Nº 42                                                                                                    | 123                                              |
| INDICADOR Nº 43: Proporção de unidades domiciliares pesquisadas em relação às programad<br>município de baixo, médio e alto risco de transmissão vetorial da Doença de Chagas                                                                                                    | as por<br>124                                    |
| PASSO A PASSO PARA GERAR O INDICADOR Nº 43                                                                                                    | 125                                              |
| INDICADOR Nº 44: Índice de investigação epidemiológica oportuna* de suspeita de Doença d<br>Aguda (DCA) a partir da presença de triatomíneos intradomiciliares parasitados por Trypanoso                                                                                                    | e Chagas<br>ma cruzi.126                         |
| PASSO A PASSO PARA GERAR O INDICADOR Nº 44                                                                                                    | 127                                              |

# <u>APRESENTAÇÃO</u>

O monitoramento e a avaliação de indicadores, como parte dos processos de trabalho da vigilância em saúde, representam importantes instrumentos de análise da execução das ações à luz dos resultados alcançados e do cumprimento de metas, subsidiando assim, a tomada de decisões e planejamento de ações por gestores e profissionais de saúde.

Neste sentido, a Coordenadoria de Vigilância em Saúde do Ceará, iniciou no ano de 2015 o processo de construção de um painel de indicadores estratégicos, com o principal objetivo de consolidar a rotina de monitoramento e avaliação entre equipes de vigilância em saúde do Estado, regiões e municípios.

Composto por 44 indicadores selecionados por meio de construção coletiva com as respectivas áreas técnicas, o painel contempla informações acerca da vigilância epidemiológica, vigilância sanitária, vigilância ambiental, informação e análise em saúde, imunizações e controle de vetores.

Inicialmente levou-se em consideração as pactuações oficiais, como o Programa de Qualificação das Ações de Vigilância em Saúde – PQAVS e o Contrato Organizativo de Ação Pública – COAP, no entanto os indicadores do painel foram selecionados levando em consideração critérios como representatividade, oportunidade e reprodutibilidade nos âmbitos regional e municipal.

A periodicidade estabelecida para o monitoramento dos indicadores foi quadrimestral, por entender-se que este intervalo permite uma avaliação da execução de ações desenvolvidas, ao mesmo tempo em que possibilita a intervenção oportuna diante dos problemas identificados.

Visando garantir a descentralização e autonomia das equipes no monitoramento e avaliação dos indicadores de sua região ou município, foi elaborado um manual instrutivo claro e didático contendo fichas de qualificação com forma de cálculo e passo a passo, que orientam a retirada de dados dos sistemas de informação em saúde necessários a cada um dos indicadores.

Considerado como um marco para as ações descentralizadas de vigilância em saúde no Ceará, o Painel de Indicadores Estratégicos está em seu terceiro ano de execução.

# VIGILÂNCIA SANITÁRIA

# INDICADOR Nº 01: Proporção de municípios que realizam as sete ações de vigilância sanitária consideradas fundamentais e necessárias a todos os municípios

|                                                             | O indicador é importante para avaliar, nas diversas dimensões<br>municipais, o nível de implementação das ações de vigilância<br>sanitária, colaborando para uma coordenação estadual mais<br>efetiva. Esse indicador é composto pelas ações identificadas<br>como necessárias para serem executadas em todos os municípios:<br>(i) cadastro de estabelecimentos sujeitos à VISA; (ii) instauração de<br>processos administrativos de VISA; (iii) inspeção em<br>estabelecimentos sujeitos à VISA; (iv) atividades educativas para<br>população; (v) atividades educativas para o setor regulado;(vi)<br>recebimento de denúncias e (vii) atendimento de denúncias.                  |  |
|-------------------------------------------------------------|----------------------------------------------------------------------------------------------------|--|
| OBJETIVO E RELEVÂNCIA<br>DOINDICADOR                        | <ul> <li>Principais questionamentos:</li> <li>O que pode ser analisado com indicador?</li> <li>Qual o objetivo principal com o monitoramento desse indicador?</li> <li>O que se pretende alcançar?</li> <li>A partir destas informações é possível:</li> <li>Identificar quais os municípios da região de Saúde realizam as ações consideradas necessárias, uma vez que são ações possíveis de serem executadas por todos os municípios.</li> <li>Contribui para a redução dos riscos e agravos à saúde, fortalecendo a promoção e proteção da saúde da população.</li> <li>O estímulo às ações preventivas ou de promoção à saúde firmando o compromisso de todo gestor.</li> </ul> |  |
| RESPONSÁVEL PELO<br>MONITORAMENTO NA<br>SECRETARIA DE SAÚDE | Núcleo: Vigilância Sanitária - NUVIS<br>Regina Maria Vale de Carvalho e Cristiane Pereira da Cunha<br>Telefone: (85)3101- 5288 ou 5287<br>Email: regina.vale@saude.ce.gov.br                                                                                                    |  |
| PACTUAÇÃO                                                   | Pactuação Interfederativa                                                                                                    |  |
| PERIODICIDADE DE<br>MONITORAMENTO                           | Trimestral                                                                                                    |  |
| FONTE                                                       | SIA/Datasus - Sistema de Informações Ambulatoriais do SUS                                                                                                    |  |
| META                                                        | 100% dos municípios realizando no mínimo sete das ações necessárias                                                                                                    |  |
| PARÂMETRO PARA<br>ANÁLISE DO INDICADOR                      | Satisfatório ≥70 % = <mark>Verde</mark><br>Regular 50 a 69,9% = <mark>Amarelo</mark><br>Insatisfatório< 50% = <mark>Vermelho</mark>                                                                                                    |  |
| FORMA DE CÁLCULO                                            | <ul> <li>Numerador: Número de municípios que realizam as 7 ações de vigilância sanitária consideradas necessárias a todos os municípios.</li> <li>Denominador: Número total de municípios na região ou estado.</li> <li>Fator de multiplicação: 100.</li> </ul>                                                                                                    |  |

#### PASSO A PASSO PARA GERAR O INDICADOR Nº 01

#### 1º Passo:

Numerador: Entrar no SIA/DATASUS - Sistema de Informações sobre Ambulatorial (http://tabnet.datasus.gov.br/cgi/deftohtm.exe?sia/cnv/qace.def) e selecionar na linha (Região/Município) na coluna selecionar (ano/mês atendimento) no ícone conteúdo selecionar (Quantidade apresentada), selecionar ainda o período a ser analisado. Clicar em <u>Procedimento,</u> selecionar separadamente cada um dos procedimentos:

1º procedimento (tabela 1) - 01.02.01.007-2 – Cadastro de Estabelecimentos Sujeitos à Vigilância Sanitária.

2º procedimento (tabela 2) - 01.02.01.052-8 – Instauração de Processo Administrativo Sanitário.

3º procedimento (tabela 3) - 01.02.01.017-0 – Inspeção dos Estabelecimentos Sujeitos à Vigilância Sanitária.

4º procedimento (tabela 4) - 01.02.01.022-6 – Atividade Educativa para a População.

5º procedimento (tabela 5) - 01.02.01.005-6 – Atividade Educativa para o Setor Regulado.

6º procedimento (tabela 6) - 01.02.01.023-4 – Recebimento de Denúncias/Reclamações.

7º procedimento (tabela 7) - 01.02.01.024-2 – Atendimento a Denúncias/Reclamações.

Observação: Numerador – Considerar 1 (um) para cada ação realizada, ou seja substituir a célula com informação no mês pelo valor de 1.

**Monitoramento Estadual:** Numerador - Número de municípios que realizaram as sete ações, dividido por Denominador - 184 municípios existentes.

**Monitoramento Regional:** Numerador - Número de municípios que realizaram as sete ações, dividido por Denominador – X municípios existentes em cada Região de Saúde.

Monitoramento Municipal: Numerador - Número de ações realizadas, dividido por denominador - sete ações.

\*São consideradas ações de vigilância: i) cadastro de estabelecimentos sujeitos à VISA (ii) Instauração de processos administrativos de VISA (iii) inspeção em estabelecimentos sujeitos à VISA (iv) atividades educativas para população (v) atividades educativas para o setor regulado (vi) recebimento de denúncias (vii) atendimento de denúncias.

# INFORMAÇÃO E ANÁLISE EM SAÚDE

### INDICADOR Nº 02: Proporção de óbitos de mulheres em idade fértil (MIF) investigados

| OBJETIVO E<br>RELEVÂNCIA DO<br>INDICADOR | Identificar entre os óbitos femininos na faixa etária de 10 a 49 anos,<br>óbitos maternos (ocorridos até 42 dias após o término da gravidez,<br>atribuídos a causas ligadas à gravidez, ao parto e ao puerpério).<br>Qualificar o sistema de informação com dados precisos sobre a<br>mortalidade de mulheres em idade fértil. Reflete a qualidade da<br>atenção à saúde da mulher. |  |  |
|------------------------------------------|----------------------------------------------------------------------------------------------------|--|--|
| RESPONSÁVEL PELO<br>MONITORAMENTO        | Núcleo de Informação e Análise em Saúde - NUIAS<br>Célia Viana da Silva Brasileiro e Rafael Reinaldo da Silva<br>Telefone: (85) 3101- 5233<br>Emails:celia.brasileiro@saude.ce.gov.br/rafael.reinaldo@saude.ce.gov.<br>br                                                                                                    |  |  |
| PACTUAÇÃO                                | COAP                                                                                                    |  |  |
| PERIODICIDADE DE<br>MONITORAMENTO        | Trimestral                                                                                                    |  |  |
| FONTE                                    | SIM – Sistema de Informação sobre Mortalidade.                                                                                                    |  |  |
| META                                     | <u>≥</u> 90%                                                                                                    |  |  |
| PARÂMETRO PARA<br>ANÁLISE DO INDICADOR   | Satisfatório ≥90% = <mark>Verde</mark><br>Regular 80 a 89,9% = <mark>Amarelo</mark><br>Insatisfatório <80% = <mark>Vermelho</mark>                                                                                                    |  |  |
| FORMA DE CÁLCULO                         | <ul> <li>Numerador: Total de óbitos MIF investigados na região.</li> <li>Denominador: Total de óbitos MIF ocorridos na região.</li> <li>Fator de multiplicação: 100.</li> </ul>                                                                                                    |  |  |

# PASSO A PASSOPARA GERAR O INDICADOR Nº 02

O monitoramento deve ser realizado pelo SIM local, reforçando a necessidade de se retornar ao sistema SIM local após a realização da investigação pela vigilância dos óbitos inserindo a ficha síntese no módulo WEB.

Numerador - óbitos mulheres em idade fértil - MIF investigado cadastrados no SIM-local.

Denominador: óbitos de mulheres em idade fértil notificados no SIM.

1º Passo:

#### PROCESSAR OS DADOS NO TABWIN, DE ACORDO COM OS SEGUINTES PASSOS:

Realizar tabulação para obter os óbitos de MIF investigados e notificados

Linha: Região de Saúde de residência ou Município de residência Coluna: óbito investigado. Incremento: Frequência

Desmarcar:

- Suprimir Linhas Zeradas
- Suprimir Colunas zeradas

Seleções Disponíveis

Incluir: UF - (Ceará) Tipo de óbito: (não fetal)

Ano de óbito: (selecionar ano desejado) Faixa etária 13: marcar 10 a 49 anos Sexo: Feminino Clicar em: Executar

Obterás o numerador na coluna óbito investigado e o denominador na coluna total.

#### 2º Passo:

Realizar o cálculo dividindo os resultados

Total de óbitos de MIF investigados X 100 Total de óbitos de MIF notificados

# INDICADOR Nº 03: Proporção de registro de óbitos com causa básica definida

| OBJETIVO E RELEVÂNCIA<br>DO INDICADOR  | <ul> <li>O Sistema de Informação sobre Mortalidade proporciona a produção de estatísticas de mortalidade e a construção dos principais indicadores de saúde. A análise dessas informações permite estudos estatísticos e epidemiológicos. As informações de mortalidade do SIM são cada vez mais utilizadas para a formulação de políticas públicas e monitoramento de eventos estratégicos (mortalidade infantil, fetal, materna e mulheres em idade fértil) na esfera federal, estadual e municipal. Por tal motivo, a oportunidade da notificação é fundamental.</li> <li>Principais questionamentos:</li> <li>1. O que pode ser analisado com indicador?</li> <li>2. Qual o objetivo principal com o monitoramento desse indicador?</li> <li>3. O que se pretende alcançar?</li> <li>A partir dos óbitos com causa básica definida é possível:</li> <li>Estimar o grau de qualidade da informação sobre causas de morte. Percentuais baixos sugerem deficiências na declaração das causas de morte e, em outras circunstâncias, nos processos de registro, coleta, crítica e análise dos dados de mortalidade.</li> <li>A frequência de causas definidas é condicionada pela disponibilidade de recursos médico-assistenciais, inclusive, para diagnóstico. Também pode refletir o cuidado no preenchimento da Declaração de Óbito. O emprego de termos imprecisos e expressões dúbias, que prejudicam a identificação da causa básica da morte, colocam o óbito como de causa mal definida.</li> <li>Formular indicadores epidemiológicos precisos, o que possibilita a análise da situação de saúde. Subsidiando a tomada de decisão por parte de gestão.</li> </ul> |  |
|----------------------------------------|----------------------------------------------------------------------------------------------------|--|
| LIMITAÇÕES                             | Baixa cobertura do SIM.                                                                                                    |  |
| RESPONSÁVEL PELO<br>MONITORAMENTO      | Núcleo de Informação e Análise em Saúde - NUIAS<br>Pedro Antônio de Castro Albuquerque e João da Silva Nunes<br>Telefone: (85)3101-5233 ou 5213 – 5316<br>Emails: pedro.albuquerque@saude.ce.gov.bre<br>joão.nunes@saude.ce.gov.br                                                                                                    |  |
| PACTUAÇÃO                              | PQAVS                                                                                                    |  |
| PERIODICIDADE DE<br>MONITORAMENTO      | Quadrimestral                                                                                                    |  |
| FONTE                                  | SIM - Sistema de Informações sobre Mortalidade                                                                                                    |  |
| META                                   | <u>≥</u> 95%                                                                                                    |  |
| PARÂMETRO PARA<br>ANÁLISE DO INDICADOR | Satisfatório ≥ 95% = <mark>Verde</mark><br>Regular 90 a 94,9% = <mark>Amarelo</mark><br>Insatisfatório <90% = <mark>Vermelho</mark>                                                                                                    |  |
| FORMA DE CÁLCULO                       | Numerador: Número de óbitos com causa básica definida.<br>Denominador: Total de óbitos informados.<br>Fator de multiplicação: 100.                                                                                                    |  |

# PASSO A PASSO PARA GERAR O INDICADOR Nº 03

#### PROCESSAR OS DADOS NO TABWIN, DE ACORDO COM OS SEGUINTES PASSOS:

#### 1º Passo:

Linha: Região de Saúde de residência ou Município de residência

Coluna: Causa- CAP CID 10. Incremento: Frequência

Desmarcar:

- Suprimir Linhas Zeradas
- Suprimir Colunas Zeradas
- Seleções Disponíveis

Incluir: UF - (Ceará) Tipo de óbito: (não fetal) Ano de óbito: (selecionar ano desejado). Clicar em: Executar

#### 2º Passo:

Ao executar terás: O número de óbitos por capítulos, a **Coluna Total** corresponde aos óbitos por todas as causas e será o **denominador**, no menu selecionar a **opção OPERAÇÕES** na parte superior do Tabwin – Selecionar **Somar** abre aba marque todas as colunas (exceto o cap.XVIII e o total) assim obterás o número de óbitos com causas definidas (numerador).

#### 3º Passo:

Dividir os valores obtidos nos passos anteriores:

Óbitos causa básica definida X 100

Total de óbitos não fetais

# INDICADOR Nº 04: Proporção de óbitos infantis e fetais investigados

| OBJETIVO E RELEVÂNCIA<br>DO INDICADOR  | Auxiliar processos de planejamento, gestão e avaliação de políticas<br>e ações de saúde voltadas para a atenção ao pré-natal e ao parto,<br>bem como para a proteção da saúde infantil.<br>Reflete, de maneira geral, as condições de desenvolvimento<br>socioeconômico e infraestrutura ambiental, bem como o acesso e a<br>qualidade dos recursos disponíveis para atenção à saúde materna e<br>da população infantil. |  |
|----------------------------------------|----------------------------------------------------------------------------------------------------|--|
| RESPONSÁVEL PELO<br>MONITORAMENTO      | Núcleo de Informação e Análise em Saúde – NUIAS<br>Célia Viana da Silva Brasileiro e Rafael Reinaldo da Silva<br>Telefone: (85) 3101- 5233<br>Emails: <u>celia.brasileiro@saude.ce.gov.br</u> /<br>rafael.reinaldo@saude.ce.gov.br                                                                                                    |  |
| PACTUAÇÃO                              | COAP                                                                                                    |  |
| PERIODICIDADE DE<br>MONITORAMENTO      | Quadrimestral                                                                                                    |  |
| FONTE                                  | Sistema de Informação sobre Mortalidade (SIM).                                                                                                    |  |
| META                                   | <u>≥</u> 75%                                                                                                    |  |
| PARÂMETRO PARA<br>ANÁLISE DO INDICADOR | Satisfatório ≥75 = <mark>Verde</mark><br>Regular 55 a 74,9 = <mark>Amarelo</mark><br>Insatisfatório <55 = <mark>Vermelho</mark>                                                                                                    |  |
| FORMA DE CÁLCULO                       | Numerador: Total de óbitos infantis e fetais investigados na região.<br>Denominador: Total de óbitos infantis e fetais ocorridos na região.<br>Fator de multiplicação: 100.                                                                                                    |  |

# PASSO A PASSO PARA GERAR O INDICADOR Nº 04

O monitoramento deve ser realizado pelo SIM - local.

Numerador - a soma dos óbitos infantis e fetais investigados e cadastrados no SIM - local. Denominador- a soma de todos os óbitos infantis e fetais cadastrados no SIM.

#### 1º Passo:

# PROCESSAR OS DADOS NO TABWIN, DE ACORDO COM OS SEGUINTES PASSOS

Linha: Região de Saúde de residência ou Município de residência

Coluna: óbito investigado.

Incremento: Frequência

Desmarcar:

- Suprimir Linhas Zeradas
- Suprimir Colunas Zeradas

Seleções Disponíveis

Incluir: UF - (Ceará) Tipo de óbito: (não fetal) Ano de óbito: (selecionar ano desejado) Faixa etária 13: < 1ano Clicar em: Executar

#### 2º Passo:

Realizar nova tabulação para obter os óbitos fetais investigados e cadastrados Linha: Região de Saúde de residência ou Município de residência Coluna: óbito investigado. Incremento: Frequência Desmarcar:

- Suprimir Linhas Zeradas
- Suprimir Colunas Zeradas

Seleções Disponíveis

Incluir: UF - (Ceará)

Tipo de óbito: (fetal)

Ano de óbito: (selecionar ano desejado)

Clicar em: Executar

**Somar**: o resultado da primeira tabulação (coluna óbito investigado) com o resultado da segunda tabulação (coluna óbito investigado) e terás o numerador.

**Somar**: o resultado da primeira tabulação (coluna total) com o resultado da segunda tabulação (coluna total) e terás o denominador.

Total de óbitos infantis e fetais investigados X 100

Total de óbitos infantis e fetais ocorridos

## INDICADOR Nº 05: Proporção de semanas epidemiológicas com informação no Sinan

| OBJETIVO E<br>RELEVÂNCIA DO<br>INDICADOR | Este indicador representa a atividade do sistema de vigilância de<br>morbidades do país e complementa positivamente as obrigações<br>previstas na Portaria nº 201/GM/MS, de 3 de novembro de 2010.<br>Permite vigilância a ativa de doenças e agravos de notificação<br>compulsória, principalmente frente às situações de epidemias ou<br>alteração do padrão epidemiológico.<br>Permite que as três esferas de gestão do SUS possam responder<br>oportunamente às mudanças na situação epidemiológica com base<br>em relatórios, recomendações e informações públicas para toda a<br>rede de serviços de saúde, levando medidas de intervenção<br>adequadas. |  |
|------------------------------------------|----------------------------------------------------------------------------------------------------|--|
| RESPONSÁVEL PELO<br>MONITORAMENTO        | Núcleo de Informação e Análise em Saúde<br>Socorro Maria Pinho Penteado<br>Telefone: (85) 3101-5216 / 3101-5233<br>Email: <u>socorro.penteado@saude.ce.gov.br</u> / nuias@saude.ce.gov.br                                                                                                    |  |
| PACTUAÇÃO                                | PQA-VS                                                                                                    |  |
| PERIODICIDADE DO<br>MONITORAMENTO        | Trimestral (avaliar na semana seguinte ao encerramento do trimestre).                                                                                                    |  |
| FONTE                                    | Sistema de Notificação de Agravos de Notificação (Sinan).                                                                                                    |  |
| META                                     | 50 semanas epidemiológicas com informações (positiva ou negativa ou de surto) no período de um ano.                                                                                                    |  |
| PARÂMETRO PARA<br>ANÁLISE DO INDICADOR   | Satisfatório ≥ 96% = <mark>Verde</mark><br>Regular 90 a 95,9% = <mark>Amarelo</mark><br>Insatisfatório< 90% = <mark>Vermelho</mark>                                                                                                    |  |
| FORMA DE CÁLCULO                         | Numerador:<br>Número de semanas epidemiológicas com informação no Sinan no<br>período avaliado.<br>Denominador:<br>Número de semanas epidemiológicas do período avaliado.<br>Fator de multiplicação: 100.                                                                                                    |  |

# PASSO A PASSO PARA GERAR O INDICADOR Nº 05

#### Processar os dados no tabwin, de acordo com os seguintes passos:

#### 1º Passo:

Digite o endereço <u>www.portalsinan.saude.gov.br</u>. Na página principal, clique em SISTEMAS AUXILIARES. Selecione Sinan Relatórios onde surgirá na tela principal o aplicativo do Programa Sinan Relatórios.

Na área do Sinan Relatórios, clique em Instalador e no Manual de Operações para a utilização do aplicativo.

Clique em DOWNLOAD para baixar o aplicativo.

Surgirá a tela Salvar Como. Salve o programa na unidade de disco (C:). Após fazer o download do programa, vá até a unidade de disco (C:) do seu computador e descompacte o arquivo Sinan\_relatorios.zip.

Depois de instalado o programa, o aplicativo estará pronto para ser utilizado.

#### Procedimentos adicionais

Antes de começar a utilizar o aplicativo Sinan Relatórios é necessário atualizar os arquivos DBF:

- Notificações positivas: NINDINET e EPIZONET (Sinan Net Local);
- Notificações negativas: NNEGANET (Sinan Net Local);
- Notificações de Surto: NSURTNET (Sinan Net Local).

Observação: Ver instruções no Manual de Operação - SINAN Relatórios - Cap. 03.

#### 2º Passo:

Procedimentos para emitir relatório a partir de bases dbf

1. Em Bases de dados, mantenha a opção DBF selecionada.

| Base de dados: | OBF | Postgres |
|----------------|-----|----------|
|----------------|-----|----------|

2. Em Grupo de Relatórios, selecione o grupo PQAVS - Programa de Qualificação das Ações de Vigilância em Saúde.

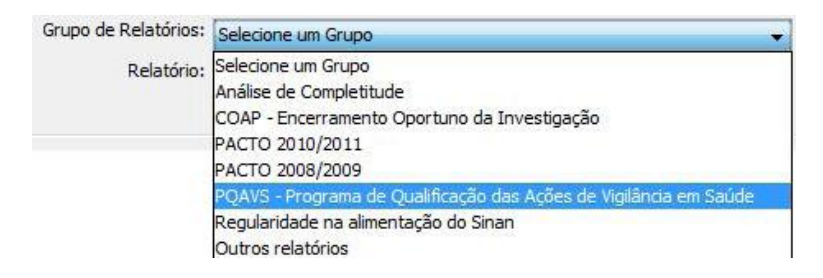

3. Em Relatório, selecione Semanas epidemiológicas com notificação.

| Grupo de Relatórios: | PQAVS - Programa de Qualificação das Ações de Vigilância em Saúde                                             | • |
|----------------------|----------------------------------------------------------------------------------------------------|---|
| Relatório:           | Selecione o Relatório                                                                                         | ¥ |
|                      | Selecione o Relatório                                                                                         |   |
|                      | Proporção de casos DNCI encerrados em ate 60 días apos notificação<br>Semanas epidemiológicas com notificação |   |

4. Em seguida, preencha os campos de filtro (UF de Notificação: <u>CE</u>; Região de Saúde: <u>selecione a sua região</u>; Município de Notificação: <u>selecione TODOS ou o município desejado</u>). Selecione o Ano Epidemiológico da avaliação.

Em seguida, clique em Selecionar arquivos e selecione a pasta em que estão salvos os arquivos (C:\Sinan\_net\baseDBF). Selecione as bases: NINDINET.DBF, EPIZONET.DBF, NNEGANET.DBF e

NSURTNET.DBF. Em seguida, clique em Abrir DBF. Para finalizar, clique em Calcular, conforme exemplificado na figura abaixo:

| 1                                                                    | 🔬 SINAN Relatórios                                                       |                                             |                                          |
|----------------------------------------------------------------------|--------------------------------------------------------------------------|---------------------------------------------|------------------------------------------|
|                                                                      | Selecione o relatório desej                                              | jado                                        |                                          |
|                                                                      | Base de dados:  OB                                                       | F O Postgres                                |                                          |
|                                                                      | Grupo de Relatórios:                                                     | PQAVS - Programa de Qualificação das Ações  | de Vigilância em Saúde 👻 Dados de filtro |
|                                                                      | Relatório:                                                               | Número de semanas epidemiológicas com infor | mação 🚽                                  |
|                                                                      |                                                                          |                                             |                                          |
|                                                                      | Número de semanas epide                                                  | miológicas com informação                   |                                          |
|                                                                      | UF de Notificaç                                                          | ão: Selecione                               | •                                        |
|                                                                      | Região de Saú                                                            | de: Selecione                               | •                                        |
|                                                                      | Município de Notificac                                                   | ão: Selecione                               | Ao marcar essa                           |
| selecionar<br>is bases de<br>lados de<br>notificações<br>positivas e | Ano Epidemiológ<br>Selecione os DBF                                      | Salvar resultado em DBF                     | serão também salvos<br>em um arquivo DBF |
| egativas                                                             | Selecionar a                                                             | Irquivos Limpar Seleção                     |                                          |
|                                                                      | Nenhum arquivo se                                                        | lecionado                                   |                                          |
| Cliqu<br>inici<br>do i<br>emit<br>com                                | ue aqui para<br>ar o cáculo<br>ndicar e<br>ir o relatório<br>o resultado | Calcular Limpar                             |                                          |
|                                                                      |                                                                          |                                             | Versão 4.8                               |

**Observação':** O aplicativo Sinan Relatórios calcula o percentual utilizando 50 semanas como denominador; porém, este valor só deverá ser utilizado quando a análise for referente ao ano completo, necessitando ser reajustado dependendo do período de análise (ponto de corte).

**Observação<sup>2</sup>:** Será necessário realizar a avaliação na semana imediatamente seguinte ao encerramento do trimestre e calcular manualmente considerando como denominador a última semana epidemiológica do período avaliado, já que o cálculo do sistema considera como denominador a última semana do calendário epidemiológico.

**Observação<sup>3</sup>:** O cálculo do relatório será somente com agravos do Sinan Net, ou seja, não serão incluídos os agravos dos sistemas online.

# INDICADOR Nº 06: Taxa bruta de mortalidade

| OBJETIVO E RELEVÂNCIA<br>DO INDICADOR  | <ul> <li>Expressa a intensidade com a qual a mortalidade atua sobre uma determinada população.</li> <li>A taxa bruta de mortalidade é influenciada pela estrutura da população quanto à idade e ao sexo.</li> <li>Taxas elevadas podem estar associadas a baixas condições socioeconômicas ou refletir elevada proporção de pessoas idosas na população total.</li> <li>As taxas brutas de mortalidade padronizadas permitem a comparação temporal e entre regiões.</li> <li>Principais questionamentos:</li> <li>O que pode ser analisado com o indicador?</li> <li>Qual o objetivo principal com o monitoramento desse indicador?</li> <li>O que se pretende alcançar?</li> <li>A partir da qualificação das variáveis da declaração de óbito é possível:</li> <li>Analisar variações geográficas e temporais da mortalidade.</li> <li>Possibilitar o cálculo do crescimento vegetativo ou natural da população, subtraindo-se, da taxa bruta de natalidade, a taxa bruta de mortalidade.</li> <li>Contribuir para estimar o componente migratório da variação demográfica, correlacionando-se o crescimento vegetativo com o crescimento total da população.</li> <li>Núcleo de Informação e Análise em Saúde - NUIAS Pedro Antônio de Castro Albuquerque e João da Silva Nunes Telefone: (85)3101-5233 ou 5213 – 5316</li> </ul> |  |  |
|----------------------------------------|----------------------------------------------------------------------------------------------------|--|--|
| MONITORAMENTO                          | Emails: pedro.albuquerque@saude.ce.gov.br/<br>joão.nunes@saude.ce.gov.br                                                                                                    |  |  |
| PACTUAÇÃO                              | Pactuação interna - Painel de indicadores                                                                                                    |  |  |
| PERIODICIDADE DO<br>MONITORAMENTO      | Quadrimestral                                                                                                    |  |  |
| FONTE                                  | SIM - Sistema de informação sobre mortalidade                                                                                                    |  |  |
| META                                   | Aumentar a cobertura de registro de óbitos no sistema.                                                                                                    |  |  |
| PARÂMETRO PARA<br>ANÁLISE DO INDICADOR | Para municípios com menos de 50 mil habitantesSatisfatório $\geq 1,1 = Verde$ Regular 0,75 a 1,0= AmareloInsatisfatório < 0,75= VermelhoPara municípios com mais de 50 mil habitantesSatisfatório $\geq 1,3 = Verde$ Regular 1,1 a 1,2= AmareloInsatisfatório < 1,1 = VermelhoObs: para cada etapa, os parâmetros serão atualizados deacordo com o período de análise do Painel.                                                                                                    |  |  |
| FORMA DE CÁLCULO                       | Numerador:<br>Total de óbitos informados no SIM - local.<br>Denominador:<br>População total residente.<br>Fator de multiplicação: 1000.                                                                                                    |  |  |

# PASSO A PASSO PARA GERAR O INDICADOR Nº 06

#### 1º Passo:

#### PROCESSAR OS DADOS NO TABWIN, DE ACORDO COM OS SEGUINTES PASSOS:

Linha: Região de Saúde de residência ou Município de residência Coluna: Não ativa. Incremento: Frequência Desmarcar: • Suprimir Linhas Zeradas • Suprimir Colunas Zeradas Seleções Disponíveis Incluir: UF - (Ceará)

Tipo de óbito: (não fetal)

Ano de óbito: (selecionar ano desejado)

Clicar em: Executar

#### 2º Passo:

Realizar nova tabulação utilizando as informações do SITE: (<u>http://tabnet.datasus.gov.br/cgi/deftohtm.exe?ibge/cnv/poptce.def</u>) para obter a população residente,

Linha: Região de Saúde de residência ou Município de residência Coluna: não ativa. Incremento: Frequência Desmarcar:

- Suprimir Linhas Zeradas
- Suprimir Colunas Zeradas

Seleções Disponíveis

Ano de óbito: (selecionar ano desejado)

Mês do óbito: (selecionar meses desejados)

Clicar em: Executar

#### 3º Passo: Executar o método de calculo

<u>Número de óbitos residentes</u> X 1000 População total residente

# INDICADOR Nº 07: Taxa bruta de natalidade

| OBJETIVO E RELEVÂNCIA<br>DO INDICADOR  | produção de estatísticas de nascimentos e a construção dos<br>principais indicadores de saúde. A análise dessas informações<br>permite estudos estatísticos e epidemiológicos, além de subsidiar as<br>intervenções relacionadas à saúde da mulher e da criança para<br>todos os níveis do Sistema Único de Saúde (SUS), com ações de<br>atenção à gestante e ao recém-nascido. O acompanhamento da<br>evolução das séries históricas do Sinasc permite a identificação de<br>prioridades de intervenção, o que contribui para efetiva melhoria<br>do sistema.<br><u>Principais questionamentos:</u><br>O que pode ser analisado com o indicador?<br>Qual o objetivo principal com o monitoramento desse indicador?<br>O que se pretende alcançar?<br><u>A partir da qualificação das variáveis da declaração de nascido</u><br><u>vivo é possível:</u><br>Analisar variações geográficas e temporais da natalidade.<br>Possibilitar o cálculo do crescimento vegetativo ou natural da<br>população, subtraindo-se, da taxa bruta de natalidade, a taxa<br>bruta de mortalidade.<br>Contribuir para estimar o componente migratório da variação<br>demográfica, correlacionando-se o crescimento vegetativo com o<br>crescimento total da população.<br>Núcleo de Informação e Análise em Saúde - NUIAS<br>Pedro Antônio de Castro Albuquerque e João da Silva Nunes |  |  |  |  |  |
|----------------------------------------|----------------------------------------------------------------------------------------------------|--|--|--|--|--|
|                                        | joão.nunes@saude.ce.gov.br                                                                                                    |  |  |  |  |  |
| PACTUAÇÃO                              | Pactuação interna – Painel de Indicadores                                                                                                    |  |  |  |  |  |
| PERIODICIDADE DO<br>MONITORAMENTO      | Quadrimestral                                                                                                    |  |  |  |  |  |
| FONTE                                  | Sinasc - Sistema de Informação sobre Nascidos Vivos.                                                                                                    |  |  |  |  |  |
| META                                   | Aumentar a cobertura de registro de nascidos vivos no sistema.                                                                                                    |  |  |  |  |  |
| PARÂMETRO PARA<br>ANÁLISE DO INDICADOR | Para municípios com menos de 50 mil habitantes<br>Satisfatório ≥ 3,3 = Verde<br>Regular 2,5 a 3,2 = Amarelo<br>Insatisfatório < 2,5 = Vermelho<br>Para municípios com mais de 50 mil habitantes<br>Satisfatório ≥ 3,2= Verde<br>Regular 2,5 a 3,1= Amarelo<br>Insatisfatório < 2,5= Vermelho                                                                                                    |  |  |  |  |  |
| FORMA DE CÁLCULO                       | Numerador: Número de nascidos vivos informados no SINASC-local.<br>Denominador: População total residente.<br>Fator de multiplicação: 1000.<br>Obs: para cada etapa, os parâmetros serão atualizados de acordo com o<br>período de análise do Painel.                                                                                                    |  |  |  |  |  |

# PASSO A PASSO PARA GERAR O INDICADOR Nº 07

Numerador: Total de nascimentos informados no SINASC-local. Denominador: População residente Fator de multiplicação: 1.000.

1º Passo

#### PROCESSAR OS DADOS NO TABWIN, DE ACORDO COM OS SEGUINTES PASSOS

Linha: Região de Saúde de residência ou Município de residência

Coluna: Não ativa.

Incremento: Frequência

Desmarcar:

- Suprimir Linhas Zeradas
- Suprimir Colunas Zeradas

Seleções Disponíveis

Incluir: UF - (Ceará)

Ano de nascimento: (selecionar ano desejado)

Clicar em: Executar

#### 2º Passo:

Realizar nova tabulação utilizando as informações do SITE: (<u>http://tabnet.datasus.gov.br/cgi/deftohtm.exe?ibge/cnv/poptce.def</u>) para obter a população residente.

Linha: Região de Saúde de residência ou Município de residência Coluna: não ativa. Incremento: Frequência Desmarcar:

- Suprimir Linhas Zeradas
- Suprimir Colunas Zeradas

Seleções Disponíveis

Ano do nascimento: (selecionar ano desejado)

Mês do óbito: (selecionar meses desejados)

Clicar em: Executar

#### 3º Passo: Executar o método de cálculo

<u>Número de nascimentos residentes</u> X 1000 População total residente

# INDICADOR Nº 08: Percentual de declarações de óbito com o campo raça/cor preenchido

| OBJETIVO E RELEVÂNCIA<br>DO INDICADOR  | Analisar a completitude do campo raça/cor nas declarações de<br>óbito em determinado período e local. Possibilita o<br>aperfeiçoamento da análise da mortalidade sob a perspectiva<br>étnico-racial.                                |  |  |  |  |  |  |  |  |
|----------------------------------------|----------------------------------------------------------------------------------------------------|--|--|--|--|--|--|--|--|
| RESPONSÁVEL PELO<br>MONITORAMENTO      | Núcleo de Informação e Análise em Saúde - NUIAS<br>Pedro Antônio de Castro Albuquerque e João da Silva Nunes<br>Telefone: (85)3101-5233 ou 5213 / 5316<br>Emails: pedro.albuquerque@saude.ce.gov.br /<br>joão.nunes@saude.ce.gov.br |  |  |  |  |  |  |  |  |
| PACTUAÇÃO                              | Pactuação Interna – Painel de Indicadores                                                                                                    |  |  |  |  |  |  |  |  |
| PERIODICIDADE DE                       | Quadrimestral                                                                                                    |  |  |  |  |  |  |  |  |
| MONITORAMENTO                          |                                                                                                    |  |  |  |  |  |  |  |  |
| FONTE                                  | Sistema de Informação de Mortalidade                                                                                                    |  |  |  |  |  |  |  |  |
| META                                   | <u>&gt;</u> 95%                                                                                                    |  |  |  |  |  |  |  |  |
| PARÂMETRO PARA ANÁLISE<br>DO INDICADOR | Satisfatório ≥ 95% = <mark>Verde</mark><br>Regular 90 a 94,9% = <mark>Amarelo</mark><br>Insatisfatório< 90% = <mark>Vermelho</mark>                                                                                                 |  |  |  |  |  |  |  |  |
| FORMA DE CÁLCULO                       | Numerador: Número de óbitos com a variável raça / cor preenchida<br>com informação válida<br>Denominador: Número de óbitos informados<br>Fator de multiplicação: 100.                                                               |  |  |  |  |  |  |  |  |

# PASSO A PASSO PARA GERAR O INDICADOR Nº 08

O monitoramento deve ser realizado pelo SIM - local.

Numerador: Total de óbitos informados no SIM com a variável raça/cor preenchida. Denominador: Total de óbitos informados no SIM Fator de multiplicação: 100.

#### 1º Passo:

# PROCESSAR OS DADOS NO TABWIN, DE ACORDO COM OS SEGUINTES PASSOS PARA OBTER O NUMERADOR

Linha: Região de Saúde de residência ou Município de residência

Coluna: Não ativa.

Incremento: Frequência

Desmarcar:

• Suprimir Linhas Zeradas

Suprimir Colunas Zeradas
 Seleções Disponíveis
 Incluir: UF - (Ceará)
 Tipo de óbito: Não Fetal
 Raça /cor: Marcar todas, exceto (Não informado)
 Clicar em: Executar

#### 2º Passo:

Realizar nova tabulação para obter o total de óbitos Linha: Região de Saúde de residência ou Município de residência Coluna: Não ativa. Incremento: Frequência Desmarcar:

- Suprimir Linhas Zeradas
- Suprimir Colunas Zeradas

Seleções Disponíveis Incluir: UF - (Ceará) Tipo de óbito: (não fetal) Ano de óbito: (selecionar ano desejado) Clicar em: Executar

#### 3º Passo:

Total de óbitos com a variável raça cor preenchida X 100

Total de óbitos informados

# INDICADOR Nº 09: Percentual de declarações de óbito com o campo ocupação preenchido

| OBJETIVO E RELEVÂNCIA<br>DO INDICADOR  | Analisar a completitude do campo ocupação nas declarações de<br>óbito em determinado período e local. Possibilita o<br>aperfeiçoamento da análise da mortalidade por categorias<br>ocupacionais. |  |  |  |  |  |  |  |  |  |
|----------------------------------------|----------------------------------------------------------------------------------------------------|--|--|--|--|--|--|--|--|--|
| RESPONSÁVEL PELO<br>MONITORAMENTO      | Pedro Antônio de Castro Albuquerque e João da Silva Nunes<br>Telefone: (85)3101-5233 ou 5213 / 5316<br>Emails: pedro.albuquerque@saude.ce.gov.br /<br>joão.nunes@saude.ce.gov.br                 |  |  |  |  |  |  |  |  |  |
| PACTUAÇÃO                              | Pactuação interna – Painel de Indicadores                                                                                                    |  |  |  |  |  |  |  |  |  |
| PERIODICIDADE DE<br>MONITORAMENTO      | Quadrimestral                                                                                                    |  |  |  |  |  |  |  |  |  |
| FONTE                                  | Sistema de Informação de Mortalidade                                                                                                    |  |  |  |  |  |  |  |  |  |
| META                                   | <u>&gt;</u> 95%                                                                                                    |  |  |  |  |  |  |  |  |  |
| PARÂMETRO PARA ANÁLISE<br>DO INDICADOR | Satisfatório ≥ 95% = <mark>Verde</mark><br>Regular 90 a 94,9% = <mark>Amarelo</mark><br>Insatisfatório< 90% = <mark>Vermelho</mark>                                                              |  |  |  |  |  |  |  |  |  |
| FORMA DE CÁLCULO                       | Numerador: Número de óbitos com variável ocupação preenchida.<br>Denominador: Número de óbitos informados (faixa etária 6 anos e<br>mais).<br>Fator de multiplicação: 100.                       |  |  |  |  |  |  |  |  |  |

# PASSO A PASSO PARA GERAR O INDICADOR Nº 09

O monitoramento deve ser realizado pelo SIM - local.

Numerador-Total de óbitos informados no SIM com a variável ocupação preenchida. Denominador: Total de óbitos informados no SIM Fator de multiplicação: 100.

#### 1° Passo:

# PROCESSAR OS DADOS NO TABWIN, DE ACORDO COM OS SEGUINTES PASSOS PARA OBTER O NUMERADOR

Linha: Região de Saúde de residência ou Município de residência

Coluna: Não ativa.

Incremento: Frequência

Desmarcar:

- Suprimir Linhas Zeradas
- Suprimir Colunas Zeradas

Seleções Disponíveis Incluir: UF - (Ceará) Tipo de óbito: Não Fetal Ocupação: Marcar todas, **exceto(Ignorada e Não informada)** Clicar em: Executar

#### 2º Passo:

Realizar nova tabulação para obter o total de óbitos Linha: Região de Saúde de residência ou Município de residência Coluna: Não ativa. Incremento: Frequência Desmarcar:

- Suprimir Linhas Zeradas
- Suprimir Colunas Zeradas

Seleções Disponíveis Incluir: UF - (Ceará) Tipo de óbito: (não fetal) Ano de óbito: (selecionar ano desejado) Clicar em: Executar

#### 3º Passo:

Total de óbitos com a variável ocupação preenchida X 100

Total de óbitos informados

# INDICADOR Nº 10: Percentual de notificações no Sinan com o campo raça/cor preenchidos

| OBJETIVO E RELEVÂNCIA<br>DO INDICADOR  | Analisar a completitude do campo raça/cor nas fichas de<br>notificação individual de doenças e agravos de notificação<br>compulsória. Permite a análise da incidência de doenças e agravos<br>sob a perspectiva étnico-racial.                                            |  |  |  |  |  |  |  |  |  |
|----------------------------------------|----------------------------------------------------------------------------------------------------|--|--|--|--|--|--|--|--|--|
| RESPONSÁVEL PELO<br>MONITORAMENTO      | Núcleo de Informação e Análise em Saúde<br>Socorro Maria Pinho Penteado<br>Telefone: (85) 3101.5216 / 3101.5233<br>Email: <u>socorro.penteado@saude.ce.gov.br</u> /<br>nuias@saude.ce.gov.br                                                                              |  |  |  |  |  |  |  |  |  |
| PACTUAÇÃO                              | Painel de Indicadores                                                                                                    |  |  |  |  |  |  |  |  |  |
| PERIODICIDADE DE<br>MONITORAMENTO      | Quadrimestral                                                                                                    |  |  |  |  |  |  |  |  |  |
| FONTE                                  | Sistema de Informação de Agravos de Notificação (Sinan)                                                                                                    |  |  |  |  |  |  |  |  |  |
| META                                   | <u>≥</u> 97%                                                                                                    |  |  |  |  |  |  |  |  |  |
| PARÂMETRO PARA ANÁLISE<br>DO INDICADOR | Satisfatório ≥ 97% = <mark>Verde</mark><br>Regular <u>&gt;</u> 90% e <u>&lt;</u> 96,9%= <mark>Amarelo</mark><br>Insatisfatório< 90% = <mark>Vermelho</mark>                                                                                                    |  |  |  |  |  |  |  |  |  |
| FORMA DE CÁLCULO                       | Numerador: Nº de casos notificados no Sinan com o campo<br>raça/cor preenchido no período, segundo município de notificação.<br>Denominador: Nº total de casos notificados no Sinan no mesmo<br>período, segundo município de notificação.<br>Fator de multiplicação: 100 |  |  |  |  |  |  |  |  |  |

# PASSO A PASSO PARA GERAR O INDICADOR Nº 10

Na ferramenta TabWin, clique em "Executar tabulação". Selecione "NotIndiviNet.def" em "Arquivos de definição" e "Abre DEF" em seguida.

1° PASSO

Selecione:

Linhas - Mun US Noti CE;

Colunas - Não ativa;

Seleções disponíveis - Ano da Notific (selecione o período desejado).

Clique em "Executar" para finalizar. Copie e cole o resultado em uma planilha Excel ou LibreOffice. Os dados obtidos nesta pesquisa representarão o quantitativo total de notificações do Sinan por município de notificação.

2° PASSO

Selecione:

Linhas - Mun US Noti CE;

Colunas - Não ativa;

Seleções disponíveis - Ano da Notific (selecione o período desejado),

- Raça (selecione as opções: Branca, Preta, Amarela, Parda e Indígena). Clique em "Executar" e surgirá o número de notificações com o campo raça/cor preenchido. Copie e cole o segundo resultado ao lado do primeiro.

Na planilha Excel, utilize a fórmula conforme figura 1. Após obter os resultados de todos os municípios, selecione os valores que correspondem aos resultados, escolha a opção "Formatação Condicional" (figura 2) > "Realçar Regras das Células" > "É Maior do que..." e, na janela que abrir, coloque o valor 96,9. Vá no campo ao lado (figura 3) e escolha "Formato Personalizado..." > "Preenchimento" e escolha a cor verde. Confirme em "OK". Para pintar os outros parâmetros, selecione a opção "Está entre..." em "Realçar Regras das Células" e coloque os valores 90 e 96,9. Para pintar de amarelo, repita os passos anteriores. Para finalizar, selecione "É Menor que..." e coloque o valor 90. Pinte de vermelho conforme as informações anteriores.

| <b>C</b> .                                                                                      | Indicador 2 - Microsoft Excel              |               |                            |                        |            |       |  |  |  |  |  |
|-------------------------------------------------------------------------------------------------|--------------------------------------------|---------------|----------------------------|------------------------|------------|-------|--|--|--|--|--|
|                                                                                                 | Início Inserir Layout da Página Fórmulas E | Dados Revisão | Exibição                   |                        |            |       |  |  |  |  |  |
| Colar N Z S Colar A C E E E C Colar A C E E E E C Colar A C E E E E E E E E E E E E E E E E E E |                                            |               |                            |                        |            |       |  |  |  |  |  |
| Área c                                                                                          | a Transf                                   | Alinhamen     | to Número                  | cional + como Tabela + | Célula * * | • • 4 |  |  |  |  |  |
|                                                                                                 | PROCV → ( × √ f <sub>x</sub> =D3/B3*100    |               |                            |                        | ,          |       |  |  |  |  |  |
|                                                                                                 | A                                          | В             | С                          | D                      | E          | F     |  |  |  |  |  |
| 1                                                                                               | Resultado 1º passo                         |               | Resultado 2º passo         |                        |            |       |  |  |  |  |  |
| 2                                                                                               | Mun US Noti CE (fictícios)                 | Frequência    | Mun US Noti CE (fictícios) | Frequência             | Resultado  |       |  |  |  |  |  |
| 3                                                                                               | Azul                                       | 2             | Azul                       | 1                      | =D3/B3*100 |       |  |  |  |  |  |
| 4                                                                                               | Vermelho                                   | 24            | Vermelho                   | 24                     |            |       |  |  |  |  |  |
| 5                                                                                               | Verde                                      | 17            | Verde                      | 16                     |            |       |  |  |  |  |  |
| 6                                                                                               | Violeta                                    | 5             | Violeta                    | 3                      |            |       |  |  |  |  |  |
| 7                                                                                               | Rosa                                       | 3             | Rosa                       | 2                      |            |       |  |  |  |  |  |
| 8                                                                                               | Total                                      | 51            | Total                      | 46                     |            |       |  |  |  |  |  |
| 9                                                                                               |                                            |               |                            |                        |            |       |  |  |  |  |  |

| Indicador 2 - Microsoft Excel |                                                      |             |                               |           |                                              |                                          |                                 |  |  |  |
|-------------------------------|------------------------------------------------------|-------------|-------------------------------|-----------|----------------------------------------------|------------------------------------------|---------------------------------|--|--|--|
|                               | Início Inserir Layout da Página Fórmulas             | Dados Revis | ão Exibição                   |           |                                              |                                          |                                 |  |  |  |
|                               | Calibri $\cdot$ 11 $\cdot$ $A^{\cdot} A^{\cdot} = =$ |             | Quebrar Texto Automaticamente | Número •  | Formatação Formatar Estilos de               | the formatar Σ Auto:<br>Σ Auto:<br>Preer | Soma • A<br>ncher • Z<br>Classi |  |  |  |
| Área c                        | de Transf 🖗 Fonte 🖗                                  | Alinh       | amento 🕞                      | Número 🕞  | Condicional  como Tabela  Célula             |                                          | ar ▼ e Filti<br>Edicão          |  |  |  |
|                               | E3 • 5x =D3/B3*100                                   |             |                               | · · · · · | <u></u> <u>R</u> ealçar Regras das Células → | É <u>M</u> aior do que                   |                                 |  |  |  |
|                               | А                                                    | В           | С                             |           | Regras de Primeiros/Últimos >                | É Menor do que                           | Н                               |  |  |  |
| 1                             | Resultado 1º passo                                   |             | Resultado 2º passo            |           | <u>10</u>                                    |                                          |                                 |  |  |  |
| 2                             | Mun US Noti CE (fictícios)                           | Frequência  | Mun US Noti CE (fict          | ícios) I  | Barras de <u>D</u> ados >                    | Está Entre                               |                                 |  |  |  |
| 3                             | Azul                                                 | 2           | Azul                          |           |                                              |                                          |                                 |  |  |  |
| 4                             | Vermelho                                             | 24          | Vermelho                      |           | Escalas de Cor                               | E iguai a                                |                                 |  |  |  |
| 5                             | Verde                                                | 17          | Verde                         |           | Conjuntos de Ícones 🔹 🕨                      |                                          |                                 |  |  |  |
| 6                             | Violeta                                              | 5           | Violeta                       |           | 🕂 Nova Regra                                 |                                          |                                 |  |  |  |
| 7                             | Rosa                                                 | 3           | Rosa                          |           | 🖏 Limpar Regras 🕨                            | Uma D <u>a</u> ta que Ocorre             |                                 |  |  |  |
| 8                             | Total                                                | 51          | Total                         |           | Gerenciar <u>R</u> egras                     | Valores Duplicados                       |                                 |  |  |  |
| 9                             |                                                      |             |                               |           | <u>_</u> _                                   | Mais Damas                               |                                 |  |  |  |
| 10                            |                                                      |             |                               |           |                                              | Mais Regras                              |                                 |  |  |  |
| 11                            |                                                      |             |                               |           |                                              |                                          |                                 |  |  |  |

|      |                                          |              | Indicador 2 - Microso                    | ft Excel              |                                                                        |                                  |                 |          |
|------|------------------------------------------|--------------|------------------------------------------|-----------------------|------------------------------------------------------------------------|----------------------------------|-----------------|----------|
|      | Início Inserir Layout da Página Fórmulas | Dados Revisi | ão Exibição                              |                       |                                                                        |                                  |                 |          |
|      | * 11 · A A                               | = = 🗞 =      | Quebrar Texto Automaticamente Número     | ×                     | <b>5</b> 3                                                             |                                  |                 | ΣΑ       |
| (    |                                          |              | Mesclar e Centralizar 🔹 🦉 👻 👀            | €,0 ,00<br>,00 →,0    | Formatação i                                                           | Formatar Estilos de              | Inserir Excluir | Formatar |
| Área | de Transf 🕞 Fonte 🕞                      | Alinh        | amento 🔤 Número                          | G                     | E                                                                      | Estilo                           | Células         |          |
|      | E3 ▼ ( <i>f</i> <sub>x</sub> =D3/B3*100  |              |                                          |                       |                                                                        |                                  |                 |          |
|      | А                                        | В            | С                                        |                       | D                                                                      | E                                | F               | G        |
| 1    | Resultado 1º passo                       |              | Resultado 2º passo                       |                       |                                                                        |                                  |                 |          |
| 2    | Mun US Noti CE (fictícios)               | Frequência   | Mun US Noti CE (fictícios)               |                       | Frequência                                                             | Resultado                        |                 |          |
| 3    | Azul                                     | 2            | Azul                                     |                       | 1                                                                      | 50,0                             |                 |          |
| 4    | Vermelho                                 | 24           | Vermelho                                 | 24                    | 100,0                                                                  |                                  |                 |          |
| 5    | Verde                                    | 17           | Verde                                    | 16                    | 94,1                                                                   |                                  |                 |          |
| 6    | Violeta                                  | 5            | Violeta                                  | 3                     | 60,0                                                                   |                                  |                 |          |
| 7    | Rosa                                     | 3            | Rosa                                     |                       | 2                                                                      | 66,7                             |                 |          |
| 8    | Total                                    | 51           | Total                                    |                       | 46                                                                     | 90,2                             |                 |          |
| 9    |                                          |              |                                          |                       |                                                                        |                                  |                 |          |
| 10   |                                          |              |                                          |                       |                                                                        |                                  |                 |          |
| 11   |                                          |              | É Maior do que                           |                       |                                                                        | ?                                | ×               |          |
| 12   |                                          |              | Formatar células que são MAIORES DO QUE: |                       |                                                                        |                                  |                 |          |
| 13   |                                          |              | 96,9 💽 com                               | Preenchi              | mento Vermelho Claro                                                   | e Texto Vermelho Escuro          |                 |          |
| 14   |                                          |              |                                          | Preenchin             | mento Vermeino Ciaro<br>mento Amarelo e Texto<br>mento Verde e Texto V | o Amarelo Escuro<br>/erde Escuro |                 |          |
| 15   |                                          |              |                                          | Preenchir<br>Texto Ve | mento Vermelho Claro<br>rmelho                                         | Verde Escuro                     |                 |          |
| 16   |                                          |              |                                          | Borda Ve<br>Formato   | rmelha<br>Personalizado                                                |                                  |                 |          |
| 17   |                                          |              |                                          |                       |                                                                        |                                  |                 |          |

No LibreOffice Calc, selecione os valores dos resultados, clique em "Formatar" > "Formatação condicional..." > "Condição...". Na janela que se abrirá, escolha a opção "maior que" e coloque o valor 96,9. Selecione "Novo estilo..." > "Plano de fundo" e escolha a cor verde. Para adicionar os outros parâmetros, clique em "Adicionar" e realize os passos anteriores para pintar de amarelo e vermelho. Clique em "OK" para finalizar.

# INDICADOR Nº 11: Proporção de notificações de violência interpessoal e autoprovocada com o campo raça/cor preenchido com informação válida

| OBJETIVO E RELEVÂNCIA<br>DO INDICADOR     | A violencia e considerada um problema de saúde pública mundial,<br>o que torna necessária a ampliação de estratégias que interfiram<br>nesse quadro. No Brasil, esse agravo representa a terceira causa de<br>morte entre crianças de 0 a 9 anos de idade, passando a ocupar a<br>primeira posição na população de 10 a 49 anos, decrescendo para<br>a sexta posição entre os idosos (60 ou mais anos de idade). As<br>vítimas, comumente, adquirem sequelas, permanentes ou não, que<br>podem levar à incapacidade para o trabalho ou para outras<br>atividades rotineiras, ao absenteísmo, a custos com o pagamento<br>de pensões e de tratamentos de saúde, configurando um<br>importante problema de saúde pública. Nesse contexto, o Ministério<br>da Saúde implementou o Sistema de Vigilância de Violências e<br>Acidentes (VIVA/Sinan), como forma de sistematizar as informações<br>sobre os casos de violências e permitir o cuidado intersetorial às<br>vítimas. Dados gerados por esse sistema são demandados por vários<br>setores do Ministério da Saúde e também por outros ministérios, bem<br>como organizações não governamentais e imprensa. Desse modo,<br>a qualidade dos dados é primordial para garantir uma análise |  |  |  |  |  |  |
|-------------------------------------------|----------------------------------------------------------------------------------------------------|--|--|--|--|--|--|
| RESPONSÁVEL PELO<br>MONITORAMENTO         | Núcleo de Informação e Análise em Saúde - NUIAS<br>Fernando Virgílio Albuquerque de Oliveira e Jéssica Brena de Sousa<br>Freire<br>Telefone: (85) 3101.5233<br>E-mails: <u>fernando.oliveira@saude.ce.gov.br</u> /<br>jessica.freire@saude.ce.gov.br                                                                                                    |  |  |  |  |  |  |
| PACTUAÇÃO                                 | PQA-VS                                                                                                    |  |  |  |  |  |  |
| PERIODICIDADE DE<br>MONITORAMENTO         | Quadrimestral                                                                                                    |  |  |  |  |  |  |
| FONTE                                     | Sistema de Informação de Agravos de Notificação - Sinan                                                                                                    |  |  |  |  |  |  |
| META                                      | <u>&gt;</u> 95%                                                                                                    |  |  |  |  |  |  |
| PARÂMETRO PARA<br>ANÁLISE DO<br>INDICADOR | Satisfatório ≥ 95% = <mark>Verde</mark><br>Regular 80 a 94,9% = <mark>Amarelo</mark><br>Insatisfatório <80%= <mark>Vermelho</mark>                                                                                                    |  |  |  |  |  |  |
| FORMA DE CÁLCULO                          | Numerador: Total de notificações de violência interpessoal e<br>autoprovocada com o campo raça/cor preenchido com<br>informação válida, por município de notificação.<br>Denominador: Total de notificações de violência interpessoal e<br>autoprovocada no mesmo período, por município de notificação.<br>Fator de multiplicação: 100.                                                                                                    |  |  |  |  |  |  |

# PASSO A PASSO PARA GERAR O INDICADOR Nº 11

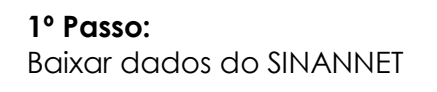

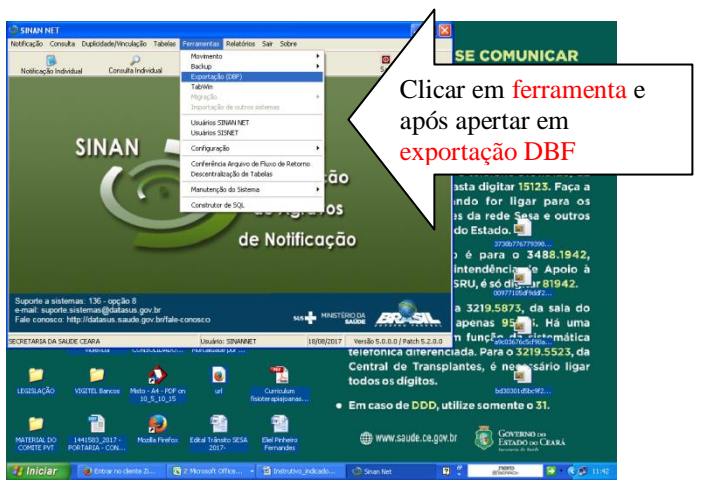

Selecionar<sub>4</sub>na tela de exportação (Y09 violência interpessoal/autoprovocada)

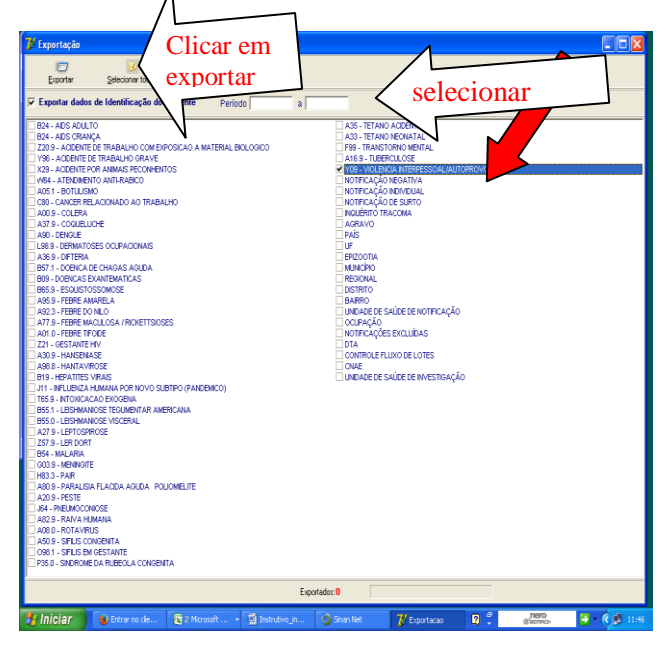

Após exportar abrir tabwin

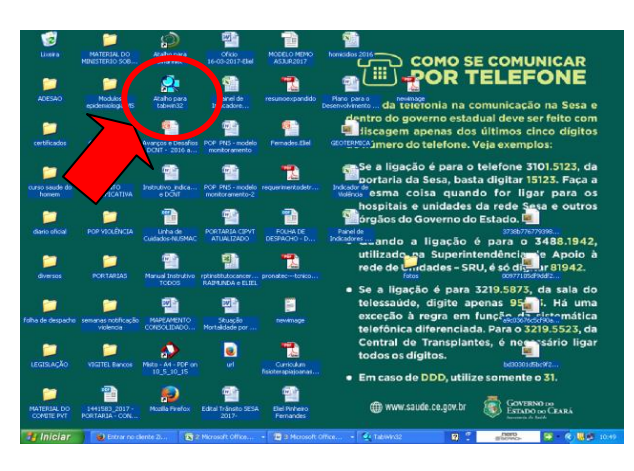

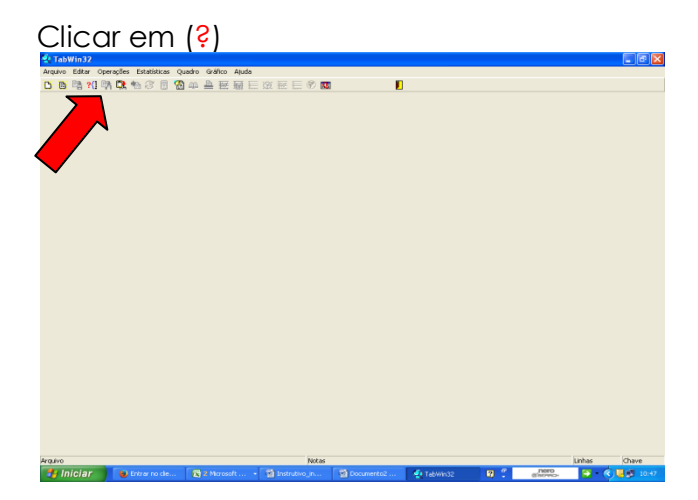

Selecionar a pasta de investigação de violência doméstica, sexual e/outras violências e apertar em <u>Abre DEF</u>

| 🔩 TabWin32                               |                                                                                                    |                                                                             |         |                    |        | - 5 🗙   |
|------------------------------------------|----------------------------------------------------------------------------------------------------|-----------------------------------------------------------------------------|---------|--------------------|--------|---------|
| Arquivo Editar Operações Estatísticas Qu |                                                                                                    |                                                                             |         |                    |        |         |
| D B 🖻 11 🖪 R 🐿 3 🗑 🔞                     | 44 🚔 ፸ ፸ 🖻 🕮 🖻 🖾 🖻 🖾                                                                                                    |                                                                             |         |                    |        |         |
|                                          |                                                                                                    |                                                                             |         |                    |        |         |
|                                          | 🔮 Executa Tabulação - Abre arquivo de definiç                                                                                                    | āo 🖡                                                                        |         |                    |        |         |
|                                          | Anateria de tetrople:<br>Preductarse de tetrople:<br>Preductarse de tetrople:<br>Preductarse de tetrople:<br>Setter de tetrople:<br>Tetrople: de tetrople:<br>Tetrople: de tetrople:<br>Tetrople: de tetrople:<br>Preduction:<br>Tetrople: de tetrople:<br>Preduction:<br>Tetrople: de tetrople:<br>Tetrople: de tetrople:<br>Te | Credition<br>Credition<br>Crumes<br>Crives<br>Environ<br>MÉSTICA, SEXUAL EX | ×<br>DU |                    |        |         |
|                                          | 관 Atre DEF                                                                                                    | <b>X</b> ⊆ancela                                                            |         |                    |        |         |
|                                          | 1                                                                                                    |                                                                             |         |                    |        |         |
| Arguivo                                  | Notas                                                                                                    |                                                                             |         |                    | Linhas | Chave   |
| 🛃 Iniciar 💿 Entrar no clente 2           |                                                                                                    | 🔹 🍨 TabWin32                                                                | 🛛 🖞     | CINERO<br>CENERADA | 🔁 - 🔇  | 8 10:57 |

#### **No SINANNET**

[Opções] DEF=C:\SinanNet\BaseDBF\ViolenciaNet.def PATH=c:\SinanNet\BaseDBF\VIOLEN\*.DBF Linha=Mun Resid CE Coluna=Raça Incremento=Freqüência Suprime\_Linhas\_Zeradas=false Suprime\_Colunas\_Zeradas=true Não\_Classificados=0 [Seleções\_Ativas] Ano da Notific: 2018 Mês de ocorrencia (selecionar) [Arquivos] VIOLENET.DBF Registros\_Processados= xxx Tempo\_Decorrido= 0:00

| Linhas                                                                                                    | Colunas                                                                                                    | Incremento                                        | Arquivos               |
|----------------------------------------------------------------------------------------------------|----------------------------------------------------------------------------------------------------|---------------------------------------------------|------------------------|
| Mun Resid AC<br>Mun Resid AL<br>Mun Resid AM<br>Mun Resid AM<br>Mun Resid BA<br>Mun Resid BA<br>Mun Resid BA<br>Mun Resid DF<br>Suprimir linhas zeradas<br>Seleções disponíveis<br>Mes da Notific<br>Ano Ocorrencia<br>Trim da Notific<br>Ano Ocorrencia<br>Trim Ocorrencia | Fx Etaria (5)     Fx Etaria (9)     Fx Etaria (9)     Fx Etaria SINNN     Fx Etaria (13)     Idade detalhada     Escolar SinanNET     Aqca     Sexo     Suprimir colunas zeradas     Sekco     Ano da No     Ano da No | es ativas<br>bific<br>Scancelar<br>Sair           | C:SinanterBaseDBFV/OLE |
| Localizar categoria                                                                                                    | Categorias selecionadas<br>Seleciona ano de not<br>do período desejas                                                                                                    | ificação e mês de ocorré<br>lo e clicaem executar | Testar CRC             |

#### 2) Salvar a tabela no Excel

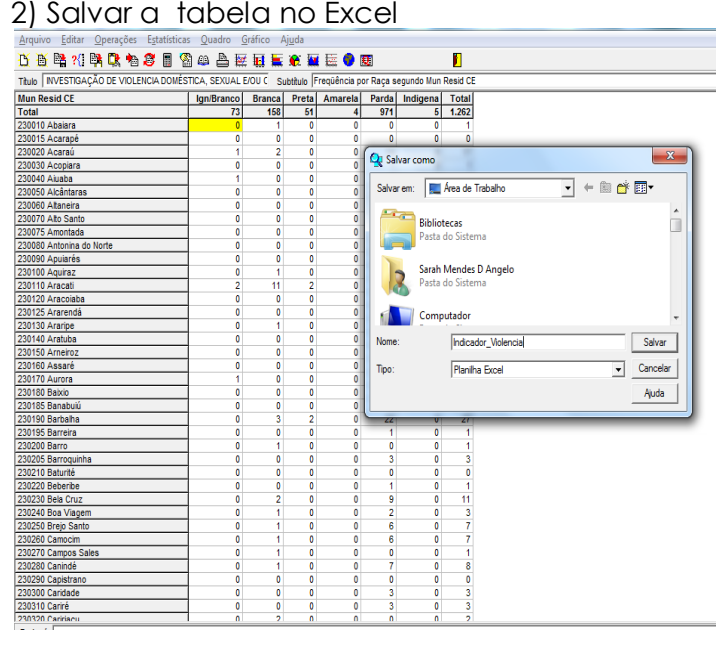

Copiar na planilha do Excel e realizar o cálculo por Município e por CRES

| 9       | l     | <b>u) -</b> (u - )         | ÷ .               |            | Painel d  | le Indica  | dores de | violenc  | ia atual-18 | 8-05-20 | 17 - Microso    | oft Excel       |         | _                               |
|---------|-------|----------------------------|-------------------|------------|-----------|------------|----------|----------|-------------|---------|-----------------|-----------------|---------|---------------------------------|
| 9       | Ini   | cio Inseri                 | r Layout da       | Página F   | órmulas   | Dado       | s Revi   | são      | Exibição    |         |                 |                 |         | 0 - T X                         |
|         | Å     | Calibri                    | * 11 *            | A A        | = = =     | **         | 3        | Geral    |             | •       | 👪 Formataçã     | o Condicional * | °a Ins  | Para realização do indicador o  |
| Col     | ar 🚽  | NI                         | <u>s</u> - FR - 8 | - A -      |           | 4          | E 🔤 -    | <u>-</u> | % 000 %     | 2 .00   | geronnatar c    | omo tabela *    | Bee CXC |                                 |
| Área c  | a Tr  | G                          | Fonte             | [          | Aliat     | amento     |          | -        | Número      | 5       | Estilos de l    | tilo.           | Cál     | <b>numerador</b> será a soma de |
| (Alcore | 01    | A                          | - (               | -          | 2000      | umento     | -        | Д        | itumero     | -11     |                 | aiv             |         |                                 |
|         | RI    | 4                          | • (* )            | ux .       |           |            |          |          |             |         |                 |                 |         | (branco/preto/amarela/parda)    |
|         | A     |                            | 8                 | 0          | D         | E          | F        | G        | H           | 1       | J               | K               | L 1     | Dividido noto donominador       |
| 1 n     | 1 00  | JIN US INOTI C             | ,E                | ign/Branci | o Branca  | Preta      | Amareia  | Parda    | Indigena    | raca/co | or total not    | 76              |         | Dividido pelo denominador       |
| 2       | 1 23  | 0100 Aquira<br>0409 Eucéh  | z                 |            | 0 2       |            |          | 10       | 0           |         | 3 3             | 100,0           | 100,0   | (branco/preto/amarelo/parda e   |
| 0       | 1 23  | 0420 Euseb<br>0440 Eastala | 10                | 6          | 0 1       | 26         |          | 467      | 1           | 5       | 11 11<br>10 627 | 100,0           | 00,0    | (branco/preto/amarcio/parta e   |
| 5       | 1 23  | 0625 Itaiting              | a                 |            | 0 0       | 0          |          | 407      | 0           | 5       | 1 1             | 100.0           | 100.0   | ign/branco)                     |
| 6 1     | cres  | 0023 Italiing              | a                 | 6          | 8 76      | 26         | 2        | 479      | 1           | 5       | 34 652          | 89.6            | 89.6    | ign/oraneo)                     |
| 7       | 2 23  | 0090 Apuiar                | és                |            | 0 0       | 0          |          | 1        | 0           |         | 1 1             | 100.0           | 100.0   | Multiplicado por 100            |
| 8       | 2 23  | 0370 Cauca                 | ia                |            | 7 7       | 6          | 0        | 30       | 0           |         | 13 50           | 86.0            | 86.0    | With photo por 100              |
| 9       | 2 23  | 0630 Itapage               | é                 |            | 1 1       | 0          | C        | 3        | 0           |         | 4 5             | 80.0            | 80,0    |                                 |
| 10      | 2 23  | 1020 Paracu                | uru               |            | 0 2       | 2          | C        | 2        | 0           |         | 6 6             | 100,0           | 100,0   |                                 |
| 11      | 2 23  | 1025 Paraip                | aba               |            | 0 0       | 0          | C        | 3        | 0           |         | 3 3             | 100,0           | 100,0   |                                 |
| 12      | 2 23  | 1070 Pented                | coste             |            | 1 0       | 0          | C        | 4        | 0           |         | 4 5             | 80,0            | 80,0    |                                 |
| 13      | 2 23  | 1240 São G                 | onçalo do Ama     | r 1        | 1 2       | 1          | C        | 15       | 0           |         | 18 29           | 62,1            | 62,1    |                                 |
| 14 2    | cre   |                            |                   |            |           |            |          |          |             |         | 79 99           | 79,8            | 79,8    |                                 |
| 15      | 3 23  | 0015 Acarap                | bé                |            | 0 0       | 0 0        | C        | 1        | 0           |         | 1 1             | 100,0           | 100,0   |                                 |
| 16      | 3 23  | 0195 Barreir               | а                 |            | 0 0       | 0 0        | C        | 2        | 0           |         | 2 2             | 100,0           | 100,0   |                                 |
| 17      | 3 23  | 0495 Guaiút                | ba l              |            | 0 0       | 0 0        | C        | 2        | 0           |         | 2 2             | 100,0           | 100,0   |                                 |
| 18      | 3 23  | 0765 Maraca                | anaú              |            | 6 1       | . 0        | 0        | 18       | 0           |         | 19 25           | 76,0            | 76,0    |                                 |
| 19      | 3 23  | 0770 Maran                 | guape             |            | 0 2       | 3          | C        | 37       | 0           | 4       | 42 42           | 100,0           | 100,0   |                                 |
| 20      | 3 23  | 0970 Pacatu                | uba               |            | 3 1       | . 0        | C        | 4        | 0           |         | 5 8             | 62,5            | 62,5    | 5                               |
| 21      | 3 23  | 1010 Palmá                 | cia               |            | 0 0       | 0          | 0        | 1        | 0           |         | 1 1             | 100,0           | 100,0   |                                 |
| 22      | 3 23  | 1160 Reden                 | ção               |            | 0 0       | 0          | C        | 1        | 0           |         | 1 1             | 100,0           | 100,0   |                                 |
| 23 3    | cres  |                            |                   |            |           |            |          |          |             |         | 73 82           | 89,0            | 89,0    |                                 |
| 24      | 4 23  | 0120 Aracoi                | aba               |            | 2 0       | 0          | 0        | 0        | 0           |         | 0 2             | 0,0             | 0,0     |                                 |
| 25      | 4 23  | 0290 Capist                | rano              |            | U 1       | . 0        | 0        | 0        | 0           |         | 1 1             | 100,0           | 100,0   |                                 |
| 14.4    | • H   | Plan2 / Plan               | â / 💱 /           |            |           |            |          |          |             |         |                 | 100.0           | 1       |                                 |
| Pronte  | >     |                            |                   |            |           |            |          | _        |             |         |                 |                 |         | I II 100% 🕤 🔍 🕀                 |
| -       | nicia | ır 🛛 🕑                     |                   | Zmb 👩      | 2 Microso | oft Office | E • 1    | 🗑 2 Mo   |             |         |                 | 2               |         | gaeree: 🔄 🌒 🕼 🖉 11:25           |

# INDICADOR Nº 12: Percentual de notificações de violência com o campo 65 (encaminhamentos) preenchido adequadamente e com, pelo menos, 1 (um) encaminhamento

| OBJETIVO E RELEVÂNCIA<br>DO INDICADOR     | A violência é um problema de saúde pública multifatorial que exige<br>pactuações intersetoriais para o seu enfrentamento. Foi definida como<br>um agravo de notificação compulsória a partir da portaria nº 204, de<br>fevereiro de 2016. Tem como objetivo monitorar o preenchimento<br>positivo do campo 65 da ficha de notificação de violência<br>interpessoal/autoprovocada relativo ao encaminhamento. Sua análise<br>é importante para acompanhar se as vítimas estão sendo assistidas<br>dentro da rede de apoio intersetorial. |  |  |  |  |  |  |  |  |  |
|-------------------------------------------|----------------------------------------------------------------------------------------------------|--|--|--|--|--|--|--|--|--|
| RESPONSÁVEL PELO<br>MONITORAMENTO         | Núcleo de Informação e Análise em Saúde - NUIAS<br>Fernando Virgílio Albuquerque de Oliveira e Jéssica Brena de Sousa Freire<br>Telefone: (85) 3101.5233<br>E-mails: fernando.oliveira@saude.ce.gov.br /<br>jessica.freire@saude.ce.gov.br                                                                                                    |  |  |  |  |  |  |  |  |  |
| PACTUAÇÃO                                 | Pactuação Interna – Painel de Indicadores                                                                                                    |  |  |  |  |  |  |  |  |  |
| PERIODICIDADE DE<br>MONITORAMENTO         | Quadrimestral                                                                                                    |  |  |  |  |  |  |  |  |  |
| FONTE                                     | Sistema de Informação de Agravos de Notificação – Sinan                                                                                                    |  |  |  |  |  |  |  |  |  |
| META                                      | <u>≥</u> 95%                                                                                                    |  |  |  |  |  |  |  |  |  |
| PARÂMETRO PARA<br>ANÁLISE DO<br>INDICADOR | Satisfatório ≥ 95% = <mark>Verde</mark><br>Regular 80 a 94,9% = <mark>Amarelo</mark><br>Insatisfatório <80% = <mark>Vermelho</mark>                                                                                                    |  |  |  |  |  |  |  |  |  |
| FORMA DE CÁLCULO                          | Numerador: N° total de notificações de violência interpessoal e<br>autoprovocada no período com o campo 65 (Encaminhamento)<br>preenchido adequadamente e com pelo menos 1 (um)<br>encaminhamento, por município de notificação.<br>Denominador: N° total de notificações de violência interpessoal e<br>autoprovocada no mesmo período, segundo município de notificação.<br>Fator de multiplicação: 100.                                                                                                    |  |  |  |  |  |  |  |  |  |

# PASSO A PASSO PARA GERAR O INDICADOR Nº 12

Devido a questões técnicas na ferramenta TabWin, os dados referentes a este indicador não poderão ser retirados por ele, pois não há opções para pesquisar o campo 65 da ficha de notificação de violência interpessoal/autoprovocada.

No entanto, o uso do TabWin será necessário no início para selecionar a base que será utilizada no monitoramento. Siga o passo a passo descrito a seguir.

Na ferramenta TabWin, clique em "Executar tabulação". Selecione "ViolenciaNet.def" em "Arquivos de definição" e "Abre DEF" em seguida.

| 🔍 TabWin - Versão 4.1.3 DATASUS |           |              |        |               |         |  |  |
|---------------------------------|-----------|--------------|--------|---------------|---------|--|--|
| Arquivo Editar                  | Operações | Estatísticas | Quadro | Gráfico Ajuda |         |  |  |
| 登 圈 📲 ?{]                       | 🖹 🔁 🛤     | 3 🛛 🖀        | 48 💾 i |               | ₩ 🗏 🏵 👿 |  |  |

| 🝳 Executa Tabulação - Abre arquivo de definição                                                                                                    | - • •       |  |  |  |  |  |
|----------------------------------------------------------------------------------------------------|-------------|--|--|--|--|--|
| Arquivos de definição:<br>RaivaNET.def<br>ROTANet.def<br>SifilisNET.def<br>SrcNET.def<br>TetacidNET.def<br>TetacidNET.def<br>TracoNet.def<br>TracoNet.def | Diretórios: |  |  |  |  |  |
| TuberculNET5 0.def<br>ViolenciaNet.def                                                                                                    | Drives:     |  |  |  |  |  |
| INVESTIGAÇÃO DE VIOLENCIA DOMÉSTICA, SEXUAL E/OU<br>OUTRS VIOLENCIAS - Sinan NET                                                                          |             |  |  |  |  |  |
|                                                                                                    | X Cancela   |  |  |  |  |  |

Na janela que se abrirá para tabulação, selecione as seguintes informações:

- 1. Linha: "Mun Resid CE";
- 2. Coluna: "Não ativa";

3. Seleções disponíveis: "Ano Ocorrencia" (selecione o período a ser avaliado), "Mes Ocorrencia" (selecione o período a ser avaliado).

Após, marque a opção "Salvar registros" e em seguida clique em "Executar". Na janela "Salvar como", coloque o nome do arquivo e escolha o local para salvá-lo.

Na janela "Escolhe Campos", selecione as seguintes informações uma a uma em "Campos de entrada" (para transferir cada seleção para "Campo de saída", clique na seta como exemplificado abaixo): "NU\_NOTIFIC", "DT\_NOTIFIC", "ID\_MUNICIP", "REDE\_SAU", "ASSIST\_SOC", "REDE\_EDUCA", "ATEND\_MULH", "CONS\_TUTEL", "CONS\_IDO", "DELEG\_IDOS", "DIR\_HUMAN", "MPU", "DELEG\_CRIA", "DELEG\_MULH", "DELEG", "INFAN\_JUV" e "DEFEN\_PUBL". Para finalizar clique em "OK". Observação: os seguintes campos são inválidos: "ENC\_SAUDE", "ENC\_TUTELA", "ENC\_VARA", "ENC\_ABRIGO", "ENC\_SENTIN", "ENC\_DEAM", "ENC\_DPCA", "ENC\_DELEG", "ENC\_MPU", "ENC\_MULHER", "ENC\_CREAS", "ENC\_IML", "ENC\_OUTR" e "ENC\_ESPEC".

| scolhe Campos                                                                                                    |       | <b>—</b> × |
|----------------------------------------------------------------------------------------------------|-------|------------|
| Campos entrada:<br>NU_NOTIFIC<br>TP_NUT<br>ID_AGRAVO<br>DT_NOTIFIC<br>SEM_NOT<br>NU_ANO<br>SG_UF_NOT<br>ID_MUNICIP<br>TP_UNI_EXT<br>NM_UNI_EXT<br>CO_UNI_EXT<br>ID_UNIDADE<br>ID_REGIONA<br>ID_RG RESI | Cam   | pos saída: |
|                                                                                                    | OK Ca | ncela      |

Clique em "OK" para finalizar, feche todas as janelas e acesse o arquivo no local salvo.
Crie uma coluna intitulada "Encaminhamento" e utilize a fórmula "SE" e "CONTE.SE", conforme exemplificado abaixo.

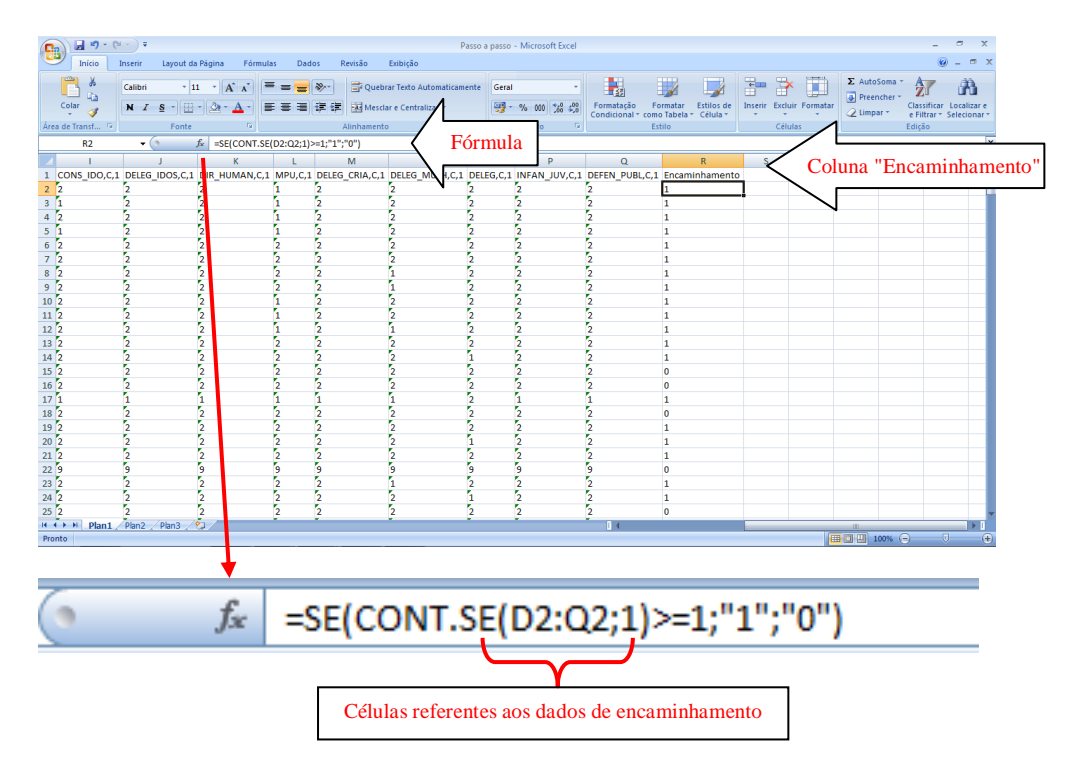

A resposta "1" indica que houve pelo menos uma notificação com o campo 65 preenchido positivamente. Já a resposta "0" sinaliza que não houve encaminhamento ou não preenchimento do campo.

Selecione todos os dados, clique no menu "Inserir" > "Tabela Dinâmica". Finalize clicando em "OK".

| (III) 🚽 🔊 - (M              | · ) =                           |                      |                         | Passo a                  | a passo - Microsoft Ex      | cel                           |                                        |                |                 | _ = ×            |
|-----------------------------|---------------------------------|----------------------|-------------------------|--------------------------|-----------------------------|-------------------------------|----------------------------------------|----------------|-----------------|------------------|
| Início I                    | nserir Layout da Página F       | órmulas Dados I      | Revisão Exibi           | ção                      |                             |                               |                                        |                |                 | 😧 – 🖛 X          |
| Tabela Tabela<br>Dinâmica ~ | Imagem Clip-art Formas SmartArt | Colunas Linhas Pizza | Barras Área<br>Gráficos | Dispersão<br>Cráficos -  | Hiperlink Caixa<br>de Texto | Cabeçalho WordArt<br>e Rodapé | Linha de Objeto Símbol<br>Assinatura ~ | 0              |                 |                  |
| Al                          | - (*                            | TIFIC.C.7            |                         |                          | <u> </u>                    |                               |                                        |                |                 | *                |
| A                           | B C                             | D                    | E                       | F                        | G                           | н                             | 1                                      | J              | K L             | M                |
| 1 NU NOTIFIC,C,             | 7 DT NOTIFIC,D ID MUNICIE       | C,6 REDE SAU,C,1     | ASSIST SOC,C,1          | REDE EDUCA,C,1           | ATEND MULH,C,1              | CONS TUTEL,C,1                | CONS IDO,C,1 DELEG                     | DOS,C,1 DIR HU | MAN,C,1 MPU,C,1 | DELEG CRIA,C,1 D |
| 2 0150390                   | 43145 231290                    | 2                    | 2 Crist Ta              | hela Dinàmica            |                             | 9                             | 2                                      | 2              | 1               | 2 2              |
| 3 0150386                   | 43146 231290                    | 2                    | 2                       | Dela Dinamica            |                             |                               | 2                                      | 2              | 1               | 2 2              |
| 4 0153839                   | 43180 231290                    | 2                    | 2 Escolha               | os dados que deseja an   | alisar                      |                               | 2                                      | 2              | 1               | 2 2              |
| 5 0153888                   | 43200 231290                    | 2                    | 2 <u>Sel</u>            | ecionar uma tabela ou ir | ntervalo                    |                               | 2                                      | 2              | 1               | 2 2              |
| 6 0002873                   | 43113 230080                    | 1                    | 2                       | Tabela/Intervalo:        | n1!\$A:\$R                  |                               | 2                                      | 2              | 2               | 2 2              |
| 7 0000014                   | 43111 230430                    | 1                    | 2 © Us                  | ar uma fonte de dados e  | externa                     |                               | 2                                      | 2              | 2               | 2 2              |
| 8 0024122                   | 43102 230420                    | 2                    | 2                       | Escolher Conexão         |                             |                               | 2                                      | 2              | 2               | 2 1              |
| 9 0024121                   | 43102 230420                    | 2                    | 2                       | Nome da conexão:         |                             |                               | 2                                      | 2              | 2               | 2 1              |
| 10 0150123                  | 43104 231290                    | 1                    | 2 Escolha               | onde deseja que o relati | ório de tabela dinâmica s   | eja colocado                  | 2                                      | 2              | 1               | 2 2              |
| 11 0150117                  | 43103 231290                    | 2                    | 2 <u>• N</u> o          | va Planiha               |                             |                               | 2                                      | 2              | 1               | 2 2              |
| 12 0150124                  | 43104 231290                    | 2                    | 2 🔘 🕑 Pla               | niha Existente           |                             |                               | 2                                      | 2              | 1               | 2 1              |
| 13 2361570                  | 43101 230770                    | 2                    | 2                       | Local:                   |                             | 1                             | 2                                      | 2              | 2               | 2 2              |
| 14 0000007                  | 43104 231230                    | 2                    | 2                       |                          |                             | K Canadaa                     | 2                                      | 2              | 2               | 2 2              |
| 15 0000005                  | 43103 231230                    | 2                    | 2                       |                          | 0                           | Cancelar                      | 2                                      | 2              | 2               | 2 2              |
| 16 0000001                  | 43101 231230                    | 2                    | 2                       | 2                        | 2                           | 2                             | z 2                                    | 2              | 2               | 2 2              |
| 17 0004437                  | 43105 230260                    | 1 1                  | L                       | 1                        | 1                           | 1                             | 1 1                                    | 1              | 1               | 1 1              |
| 18 0000001                  | 43108 230550                    | 2                    | 2                       | 2                        | 2                           | 2                             | 2 2                                    | 2              | 2               | 2 2              |
| 19 0201473                  | 43105 230190                    | 1 1                  | L                       | 2                        | 2                           | 1                             | 2 2                                    | 2              | 2               | 2 2              |
| 20 0201474                  | 43105 230190                    | 1 1                  | L                       | 2                        | 2                           | 2                             | 2 2                                    | 2              | 2               | 2 2              |
| 21 0014821                  | 43101 230370                    | 1                    | 2                       | 2                        | 2                           | 2                             | 2 2                                    | 2              | 2               | 2 2              |
| 22 0153928                  | 43101 231240                    | 9                    | )                       | 9                        | 9                           | 9                             | 9 9                                    | 9              | 9               | 9 9              |
| 23 0153926                  | 43103 231240                    | 2 1                  | L                       | 2                        | 2                           | 2                             | 2 2                                    | 2              | 2               | 2 1              |
| 24 0000026                  | 43107 231230                    | 2                    | 2                       | 2                        | 2                           | 2                             | 2 2                                    | 2              | 2               | 2 2              |
| 25 0000028                  | 43108 231230                    | 2                    | 2                       | 2                        | 2                           | 2                             | 2 2                                    | 2              | 2               | 2 2              |
| H ( ) H Plan1               | Plan2 / Plan3 / 🗐 /             |                      |                         |                          |                             | 1 4                           |                                        |                |                 | ► <u></u>        |
| Aponte                      |                                 |                      |                         |                          |                             | Média: 431                    | 20,82571 Contagem: 6307                | Soma: 15092289 | III 🔲 🛄 100% (  | •                |

Complete as seguintes áreas com os campos a seguir:

1. Rótulos de Colunas: "Encaminhamento";

- 2. Rótulos de Linha: "ID\_MUNICIP";
- 3. Valores: "NU\_NOTIFIC".

| 💼 🖬 🤊 - (° - )           | ÷                    | Passo a passo | - Microsof  | ft Excel   |             | Ferr   | ramentas | de Tabe  | la Dinâmica |                             |          |            |                          |                     |            |             |                          | >                              | K  |
|--------------------------|----------------------|---------------|-------------|------------|-------------|--------|----------|----------|-------------|-----------------------------|----------|------------|--------------------------|---------------------|------------|-------------|--------------------------|--------------------------------|----|
| Início Inseri            | r Layout da Página   | Fórmulas      | Dados       | Revisão    | Exibição    |        | Opções   |          | Design      |                             |          |            |                          |                     |            |             |                          | 🔞 🗕 📼                          | x  |
| Nome da Tabela Dinâmica: | Campo Ativo:         | 97 c          | andia Carro |            | 🏟 Agrupar S | eleção |          | AZ       |             |                             | 19       | 12         | <b>1</b>                 | ala.                |            | 17          | +                        |                                |    |
| Tabela dinâmica3         | Contar de NU_NOTIFIC | ;c,7          | andir camp  | o meno     | 💠 Desagrup  | ar     | z+       | ZĂ       | 2           | 6                           | <u> </u> | Let a      |                          | <b>1</b>            | Jx         | w fe        |                          |                                |    |
| Opções 🔻                 | Configurações do     | Campo = Rec   | olher Camp  | oo Inteiro | Agrupar C   | ampo   | Z↓ Cla   | ssificar | Atualizar   | Alterar Fonte<br>de Dados * | Limpar   | Selecionar | Mover Tabela<br>Dinâmica | Gráfico<br>Dinâmico | Fórmulas F | olap 🛪      | Lista de Bot<br>Campos + | ões Cabeçalhos<br>/- de Campos |    |
| Tabela Dinâmica          |                      | Campo Ativo   |             |            | Agrupa      |        | Class    | ificar   | D           | ados                        |          | Ações      |                          |                     | Ferramenta | 5           | Mostr                    | ar/Ocultar                     |    |
| A3                       |                      | ntar de NU N  | OTIFIC,C,   | 7          |             |        |          |          |             |                             |          |            |                          |                     | N          |             |                          |                                | ×  |
| A                        | В                    | c             | D           | E          | F           | G      |          | н        | 1           | J                           | к        | L          | _ ··· _                  |                     |            | Lista de ca | impos da tab             | ela dinâmica 🛛 🔻               | ×  |
| 1                        |                      | -             | _           |            |             |        |          |          |             | -                           |          | _          | Co                       | mnoe                | $\sim$     | Eccoles or  | campos para              | adicionar                      | 5  |
| 2                        |                      |               |             |            |             |        |          |          |             |                             |          |            | Ca                       | impos               |            | ao relatóri | 0:                       |                                | ·  |
| 3 Contar de NU NOT       | TFIC,C,7 Rótulos de  | Coluna 💌      |             |            |             |        |          |          |             |                             |          |            |                          |                     | ٦/ I       | ATEND       | MINCI                    |                                | ~  |
| 4 Rótulos de Linha       | - 0                  | 1             | (vazio)     | Total gera | 1           |        |          |          |             |                             |          |            |                          |                     | V          | CONS        | TITTELC.1                |                                |    |
| 5 230070                 |                      | 2             | 2           |            | 2           |        |          |          |             |                             |          |            |                          |                     |            | CONS        | IDO.C.1                  |                                |    |
| 6 230080                 |                      | 1             | L           |            | 1           |        |          |          |             |                             |          |            |                          |                     |            | DELEG       | IDOS,C,1                 |                                |    |
| 7 230090                 |                      | 1             |             |            | 1           |        |          |          |             |                             |          |            |                          |                     |            | DIR_H       | UMAN,C,1                 |                                | 1  |
| 8 230110                 |                      | 2 5           | ;           |            | 7           |        |          |          |             |                             |          |            |                          |                     |            | MPU,C       | ,1                       |                                |    |
| 9 230120                 |                      | 1             | L           |            | 1           |        |          |          |             |                             |          |            |                          |                     |            | DELEG       | _CRIA,C,1                |                                |    |
| 10 230140                |                      | 1             | L           |            | 1           |        |          |          |             |                             |          |            |                          |                     |            | DELEG       | _MULH,C,1                | =                              | ā. |
| 11 230190                |                      | 4 7           | 7           | 1          | 1           |        |          |          |             |                             |          |            |                          |                     |            | DELEG       | ,C,1                     |                                |    |
| 12 (vazio)               |                      |               |             |            |             |        |          |          |             |                             |          |            |                          |                     | 1          | DEFEN       | PUBLC.1                  |                                |    |
| 13 Total geral           |                      | 7 17          | ,           | 2          | 4           |        |          |          |             |                             |          |            |                          |                     | Ν          | V Encar     | ninhamento               |                                | ÷  |
| 14                       |                      |               |             |            |             |        |          |          |             |                             |          |            |                          |                     |            |             |                          |                                | -  |
| 15                       |                      |               |             |            |             |        |          |          |             |                             |          |            | j j                      | Áreas               |            | Arraste os  | campos entre             | as áreas abaixo:               |    |
| 16                       |                      |               |             |            |             |        |          |          |             |                             |          |            | 4                        | neus                |            | Y Filtro    | de Relat                 | Rótulos de Col.                |    |
| 17                       |                      |               |             |            |             |        |          |          |             |                             |          |            |                          |                     | ا / ۲      |             |                          | Encaminhame 🔻                  |    |
| 18                       |                      |               |             |            |             |        |          |          |             |                             |          |            |                          |                     | V          |             |                          |                                |    |
| 19                       |                      |               |             |            |             |        |          |          |             |                             |          |            |                          |                     |            |             |                          |                                |    |
| 20                       |                      |               |             |            |             |        |          |          |             |                             |          |            |                          |                     |            | D 0444      | los de Linha             | S Valores                      | -  |
| 21                       |                      |               |             |            |             |        |          |          |             |                             |          |            |                          |                     |            | Rotu        | ios de Linna             | <ul> <li>valures</li> </ul>    |    |
| 22                       |                      |               |             |            |             |        |          |          |             |                             |          |            |                          |                     |            | ID_MUN      | ICIP, 🔻                  | Contar de NU 🔻                 | -  |
| 23                       |                      |               |             |            |             |        |          |          |             |                             |          |            |                          |                     |            |             |                          |                                |    |
| 24                       |                      |               |             |            |             |        |          |          |             |                             |          |            |                          |                     |            |             |                          |                                |    |
| 25                       |                      |               |             |            |             |        |          |          |             |                             |          |            |                          |                     |            | Adiar       | Atualização do           | L Atualizar                    |    |
| H + + H Plan6 Plan       | n1 / Plan2 / Plan3 / | <u>9</u>      |             |            |             |        |          | I        | 4           |                             |          | 1          |                          |                     | ► [        |             |                          |                                | -  |
| Pronto                   |                      |               |             |            |             |        |          |          |             |                             |          |            |                          |                     |            |             | 100% 🕞                   | U (                            | Ð  |

Copie as informações da tabela dinâmica e cole através do menu "Colar" > "Colar Valores" em uma nova aba.

Organize a planilha de acordo com a imagem abaixo.

| -  |             |         |         |             |             |
|----|-------------|---------|---------|-------------|-------------|
| 5  | Município   | Sem enc | Com enc | Total geral | Porcentagem |
| 6  | 230070      |         | 2       | 2           |             |
| 7  | 230080      |         | 1       | 1           |             |
| 8  | 230090      | 1       |         | 1           |             |
| 9  | 230110      | 2       | 5       | 7           |             |
| 10 | 230120      |         | 1       | 1           |             |
| 11 | 230140      |         | 1       | 1           |             |
| 12 | 230190      | 4       | 7       | 11          |             |
| 13 | Total geral | 7       | 17      | 24          |             |
|    |             |         |         |             |             |

Realize o cálculo da porcentagem dos resultados.

|    | CONT.SE     | <del>-</del> (• - X | $\checkmark f_x = 0$ | C <mark>6/D6*100</mark> |             |
|----|-------------|---------------------|----------------------|-------------------------|-------------|
|    | А           | В                   | С                    | D                       | E           |
| 1  |             |                     |                      |                         |             |
| 2  |             |                     |                      |                         |             |
| 3  |             |                     |                      |                         |             |
| 4  |             |                     |                      |                         |             |
| 5  | Município   | Sem enc             | Com enc              | Total geral             | Porcentagem |
| 6  | 230070      |                     | 2                    | 2                       | =C6/D6*100  |
| 7  | 230080      |                     | 1                    | 1                       | Ī           |
| 8  | 230090      | 1                   |                      | 1                       |             |
| 9  | 230110      | 2                   | 5                    | 7                       |             |
| 10 | 230120      |                     | 1                    | 1                       |             |
| 11 | 230140      |                     | 1                    | 1                       |             |
| 12 | 230190      | 4                   | 7                    | 11                      |             |
|    |             |                     |                      |                         |             |
| 13 | Total geral | 7                   | 17                   | 24                      |             |

| 0   |          | <b>,</b> 9    | + (°I + ) ∓     |          |       |                   |      |       |       |        |         |
|-----|----------|---------------|-----------------|----------|-------|-------------------|------|-------|-------|--------|---------|
|     | 2        | Início        | Inserir         | Lay      | out o | la Pá             | gina | Fóri  | nulas | Dad    | os      |
|     | Cola     |               | Calibri<br>N Z  | <u>s</u> | •     | 11                | • A  | A -   |       |        | ≫-<br>≣ |
| Are | 2        | <u>C</u> olar |                 |          | onte  |                   |      | G.    |       |        |         |
|     |          | <u>F</u> órmu | ulas            |          |       | $f_{\mathcal{K}}$ | Cont | ar de | NU_N  | OTIFIC | ,C,7    |
|     |          | Colar         | <u>V</u> alores |          |       |                   | D    | 1     | E     | F      |         |
| 1   |          | Sem <u>B</u>  | ordas           |          |       |                   |      |       |       |        |         |
| 2   |          | Trans         | por             |          |       |                   |      |       |       |        |         |
| 3   |          | Colar         | víncul <u>o</u> |          |       |                   |      |       |       |        |         |
| 4   | <b>P</b> | Colar         | Especial        |          | ۱a    |                   |      |       |       |        |         |
| 5   |          | Colar         | como Hiperli    | nk       |       | (vaz              | io)  | Tota  | gera  |        |         |
| 6   |          | Como          | Imagem          | •        | 2     |                   |      |       | 2     |        |         |
| 7   |          |               |                 |          | 1     |                   |      |       | 1     |        |         |
| 8   | 2300     | 190           | 1               |          | E     |                   |      |       | 1     |        |         |
| 10  | 2301     | 120           | 2               |          | 1     |                   |      |       | - 1   |        |         |
| 11  | 2301     | 140           |                 |          | 1     |                   |      |       | 1     |        |         |
| 12  | 2301     | 190           | 4               |          | 7     |                   |      |       | 11    |        |         |
| 13  | (vaz     | io)           |                 |          |       |                   |      |       |       |        |         |
| 14  | Tota     | al gera       | 7               |          | 17    |                   |      |       | 24    |        |         |
| 15  |          |               |                 |          |       |                   |      |       |       |        |         |
| 16  |          |               |                 |          |       |                   |      |       |       |        |         |
| 17  |          |               |                 |          |       |                   |      |       |       |        |         |

Após obter os resultados de todos os municípios, selecione os valores, escolha a opção "Formatação Condicional" > "Realçar Regras das Células" > "É Maior do que..." e, na janela que abrir, coloque o valor 94,9. Vá no campo ao lado, escolha "Formato Personalizado..." > "Preenchimento" e escolha a cor verde. Confirme em "OK". Para adicionar o parâmetro amarelo, selecione a opção "Está entre..." em "Realçar Regras das Células" e coloque os valores 80 e 94,9. Para pintar de amarelo, repita os passos anteriores. Para finalizar, selecione "É Menor que..." e coloque o valor 80. Pinte de vermelho conforme as informações anteriores.

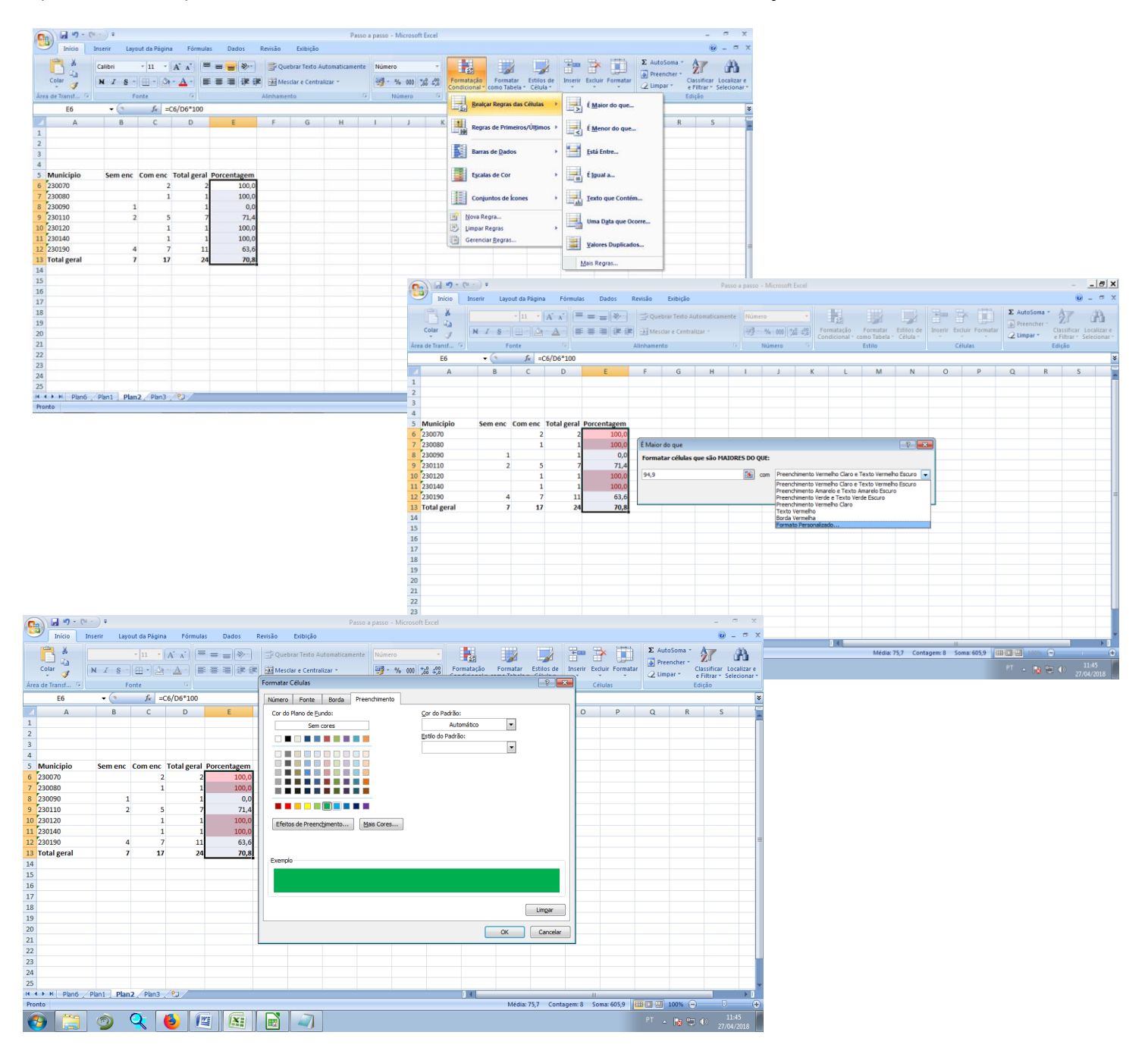

# IMUNIZAÇÃO

# INDICADOR Nº 13: Proporção de salas de vacinas com alimentação mensal do SIPNI, por município

| OBJETIVO E RELEVÂNCIA<br>DO INDICADOR  | Permite monitorar a quantidade de salas de vacinas ativas (cadastradas no SIPNI para o determinado ano) do município utilizando o SIPNI (Sistema de Informação nominal e por procedência do vacinado) regularmente como fonte de informação dos dados de vacinação, para análise mais precisa dos dados de cobertura vacinal. Tem como objetivo monitorar a implantação do SIPNI em todas as salas de vacinas, assim como a alimentação mensal dos dados de vacinação, visando obter a credibilidade desses registros de maneira informatizada e oferecer à população um serviço de vacinação de qualidade. Lembra-se que em 2012, o Ministério da Saúde repassou um recurso financeiro, por sala de vacina (de acordo com o termo de adesão da portaria nº 2363), com o objetivo de auxiliar na compra de computadores para implantação do SIPNI. Em 2015, foi criada a portaria nº 1955, prevista para entrar em vigor no ano de 2018, que visa o monitoramento desse processo de implantação e regularidade de envio dos dados, vinculando o mesmo ao repasse de recursos financeiros do Bloco de Vigilância em Saúde. |
|----------------------------------------|----------------------------------------------------------------------------------------------------|
| RESPONSÁVEL PELO<br>MONITORAMENTO      | Núcleo de Imunizações - NUIMU<br>Ana Karine Borges Carneiro<br>Telefone: (85) 3101.5195 ou 5203<br>E-mails: ana.carneiro@saude.ce.gov.br/<br>anakarinebc@hotmail.com                                                                                                    |
| PACTUAÇÃO                              | PQA-VS                                                                                                    |
| PERIODICIDADE DE<br>MONITORAMENTO      | Mensal                                                                                                    |
| FONTE                                  | SIPNI                                                                                                    |
| META                                   | ≥ 80%                                                                                                    |
| PARÂMETRO PARA<br>ANÁLISE DO INDICADOR | Satisfatório ≥ 80% = <mark>Verde</mark><br>Regular 50 a 79,9% = <mark>Amarelo</mark><br>Insatisfatório <50% = <mark>Vermelha</mark>                                                                                                    |
| FORMA DE CÁLCULO                       | Numerador:<br>Nº de salas de vacinas do município com alimentação mensal (registro<br>vacinado/movimento imunobiológico) no SIPNI no mês de referência<br>para a avaliação.<br>Denominador:<br>Nº de salas de vacinas do município ativas no ano.<br>Fator de multiplicação: 100.                                                                                                    |

# PASSO A PASSO PARA GERAR O INDICADOR Nº 13

1º Passo: Acessar o site: http://sipni.datasus.gov.br e informar o usuário e a senha. Ir no link "relatórios" >> "gestão de informação" >> "controle de envio de portaria 2363". Nas informações necessárias, inserir dados nos campos: UF >> Macro Regional >> Regional >> Município.

#### 2º Passo:

**Para avaliação municipal**: Clicar na opção "portaria 2363" >> marcar como função de transmissão: "registro vacinado/movimento imunobiológico" >> visualizar por "município" >> ano: "2018" >> "pesquisar"

**Para avaliação regional**: Clicar na opção "portaria 2363" >> marcar como função de transmissão: "registro vacinado/movimento imunobiológico" >> visualizar por "regional" >> ano: "2018" >> "pesquisar".

#### Atenção:

O município somente é considerado regular quando, no mínimo, 80% das salas de vacinas ativas (cadastradas no SIPNI para o determinado ano) realizam a transmissão mensal dos dados (registro de vacinado e movimento de imunobiológicos) em um só arquivo.

#### 3º Passo:

O percentual é calculado referente ao número de salas com o SIPNI implantado (na planilha do site, esta informação é fornecida na coluna do mês de referência) dividido pelo número de salas ativas(cadastradas no SIPNI para o determinado ano) x 100.

#### Cálculo:

Proporção de salas de vacinas com SIPNI:

Nº de salas de vacinas com transmissão de dados no SIPNI ÷ Nº de salas de vacinas ativas x 100

# Período: Para a 1ª etapa: mês abril; para a 2ª etapa: mês agosto; Para a 3ª etapa: mês dezembro.

#### 4º Passo:

Em relação ao número de salas de vacinas que informaram dados de vacinação no SIPNI (registro vacinado/movimento imunobiológico), deverá existir homogeneidade do indicador entre os meses do ano. Ou seja, o município deverá alcançar no mínimo 80%, em todos os meses.

**Observação:** Para a avaliação da Regional, o número de salas de vacinas de todos os municípios pertencentes à Regional que transmitiram os dados no SIPNI serão somadas para o cálculo e, destas, é retirado o resultado do indicador, de acordo com a soma do número de salas ativas (cadastradas no SIPNI para o determinado ano).

## INDICADOR Nº 14: Taxa de abandono no esquema de vacinação da Tríplice Viral

| OBJETIVO E<br>RELEVÂNCIA DO<br>INDICADOR | É um indicador extremamente relevante por retratar o risco de reintrodução de doenças imunopreveníveis eliminadas ou em controle, em decorrência da falha no processo de imunização diante do esquema vacinal incompleto. Deste modo, é importante que cada município realize a avaliação, pois tem como objetivo avaliar a adesão do usuário ao serviço de vacinação, visto que este indicador se aplica às vacinas com esquema multidose. |
|------------------------------------------|----------------------------------------------------------------------------------------------------|
|                                          | Núcleo de Imunizações                                                                                                    |
| RESPONSÁVEL PELO                         | Ana Karine Borges Carneiro                                                                                                    |
| MONITORAMENTO                            | Telefone: (85) 3101.5195 ou 5203                                                                                                    |
|                                          | E-mail: ana.carneiro@saude.ce.gov.br/anakarinebc@hotmail.com                                                                                                    |
| PACTUAÇÃO                                | Ministério da Saúde                                                                                                    |
| PERIODICIDADE DE<br>MONITORAMENTO        | Mensal                                                                                                    |
| FONTE                                    | SIPNI                                                                                                    |
| META                                     | < 5%                                                                                                    |
| • • • <b>•</b> • • • • • • • • •         | Satisfatório < 5% = <mark>Verde</mark>                                                                                                    |
| PARAMETRO PARA                           | Regular 5 a 9,9% = <mark>Amarelo</mark>                                                                                                    |
| ANALISE DO INDICADOR                     | Insatisfatório ≥ 10%, municípios sem informação de doses                                                                                                    |
|                                          | aplicadas no periodo ou com valores negativos = Vermelho                                                                                                    |
| FORMA DE CÁLCULO                         | Nº da primeira dose da vacina (tríplice viral: D1 aos 12 meses) - Nº de<br>última dose da vacina (tríplice viral: D2 + tetra viral: DU aos 15 meses)<br>Denominador:<br>Nº da primeira dose da vacina (tríplice viral: D1 aos 12 meses)                                                                                                    |
|                                          | Fator de multiplicação: 100.                                                                                                    |

## PASSO A PASSO PARA GERAR O INDICADOR Nº 14

#### 1° Passo:

Acessar o site: http://sipni.datasus.gov.br e informar o usuário e a senha. Ir no link "vacinação" >> "relatórios" >> "cobertura vacinal".

#### Para a avaliação municipal:

Selecionar o "UF" >> "Macro Regional" >> "Regional" >> "Município" >> Visualizar por "município" >> Origem da informação: "vacinação" >> Sistema de origem: habilitar todas as opções (Individualizado, Consolidado, Campanha, Multivacinação e MRC) >> Período: "2018" >> Relatório por "mensal" >> Sexo "ambos" >> Cobertura: Selecionar a vacina Tríplice Viral>> Faixa etária: Selecionar as faixas etárias preconizadas pelo Ministério da Saúde: "1 ano de idade">> Pesquisar. No relatório emitido será informado o número de doses aplicadas, em cada mês, para a vacina tríplice viral. Portanto, deverá ser somado o número de doses aplicadas entre os meses da avaliação.

#### Para avaliação regional:

Selecionar o "UF" >> "Macro Regional" >> "Regional" >> Visualizar por "regional" >> Origem da informação: "vacinação" >> Sistema de origem: habilitar todas as opções (Individualizado, Consolidado, Campanha, Multivacinação e MRC) >> Período: "2018" >> Relatório por "mensal" >> Sexo "ambos" >> Cobertura: Selecionar a vacina Tríplice Viral>> Faixa etária: Selecionar as faixas etárias preconizadas pelo Ministério da Saúde: "1 ano de idade">> Pesquisar. No relatório emitido será informado o número de doses aplicadas, em cada mês, para a vacina tríplice viral. Portanto, deverá ser somado o número de doses aplicadas entre os meses da avaliação.

**Observação**<sup>1</sup>: Para uma avaliação completa e precisa, ao final da página existe uma opção de exportar para o formato abaixo: "EXCEL".

#### Atenção:

No cálculo do número de doses aplicadas acumulada já considera que a segunda dose da vacina tríplice viral é composta pelo número de doses aplicadas da vacina tríplice viral (D2) mais o número de doses aplicadas da vacina tetra viral (DU).

#### 3º Passo:

Separar em duas colunas o número de doses aplicadas da vacina Tríplice Viral. Em uma coluna inserir número total de D1 e na outra o número total de D2. Após reorganizar a planilha, calcular a taxa de abandono.

#### Cálculo:

Taxa de abandono da vacina Tríplice Viral:

(Tríplice Viral D1 – Tríplice Viral D2) ÷ Tríplice Viral D1 x 100

Período: Para a 1ª etapa, janeiro a abril; para a 2ª etapa, janeiro a agosto; para a 3ª etapa, janeiro a dezembro.

**Observação<sup>2</sup>:** Para a avaliação da Regional, o número de doses aplicadas em todos os municípios é somado retirando, dessa maneira, a taxa de abandono da Regional. Logo, do resultado, será avaliado a meta de taxa de abandono.

# INDICADOR Nº 15: Proporção de vacinas do Calendário Básico de Vacinação da criança com coberturas vacinais alcançadas

| OBJETIVO E RELEVÂNCIA<br>DO INDICADOR  | Representa um importante instrumento para a tomada de decisão<br>nas esferas de gestão, pois somente com coberturas vacinais<br>adequadas é possível alcançar o controle ou manter em condição<br>de eliminação as doenças imunopreveníveis sob vigilância. Tem<br>como principal objetivo avaliar e monitorar as metas de vacinação<br>das vacinas que compõe o calendário básico, reduzindo a<br>morbimortalidade por doenças preveníveis por imunobiológicos que<br>são utilizados na rotina de vacinação. |
|----------------------------------------|----------------------------------------------------------------------------------------------------|
| RESPONSÁVEL PELO<br>MONITORAMENTO      | Núcleo de Imunizações<br>Ana Karine Borges Carneiro<br>Telefone: (85) 3101.5195 ou 5203                                                                                                    |
| ΡΑΓΤΙΙΑΓÃΟ                             | E-mail: ana.carneiro@saude.ce.gov.br                                                                                                    |
| PERIODICIDADE DE<br>MONITORAMENTO      | Mensal                                                                                                    |
| FONTE                                  | SIPNI                                                                                                    |
| META                                   | ≥75%                                                                                                    |
| PARÂMETRO PARA<br>ANÁLISE DO INDICADOR | Satisfatório ≥ 75% = <mark>Verde</mark><br>Regular 50 a 74,9% = <mark>Amarelo</mark><br>Insatisfatório <50% = <mark>Vermelho</mark>                                                                                                    |
| FORMA DE CÁLCULO                       | Numerador:<br>Número de vacinas com cobertura vacinal adequada.<br>Denominador:<br>Total de vacinas pactuadas no COAP (8 vacinas: BCG, Poliomielite VIP<br>D3, Rotavírus D2, Pentavalente D3, Meningocócica C D2,<br>Pneumocócica 10v D2, Tríplice Viral D1e Influenza em crianças de 6<br>meses a menores de 2 anos).<br>Fator de multiplicação: 100.                                                                                                    |

# PASSO A PASSO PARA GERAR O INDICADOR Nº 15

#### 1º Passo:

Acessar o site: http://sipni.datasus.gov.br e informar o usuário e a senha. Ir no link "vacinação" >> "relatórios" >> "cobertura vacinal".

#### Para a avaliação municipal:

Selecionar o "UF" >> "Macro Regional" >> "Regional" >> "Município" >> Visualizar por "município" >> Origem da informação: "vacinação" >> Sistema de origem: habilitar todas as opções (Individualizado, Consolidado, Campanha, Multivacinação e MRC) >> Período: "2018" >> Relatório por "mensal" >> Sexo "ambos" >> Cobertura: Selecionar as vacinas avaliadas >> Faixa etária: Selecionar as faixas etárias preconizadas pelo Ministério da Saúde >> Pesquisar. Os resultados de cobertura vacinal para cada imunobiológico avaliado neste indicador terão como base a "Cob Acumulada".

## Para avaliação regional:

Selecionar o "UF" >> "Macro Regional" >> "Regional" >> Visualizar por "regional" >> Origem da informação: "vacinação" >> Sistema de origem: habilitar todas as opções (Individualizado, Consolidado, Campanha, Multivacinação e MRC) >> Período: "2018" >> Relatório por "mensal" >> Sexo "ambos" >> Cobertura: Selecionar as vacinas avaliadas >> Faixa etária: Selecionar as faixas etárias preconizadas pelo Ministério da Saúde >> Pesquisar.

Os resultados de cobertura vacinal para cada imunobiológico avaliado neste indicador terão como base a "Cob Acumulada".

**Observação**<sup>1:</sup> Para uma avaliação completa e precisa, ao final da página existe uma opção de exportar para o formato abaixo: "EXCEL".

O indicador é calculado mediante o pactuado no COAP, ou seja, são avaliadas as coberturas vacinais de 8 vacinas.

Para crianças menores de um ano são avaliadas:

- BCG: Dose única
- Poliomielite VIP: 3ª dose
- Rotavírus: 2ª dose
- Pentavalente: 3ª dose
- Meningocócica C: 2ª dose
- Pneumocócica 10v: 2ª dose

Para crianças de um ano é avaliada:

• Tríplice Viral: 1ª dose

Para crianças de 6 meses a menores de 2 anos é avaliada:

• Influenza: Campanha de Vacinação

O cálculo de cobertura vacinal já está disponível na planilha referente ao período analisado. Não é necessário realizar um novo cálculo, mas segue abaixo uma memória de cálculo:

## Cobertura Vacinal:

Número de doses aplicadas da vacina ÷ População alvo para a vacina x100

Avaliar as metas de vacinação conforme preconizado pelo Ministério da Saúde para cada vacina:

- BCG e Rotavírus: ≥ 90%.
- Pneumocócica, Meningocócica, Pentavalente, Poliomielite e Tríplice Viral (1ª dose): ≥95%.
- Campanha Nacional de Vacinação contra a Influenza: ≥90%.

**2º Passo:** Inserir uma nova coluna e digitar o número de vacinas que o município atingiu a meta. Do resultado, calcular o percentual sobre o total de vacinas pactuadas (igual a oito vacinas).

#### Cálculo:

Proporção de vacinas com Coberturas Vacinais adequadas:

 $N^{\circ}$  de vacinas preconizadas com CV adequadas ÷ 8 vacinas pactuadas x 100

Período: Para a 1ª etapa: mês abril; para a 2ª etapa: mês agosto; para a 3ª etapa: mês dezembro.

**Observação<sup>2</sup>:** Para a avaliação da Regional, o número de doses aplicadas em todos os municípios são somados, assim como a população alvo, retirando, dessa maneira, a cobertura vacinal da Regional. Logo, do resultado, será avaliado a meta de cobertura vacinal para cada vacina pactuada no COAP. No que se refere à avaliação das Regiões de Saúde para os indicadores pactuados no COAP ainda existe uma outra meta, na qual 70% dos municípios pertencente à Região deverão ter alcançado a cobertura vacinal em 75% ou mais das vacinas pactuadas, descritas acima.

#### Atenção:

Como o painel de indicadores da CVS é apresentado conforme os resultados do ano vigente, na 1ª etapa do monitoramento foi calculado apenas com base em 7 (sete) vacinas, devido a não conclusão da campanha nacional de vacinação contra a influenza. A partir da 2ª etapa, o indicador retorna a ter 8 (oito) vacinas no denominador do cálculo.

# INDICADOR Nº 16: Notificação mensal de Eventos Adversos Pós Vacinação (EAPV)

| OBJETIVO E RELEVÂNCIA<br>DO INDICADOR  | Todo programa de imunização deve garantir a segurança das ações<br>de vacinação e deve estar preparado para atender qualquer motivo<br>de preocupação do público. O indicador tem como principal<br>objetivo monitorar a vigilância dos EAPV nos serviços de vacinação<br>dos 184 municípios do Ceará, normatizar a conduta diante de casos<br>suspeitos de EAPV, permitir o conhecimento sobre a natureza dos<br>EAPV, oferecer subsídios para realização de pesquisas, identificar<br>eventos novos e/ou raros, possibilitar a identificação de<br>imunobiológicos com desvios de qualidade, estabelecer ou descartar<br>a relação de causalidade com a vacina, promover a consolidação e<br>análise dos dados de EAPV ocorridos, assessorar os processos de<br>capacitação, avaliação, diagnóstico e conduta diante dos EAPV,<br>avaliar a relação de risco/benefício quanto ao uso dos<br>imunobiológicos, contribuir para a manutenção da credibilidade do<br>Programa Nacional de Imunizações com a população e os<br>profissionais de saúde e prover regularmente informação pertinente à<br>segurança dos imunobiológicos disponíveis. |
|----------------------------------------|----------------------------------------------------------------------------------------------------|
| RESPONSÁVEL PELO<br>MONITORAMENTO      | Núcleo de Imunizações<br>Surama Valena Elarrat Canto<br>Contato: (85) 3101.5195 ou 5203<br>E-mail: surama.canto@saude.ce.gov.br                                                                                                    |
| PACTUAÇÃO                              | Pactuação Interna – Painel de Indicadores                                                                                                    |
| PERIODICIDADE DE<br>MONITORAMENTO      | Mensal                                                                                                    |
| FONTE                                  | SIPNI                                                                                                    |
| META                                   | 100%                                                                                                    |
| PARÂMETRO PARA<br>ANÁLISE DO INDICADOR | Parâmetro Municipal<br>SIM: Verde<br>NÃO: Vermelho<br>Parâmetro Regional e Estadual<br>= 100%: Verde<br>< 100%: Vermelho                                                                                                    |
| FORMA DE CÁLCULO                       | Método de cálculo municipal:<br>Envio mensal da ficha de notificação de EAPV.<br>Método de cálculo regional e estadual:<br>Numerador: Número de municípios que notificam mensalmente os<br>EAPV.<br>Denominador: Número total de municípios na região ou estado.<br>Fator de multiplicação: 100.                                                                                                    |

# PASSO A PASSO PARA GERAR O INDICADOR Nº 16

Como o sistema de informação dos EAPV (SI-EAPV) não dispõe de campos para informação de notificações mensal negativa e, sim, somente para positivas, o Núcleo de Imunização (NUIMU) percebeu a necessidade de avaliar a capacidade dos municípios de desenvolver uma vigilância ativa destas notificações. Para isto, foi desenvolvida em 2017 uma planilha paralela para registrar tais dados por municípios. Portanto, todo o processo de monitoramento deste indicador será a nível interno da Secretaria Estadual de Saúde.

**1º Passo:** Em planilha elaborada pelo NUIMU, os municípios deverão preencher todos os meses e enviar a notificação de EAPV seja positiva ou negativa.

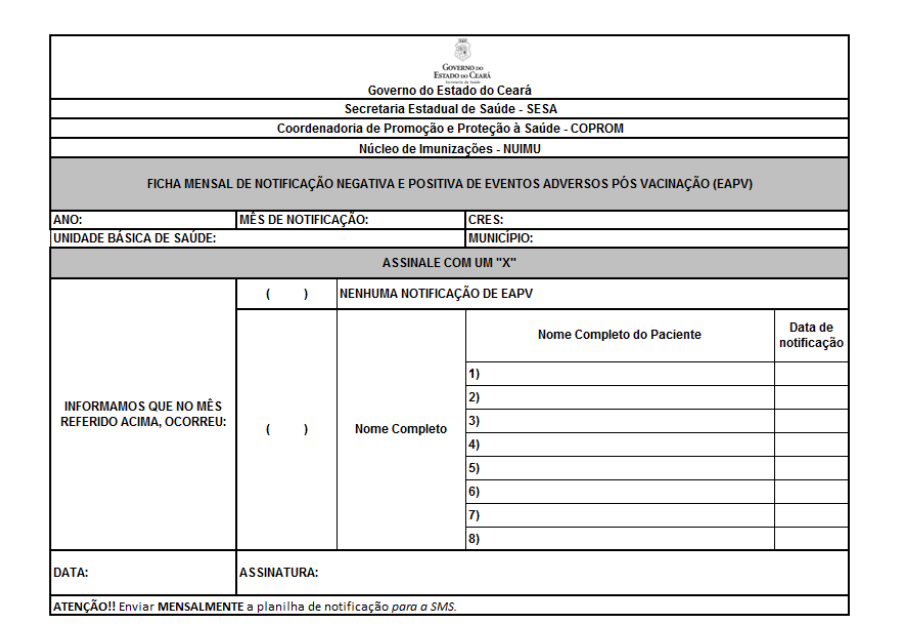

Cada Unidade Básica de Saúde irá preencher e enviar à Secretaria Municipal de Saúde (SMS) que, por sua vez, irá consolidar e enviar à Regional de Saúde e esta enviará ao nível central por município. Cada ficha desta deverá ser assinada pelo profissional responsável pela informação.

**2º Passo:** Por sua vez, o nível central irá consolidar as planilhas enviadas pelas regionais de saúde em uma base de dados interna, seguindo os seguintes critérios:

• Envio da ficha de notificação mensal?

Até o dia 05 de cada mês, as regionais de saúde devem enviar as fichas de notificação para o e-mail: gtimunizacao@saude.ce.gov.br

• Na ficha, a notificação é positiva ou negativa?

Os 184 municípios devem preencher a ficha de notificação, seja positivo ou não para a ocorrência dos EAPV.

• Se positivo, quantas notificações possuem?

Os nomes dos pacientes, que foram notificados em relação à ocorrência de EAPV, deverão ser informados na ficha de notificação, tais como a data de sua notificação.

• Destas, todas as notificações positivas estão registradas no SI-EAPV?

Para constatar se os números de notificações informados na ficha de notificação estão correspondendo à informação disponível no sistema de informação oficial para os EAPV, o nível central ou regional deve seguir os passos: >>acessar o site sipni.datasus.gov.br >> Usuário e senha >> Evento Adverso >> Relatórios >> Notificações por UF >> Selecionar o mês (período) >> Selecionar o Estado do Ceará >> Selecionar o município monitorado

Estas informações serão organizadas e tabuladas em uma planilha no Excel, tal como este quadro abaixo:

| Período  | Regional | Regional | Município | Envio da Fi<br>de noti | cha mensal<br>ficação | Notifico<br>SI-E/ | ado no<br>APV | Número de<br>notificações |  |
|----------|----------|----------|-----------|------------------------|-----------------------|-------------------|---------------|---------------------------|--|
| avallado |          |          | SIM NÃO   |                        | SIM                   | NÃO               | FICHA         | SI-EAPV                   |  |
|          |          |          |           |                        |                       |                   |               |                           |  |

**ATENÇÃO!** O município que informa a ocorrência de notificação na ficha mensal deverá notificar no SI-EAPV. Caso contrário, este município estará irregular para o indicador. Tal como, o número de notificações informados na ficha mensal daquele município deverá ser o mesmo no SI-EAPV no mês avaliado.

**3º Passo:** O indicador será monitorado mensalmente. No entanto, para a apresentação do painel de indicadores de Vigilância em Saúde, a primeira etapa será avaliada no mês de abril, a segunda em agosto e a terceira em dezembro.

# VIGILÂNCIA AMBIENTAL

## INDICADOR Nº 17: Percentual de amostras analisadas para o Residual de Agente Desinfetante em água para consumo humano (cloro residual livre, cloro residual combinado ou dióxido de cloro)

| OBJETIVO E RELEVÂNCIA<br>DO INDICADOR  | Garantia da vigilância da qualidade da água para consumo<br>humano nos municípios do Estado do Ceará                                                                                                    |
|----------------------------------------|----------------------------------------------------------------------------------------------------|
| RESPONSÁVEL PELO<br>MONITORAMENTO      | Núcleo de Vigilância Ambiental - NUVAM<br>Técnico: Sergio Murilo Martins Cruz<br>Telefone: (85) 3101.5229<br>E-mail: sergio.cruz@saude.ce.gov.br                                                                                                    |
| PACTUAÇÃO                              | Pactuação Interfederativa 2017-2021                                                                                                    |
| PERIODICIDADE DE<br>MONITORAMENTO      | Quadrimestral                                                                                                    |
| FONTE                                  | Sistema de Informação de Vigilância da Qualidade da Água pra<br>Consumo Humano (Sisagua).                                                                                                    |
| META                                   | <u>&gt;</u> 75%                                                                                                    |
| PARÂMETRO PARA<br>ANÁLISE DO INDICADOR | Satisfatório ≥75% = <mark>Verde</mark><br>Regular 69 a 74,9% = <mark>Amarelo</mark><br>Insatisfatório <69% = <mark>Vermelho</mark>                                                                                                    |
| FORMA DE CÁLCULO                       | <ul> <li>Numerador: Número de amostras de água analisadas para o<br/>Residual de Agente Desinfetante (cloro residual livre, cloro residual<br/>combinado ou dióxido de cloro).</li> <li>Denominador: Total de amostras esperadas para o Residual de<br/>Agente Desinfetante (cloro residual livre, cloro residual combinado<br/>ou dióxido de cloro).</li> <li>Fator de multiplicação: 100.</li> </ul> |

# PASSO A PASSO PARA GERAR O INDICADOR Nº 17

1º Passo: Acessar o SISAGUA;

**2º Passo**: Consultar Relatório de Cumprimento da Diretriz Nacional – Parâmetros Básicos (Cloro Residual Livre);

3º Passo: Verificar a quantidade de análises realizada para os parâmetros básicos;

4º Passo: Aplicar a fórmula de cálculo.

N° de amostras analisadasx100

Nº de amostras esperadas para o período

# INDICADOR Nº 18: Proporção de municípios com casos de doenças ou agravos relacionados ao trabalho notificados

| OBJETIVO E RELEVÂNCIA<br>DO INDICADOR                         | Identificar os municípios com agravos relacionados ao trabalho<br>visando reduzir os riscos de doenças e agravos na população<br>trabalhadora por meio de ações de vigilância, prevenção e<br>promoção da saúde.                                                                                                    |
|---------------------------------------------------------------|----------------------------------------------------------------------------------------------------|
| RESPONSÁVEL PELO<br>MONITORAMENTO                             | Núcleo de Vigilância Ambiental e Saúde do Trabalhador – NUVAM<br>Técnico: Gisela Maria Matos Serejo<br>Telefone: (85) 3101.5229<br>E-mail: gisela.serejo@saude.ce.gov.br                                                                                                    |
| PACTUAÇÃO                                                     | Pactuação Interna - Painel de Indicadores                                                                                                    |
| PERIODICIDADE DE<br>MONITORAMENTO                             | Quadrimestral                                                                                                    |
| FONTE                                                         | Sistema de Informação de Agravos de Notificação (Sinan).                                                                                                    |
| META                                                          | <u>&gt;</u> 90%                                                                                                    |
| PARÂMETRO PARA ANÁLISE<br>DO<br>INDICADOR                     | Satisfatório <u>&gt;</u> 90% = <mark>Verde</mark><br>Regular 85% a 89,9% = <mark>Amarelo</mark><br>Insatisfatório <85% = <mark>Vermelho</mark>                                                                                                    |
| FORMA DE CÁLCULO                                              | <ul> <li>Método de cálculo regional e estadual:</li> <li>Numerador: Número de municípios com casos de doença ou agravo relacionados ao trabalho notificados por local de ocorrência.</li> <li>Denominador: Número total de municípios na região ou estado.</li> <li>Fator de multiplicação: 100.</li> <li>Método de cálculo municipal:</li> <li>Número de casos de doença ou agravo relacionados ao trabalho notificados por local de ocorrência.</li> </ul>                                                                                                    |
| *RECOMENDAÇÕES,<br>OBSERVAÇÕES E<br>INFORMAÇÕES<br>ADICIONAIS | <ul> <li>Parâmetro Estadual para Referência: 90% dos municípios com casos de doenças ou agravos relacionados ao trabalho notificados.</li> <li>*CID das doenças ou agravos relacionados ao trabalho: <ul> <li>L98.9 - Dermatoses Ocupacionais;</li> <li>Z57.9 - LER/DORT;</li> <li>F99 - Transtornos Mentais;</li> <li>C80 - Câncer relacionado ao trabalho;</li> <li>Z20.9 - Acidente com exposição ao material biológico;</li> <li>H83.3 - PAIR;</li> <li>J64 - Pneumoconioses;</li> <li>T65.9 - Intoxicação exógena relacionada ao trabalho;</li> <li>Y96 - Acidente de trabalho grave;</li> <li>Y09 - Violência Interpessoal/Autoprovocada (Violência do Trabalho Infantil e Violência Relacionada ao Trabalho);</li> <li>X29 - Acidente por Animal Peçonhento (Relacionado ao Trabalho).</li> </ul> </li> </ul> |

# PASSO A PASSO PARA GERAR O INDICADOR Nº 18

#### 1° Passo:

O Sinan permite acessar o Tabwin, sem sair do programa, pela opção "Ferramentas" – "TabWin". Este programa também pode ser executado diretamente pelo seu atalho.

Para cada agravo /doença, fazer a coleta de dados, como descrito abaixo:

- Linha: Município de ocorrência
- Coluna: Ano de notificação (selecionar 2018)
- Incremento: Frequência
- Suprimir linhas zeradas
- Seleções disponíveis: Ano de notificação- selecionar 2018; Mês de notificação selecionar de acordo com o quadrimestre.

#### 2º Passo:

Ao executar obterás o número total do agravo/doença selecionado por município de ocorrência no quadrimestre.

IMPORTANTE: Quando o agravo for Acidente com animal peçonhento, Intoxicação Exógena e Violências, em seleções disponíveis lembrar de selecionar só as ocorrências relacionadas ao trabalho, como abaixo:

#### Seleções disponíveis:

- Ano de notificação- selecionar 2018
- Mês de notificação selecionar de acordo com o quadrimestre.
- Violência Relacionada ao Trabalho selecionar SIM e executar.
- Violência Trabalho Infantil-selecionar SIM e executar.

#### 3º Passo:

Após a coleta por município proceder ao cálculo por Regional e Estado: Dividir:

> <u>Número de municípios com notificação</u> X 100 Total de municípios da Regional

# INDICADOR Nº 19: Proporção de preenchimento do campo "ocupação" nas notificações relacionadas ao trabalho

| OBJETIVO E RELEVÂNCIA<br>DO INDICADOR     | Identifica as ocupações que apresentam maiores incidências de<br>agravos relacionados ao trabalho, possibilitando a definição de<br>ações de promoção, prevenção, vigilância e assistência, de forma<br>mais adequada.                                                                                                    |
|-------------------------------------------|----------------------------------------------------------------------------------------------------|
| RESPONSÁVEL PELO<br>MONITORAMENTO         | Núcleo de Vigilância Ambiental e Saúde do Trabalhador – NUVAM<br>Técnico: Gisela Maria Matos Serejo<br>Telefone: (85) 3101.5229<br>E-mail: gisela.serejo@saude.ce.gov.br                                                                                                    |
| PACTUAÇÃO                                 | Pactuação Interfederativa 2017-2021                                                                                                    |
| PERIODICIDADE DE<br>MONITORAMENTO         | Quadrimestral                                                                                                    |
| FONTE                                     | Sistema de Informação de Agravos de Notificação (Sinan).                                                                                                    |
| META                                      | ≥95%                                                                                                    |
| PARÂMETRO PARA<br>ANÁLISE DO<br>INDICADOR | Satisfatório ≥95% = <mark>Verde</mark><br>Regular 85 a 94,9% = <mark>Amarelo</mark><br>Insatisfatório <85% = <mark>Vermelho</mark>                                                                                                    |
| FORMA DE CÁLCULO                          | Numerador: Número de notificações de agravos com o campo<br>"Ocupação" preenchido com o código da Classificação Brasileira<br>de Ocupações (CBO) correspondente, na versão disponibilizada<br>pelo Sinan, em determinado ano e local de ocorrência do caso.<br>Denominador: Número total de casos de agravos relacionados ao<br>trabalho notificados, em determinado ano e local de ocorrência.<br>Fator de multiplicação: 100. |

# PASSO A PASSO PARA GERAR O INDICADOR Nº 19

Processar os dados no Tabwin, de acordo com os seguintes passos:

OBS: Executar o 2º passo antes permite identificar os municípios com notificação no período, facilitando a coleta dos dados.

## 1º Passo:

Dados do numerador: Para cada agravo/doença, coletar os dados do campo "ocupação",

como descrito abaixo:

- Linha: selecionar OCUPAÇÃO
- Coluna: Ano de ocorrência ou ano dos 1º sintomas
- Incremento: Frequência
- Suprimir linhas zeradas
- Seleções disponíveis: Ano diagnóstico /ano 1º sintomas- selecionar 2018.
- Mês do diagnóstico/1º sintomas selecionar os meses de acordo com o quadrimestre.
- Município do acidente/empresa para selecionar por Regional.

 Executar município por município para gerar as ocupações e número de trabalhadores atingidos.

Ao executar terás: número de ocupações e trabalhadores atingidos de cada município.

## 2º Passo:

**Dados do denominador:** Para cada agravo/doença, coletar os dados gerais como descrito abaixo:

- Linha: Município de ocorrência ou município do acidente (sinonímia muda de acordo com o agravo)
- Coluna: Ano de ocorrência ou ano dos 1º sintomas
- Incremento: Frequência
- Suprimir linhas zeradas

## Seleções disponíveis:

- Ano diagnóstico /ano 1º sintomas-selecionar 2018
- Mês do diagnóstico/1º sintomas selecionar de acordo com o quadrimestre
- Município do acidente/diagnóstico/1º sintomas- pode selecionar todos os municípios da regional e executar.

Ao executar terás: número de acidentes/doença por município.

## 3º Passo:

Após a coleta por município proceder ao cálculo por Regional e Estado: Dividir:

> Número de notificação de agravos com campo "ocupação" preenchid<u>o</u> X 100 Número total de casos de agravos relacionados ao trabalho notificados, em determinado ano e local de ocorrência.

## IMPORTANTE

Quando o agravo for Acidente com animal peçonhento, Intoxicação Exógena e Violências, em seleções disponíveis lembrar-se de selecionar só as ocorrências relacionadas ao trabalho, como abaixo:

## Seleções disponíveis:

- Ano de notificação- selecionar 2018
- Mês de notificação selecionar de acordo com o quadrimestre
- Violência Relacionada ao Trabalho selecionar SIM e executar.
- Violência Trabalho Infantil selecionar SIM e executar.

# VIGILÂNCIA EPIDEMIOLÓGICA

## INDICADOR Nº 20: Proporção de casos de Doenças de Notificação Compulsória Imediata (DNCI) encerrados em até 60 dias após notificação

| OBJETIVO E RELEVÂNCIA<br>DO INDICADOR     | Este indicador representa a capacidade de detecção de eventos de<br>saúde pública e qualifica a informação, sendo relevante, pois<br>envolve todas as doenças e agravos que são de notificação<br>compulsória imediata, cujas medidas de prevenção e controle estão<br>previstas.<br>Permite avaliar e monitorar a capacidade de resolução das<br>investigações de casos registrados e a atualização do Sinan. |
|-------------------------------------------|----------------------------------------------------------------------------------------------------|
| RESPONSÁVEL PELO<br>MONITORAMENTO         | Centro de Informações Estratégicas de Vigilância em Saúde - CIEVS<br>Tatiana Cisne de Sousa<br>Telefone: 3101.4860<br>E-mail: cievs.ce@gmail.com                                                                                                    |
| PACTUAÇÃO                                 | PQA-VS                                                                                                    |
| PERIODICIDADE DE<br>MONITORAMENTO         | Quadrimestral                                                                                                    |
| FONTE                                     | Sistema de Informação de Agravos de Notificação (Sinan)                                                                                                    |
| META                                      | <u>&gt;</u> 80%                                                                                                    |
| PARÂMETRO PARA<br>ANÁLISE DO<br>INDICADOR | Satisfatório ≥ 80% = <mark>Verde</mark><br>Regular 70 a 79,9% = <mark>Amarelo</mark><br>Insatisfatório ≤ 69,9 = <mark>Vermelho</mark>                                                                                                    |
| FORMA DE CÁLCULO                          | <ul> <li>Numerador: Total de registros de DNCI, por unidade de residência, encerrados até 60 dias a partir da data de notificação.</li> <li>Denominador: Total de registros de DNCI, por unidade de residência, notificados no período da avaliação.</li> <li>Fator de multiplicação: 100.</li> </ul>                                                                                                    |

# PASSO A PASSO PARA GERAR O INDICADOR N.º 20

Para este indicador, foram definidos, em virtude de sua magnitude e relevância, os seguintes eventos e doenças de notificação imediata nacional: Antraz Pneumônico, Arenavírus, Botulismo, Cólera, Dengue (óbitos), Ebola, Febre Amarela, Febre de Chikungunya em área sem transmissão, Febre Hantavirose, Influenza Humana produzida por novo subtipo viral, Lassa, Malária na região extra Amazônica, Marburg, Poliomielite por poliovírus selvagem, Peste, Óbito com suspeita de doença pelo vírus Zika, Óbito com suspeita de Febre de Chikungunya, Raiva Humana, Rubéola, Sarampo, Síndrome da Paralisia Flácida Aguda, Síndrome da Rubéola Congênita, Síndrome Respiratória Aguda Grave associada a Coronavírus, Tularemia, Varíola e outras emergências em saúde pública.

<u>O município que não possuir registro no Sinan de, pelo menos, uma das doenças de notificação imediata citadas, no ano de análise, não pontua para o PQA-VS.</u>

Como o aplicativo Sinan Relatórios não foi atualizado com base na Portaria GM/MS nº 204, de 17 de fevereiro de 2016, de notificação compulsória, foi necessário elaborar um passo a passo para a construção do indicador 7 do PQA-VS sem a utilização deste aplicativo.

### 1º Passo – Gerando as bases de dados para o cálculo do indicador:

Utilização da ferramenta Tabwin para gerar o sub-banco **AGRAVOS DNCI NACIONAL POR CID-10** com DEF e CNV específicos:

- Colocar os arquivos NotIndiviNet.DEF e Compimedpqavs.CNV na pasta SinanNet\BaseDBF;
- Abrir o NotIndiviNet.DEF no TabWin32 indicando o caminho da base de dados;

| TabW    | in32   |       |                                                                                                    |                                              |                                       |        | , 0 23 |
|---------|--------|-------|----------------------------------------------------------------------------------------------------|----------------------------------------------|---------------------------------------|--------|--------|
| Arquivo | Editar | Opera | ções Estatísticas Qi                                                                                                    | uadro Grá                                    | fico Ajuda                            |        |        |
| D 🖻     | E ?{]  |       | *1 3 🛛 🖓 49                                                                                                    |                                              | i i i i i i i i i i i i i i i i i i i |        |        |
|         |        |       | Arquivos de definiç<br>LeptoNET.def<br>MalariaNET.def<br>MelangeNET.def<br>NotTisutoNet.def<br>PestekET.def<br>PestekET.def<br>PiansurtoNet.def<br>PiansurtoNet.def<br>MotTisutoNet.def<br>DestekET.def<br>MotTisutoNet.def<br>DestekET.def<br>DestekET.def<br>DestekET.def | ão - Abre ar<br>ão:<br>E<br>IDIVIDUAL<br>DEF | quivo de definição                    |        |        |
| Arquivo |        |       | N                                                                                                    | otas                                         |                                       | Linhas | Chave  |

- Selecionar campos:
  - Linha: UF de Residência
  - Coluna: Não Ativa
  - o Incremento: Frequência
  - Arquivos: NINDINET.DBF (Seguir o caminho até a localização do arquivo com as informações de interesse no seu computador – de acordo com o período de avaliação: se anual selecionar os 4 trimestres, se semestral selecionar 2 trimestres)
  - Seleções ativas: Agravos Not. Pqavs
  - o Categorias selecionadas: selecionar todos os agravos (conforme figura abaixo)

| Linhas                  | Colunas               | Incremento           | Arquivos                |  |
|-------------------------|-----------------------|----------------------|-------------------------|--|
| Mun US Noti TO          | 🔺 Não ativa           | 🔺 Freqüência         | z:\SinanNet\BaseDBF\Nin |  |
| PAIS Residência         | Ano da Notific        |                      |                         |  |
| UF Residência           | Mes da Notific        |                      | NINDIN13SEM2.DB         |  |
| Regional Residênci      | Trim.da Notific       |                      | NINDIN13TRI1.DB         |  |
| Reg Metrop Residên      | Sem.Epid Notific      |                      | NINDIN13TRI2.DB         |  |
| Mun Resid AC            | Ano Epid notific      |                      | NINDIN13TRI3.DB         |  |
| Mun Resid AL            | Ano In.Sint/Acid/D    |                      | NINDIN13TRI4.DB         |  |
| Mun Resid AM            | Mês In.Sint/Acid/D    | (177)                | NINDIN14TRI1.DB         |  |
| Sup linhas zeradas      | Sup colunas zeradas   | 1                    | NINDIN14TRI2.DB         |  |
| Seleções disponíveis    | Seleções ati          | vas                  | NINDIN14TRI3.DB         |  |
| Anneyous Commute Nac    |                       |                      | NINDIN14TRI4.DB         |  |
| Agravos Comp + Nac      |                       | Not Poave & Cancelar | NINDIN15TRI1.DB         |  |
| Agravos Not. Imedia     |                       | C Guildoini          | NINDIN15TRI2.DB         |  |
| Agravos Saúdo Trab      |                       | <b>.</b>             | NINDIN15TRI3.DB         |  |
| Ty Etéria DIDELE        | 🔶 Exclui              | L Sar                | NINDIN15TRI4.DB         |  |
| The Proving (E)         | *                     |                      | NINDIN16TRI1.DB         |  |
| B Localizar categoria   | Cotosocias Colosias d |                      | NINDIN16TRI2.DB         |  |
| 19: Eocalizar categoria | Categorias Selecionad | as                   | NINDIN16TRI3.DB         |  |
| Arenavirus              |                       | A                    | NINDIN16TRI4.DB -       |  |
| Botulismo               |                       |                      | Testar CPC              |  |
| Carbúnculo ou Antraz    |                       | E                    |                         |  |
| Colera                  |                       |                      | <u>Salvar registros</u> |  |
| Doenças Exantemáticas   |                       |                      | Nao Classificados       |  |
| Ebola                   |                       |                      | (• ignorar              |  |
| Febre Amarela           |                       |                      | ( In <u>c</u> luir      |  |
| Febre do Nilo           |                       |                      | C Discriminar           |  |

- Marcar a opção Salvar Registros (permite obter um banco menor contendo apenas os campos de interesse)
- o Clicar em Executar
- Salvar Base. Logo em seguida irá aparecer a seguinte tela:

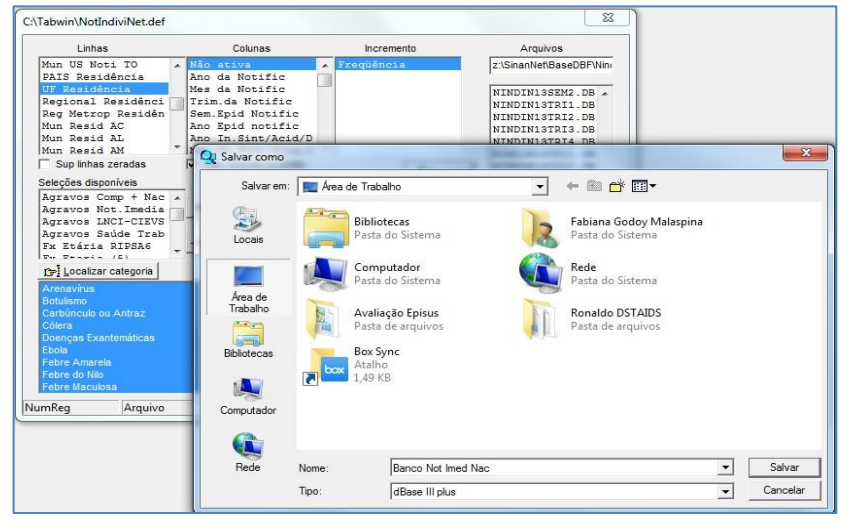

 Selecionar as variáveis de interesse, sendo no mínimo: agravo, município de residência, data de notificação e data de encerramento.

| Linhas                                                                                                    | Colunas                                                                                                    | Incremento                                                                                  | Arquivos                                                                                               |
|----------------------------------------------------------------------------------------------------|----------------------------------------------------------------------------------------------------|---------------------------------------------------------------------------------------------|----------------------------------------------------------------------------------------------------|
| Mun US Noti TO<br>PAIS Residência<br>UF Residência                                                                                                    | <ul> <li>Não ativa</li> <li>Ano da Notific</li> <li>Mes da Notific</li> </ul>                                                               | Freqüência                                                                                  | z:\SinanNet\BaseDBF\Nin                                                                                |
| Regional Residênci<br>Reg Metrop Residên<br>Mun Resid AC<br>Mun Resid AL<br>Mun Resid AM                                                                                                    | Trim.da Notific<br>Sem.Epid Notific<br>Ano Epid notific<br>Escolhe Campos                                                                   |                                                                                             | NINDIN13TRI3.DB<br>NINDIN13TRI4.DB<br>VINDIN14TRI1.DB<br>4TRI2.DB<br>4TRI3.DB                          |
| Supunnas Zefadas<br>Seleções disponíveis<br>Agravos Comp + Nac<br>Agravos Not.Imedia<br>Agravos INCI-CIEVS<br>Agravos Saúde Trab<br>Fx Etária RIPSA6<br>De Localizar categoria<br>Arenavírus<br>Botulismo | Campos entrada:<br>TP_NOT<br>CS_SUSPEIT<br>CS_MENING<br>SEM_NOT<br>NU_AND<br>SG_UF_NOT<br>ID_REGIONA<br>ID_UNIDADE<br>DT_SIN_PRI<br>SFM_PEI | Campos saída:<br>NU_NOTIFIC<br>ID_AGRAYO<br>SG_UF<br>ID_MN_RESI<br>DT_NOTIFIC<br>OT_ENCERRA | TRIALDE<br>STRI2.DE<br>STRI2.DE<br>STRI3.DE<br>STRI3.DE<br>GTRI3.DE<br>GTRI3.DE<br>T.DEF<br>T.DEF<br>F |
| Carbunculo ou Antraz<br>Cólera<br>Doenças Exantemáticas<br>Ebola<br>Febre Amarela<br>Febre do Nilo<br>Febre Maculosa                                                                                      | DT NASC                                                                                                    | DK Cancela                                                                                  | registros<br>sificados<br>ar<br>minar                                                                  |

Selecionar os AGRAVOS DNCI NACIONAL POR CID-10 manualmente:

- Abrir o NOTINDIVNET.DEF no TabWin32 indicando o caminho da base de dados(procedimento já ilustrado na página anterior);
- Selecionar campos:
  - o Linha: UF de Residência
  - o Coluna: Não Ativa
  - o Incremento: Frequência
  - Arquivos: NINDINET.DBF (Seguir o caminho até a localização do arquivo com as informações de interesse no seu computador – de acordo com o período de avaliação: se anual selecionar os 4 trimestres, se semestral selecionar 2 trimestres)
  - Seleções ativas: Agravos Notificados (por CID 10)
  - Categorias selecionadas\*

| CID 10 | DOENÇA OU AGRAVO                                                                    |
|--------|-------------------------------------------------------------------------------------|
| A05.1  | Botulismo                                                                           |
| A00.9  | Cólera                                                                              |
| A22.9  | Doenças com suspeita de disseminação intencional: a. Antraz pneumônico              |
| A21.9  | Doenças com suspeita de disseminação intencional: b. Tularemia                      |
| B03    | Doenças com suspeita de disseminação intencional: c. Varíola                        |
| A96.9  | Doenças febris hemorrágicas emergentes/ reemergentes: a. Arenavírus                 |
| A98.4  | Doenças febris hemorrágicas emergentes/ reemergentes: b. Ebola                      |
| A98.3  | Doenças febris hemorrágicas emergentes/ reemergentes: c. Marburg                    |
| A96.2  | Doenças febris hemorrágicas emergentes/ reemergentes: d. Lassa                      |
| A48.4  | Doenças febris hemorrágicas emergentes/ reemergentes: e. Febre purpúrica brasileira |
| A95.9  | Febre amarela                                                                       |
| A92.3  | Febre do Nilo ocidental e outras arboviroses de importância em saúde pública        |
| A77.9  | Febre maculosa e outras riquetisioses                                               |
| A98.8  | Hantavirose                                                                         |
| B54    | Malária na região extra Amazônica                                                   |
| A80.9  | Poliomielite por poliovirus selvagem                                                |
| A20.9  | Peste                                                                               |
| A82.9  | Raiva humana                                                                        |
| B09    | Doenças exantemáticas: Sarampo e Rubéola                                            |
| A80.9  | Síndrome da paralisia flácida aguda                                                 |
| J11    | Influenza Humana por novo Subtipo Viral                                             |

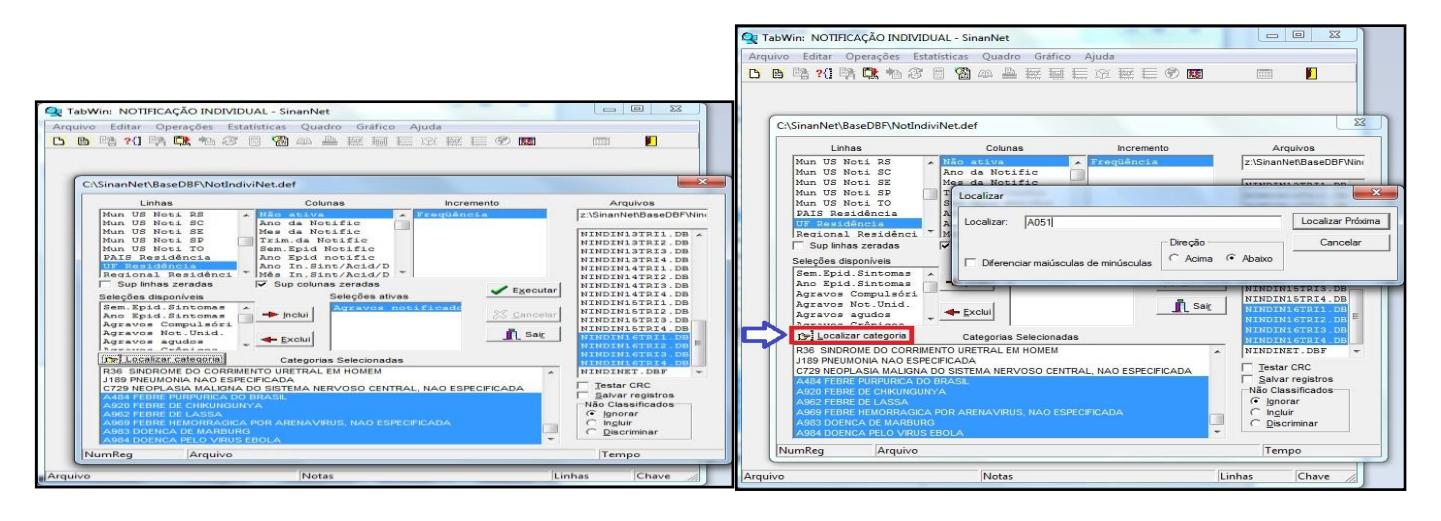

Obs.: Esta seleção pode ser feita selecionando uma por uma das doenças/agravos, com a tecla CTRL acionada OU utilizando o botão "**Localizar categoria**" ir localizando cada uma das doenças/agravos. Neste processo, apenas digitar o CID referente ao agravo, sem o ponto\*, e clicar em "**Iocalizar próxima**", nesse o momento o sistema automaticamente seleciona o agravo. Repetir o procedimento com todos os agravos.

- Marcar a opção Salvar Registros (permite obter um banco menor contendo apenas os campos de interesse)
- Clicar em Executar
- Salvar Base. Logo em seguida irá aparecer a tela para seleção das variáveis de interesse (procedimento já ilustrado na página anterior)

Utilização da ferramenta Tabwin para gerar o sub-banco **ÓBITOS SUSPEITOS PELO AGRAVO DOENÇA AGUDA PELO VÍRUS ZIKA** na base notificação individual do Sinan Net:

- Abrir o NOTINDIVNET.DEF no TabWin32 indicando o caminho da base de dados;
- Selecionar campos:
  - Linha: UF de Residência
  - Coluna: Não Ativa
  - o Incremento: Frequência
  - Arquivos: NINDINET.DBF (Seguir o caminho até a localização do arquivo com as informações de interesse no seu computador – de acordo com o período de avaliação: se anual selecionar os 4 trimestres, se semestral selecionar 2 trimestres)
  - Seleções ativas: Agravo Notificado (por CID 10) e Evolução Outros Agravos
    - Categorias selecionadas: Agravos A92.8 Doença Aguda pelo Vírus Zika
    - Categorias selecionadas: Evolução Óbito pelo agravo notificado (categ.
       2)
- Marcar a opção Salvar Registros;

- Clicar em Executar;
- Salvar Base.Logo em seguida irá aparecer a tela para seleção das variáveis de interesse.

Utilização da ferramenta Tabwin para gerar os sub-bancos**ÓBITOS SUSPEITOS PELOS AGRAVOS DENGUE E CHIKUNGUNYA**noSinan Online:

- Abrir o arquivo de definição (**DengueNETON3.0.DEF** ou **ChikNON.DEF**) no TabWin32 indicando o caminho da base de dados;
- Selecionar campos
  - Linha: UF de Residência
  - o Coluna: Não Ativa
  - o Incremento: Frequência
  - Arquivos: DENGON\*.DBF ou CHIKON\*.DBF
  - Seleções ativas: Agravos Notificados (por CID 10) e Evolução
    - Categorias selecionadas: Agravos A90 Dengue OU A92
    - Categorias selecionadas: Evolução Óbito pelo agravo (categoria 2)
- Marcar a opção Salvar Registros;
- Clicar em Executar;
- Salvar Base.Logo em seguida irá aparecer a tela para seleção das variáveis de interesse.

## CÁLCULO DO INDICADOR - ENCERRAMENTO OPORTUNO

- Abrir os sub-bancos no Excel®, cada um em uma planilha separada para facilitar os cálculos preliminares e depois para elaborar a Tabela de apresentação do indicador;
- Caso a data de encerramento de algum registro esteja em branco coloque a data da avaliação (em vermelho) apenas para facilitar o cálculo;
- Crie colunas para colocar os resultados dos cálculos:
  - Calcule: DT\_ENCERRA DT\_NOTIFIC = **TEMPO DECORRIDO**
  - Coloque a fórmula na primeira linha da coluna "TEMPO" e arraste até o final da coluna para que seja feito o calculo automaticamente.
  - Crie outra coluna (nomeie como OPORTUNIDADE) para que seja avaliada a oportunidade do encerramento, ou seja, se tempo decorrido for menor que 61 dias, então digite "OPORTUNO", caso seja maior ou igual a 61 dias, digite "NÃO OPORTUNO". Para os casos que não foram encerrados (data de encerramento estará sem informação), considerar situação de encerramento "NÃO OPORTUNO".

|    | Α          | В         | С     | D  | E          | F                 | G          | Н          | I     | J            |
|----|------------|-----------|-------|----|------------|-------------------|------------|------------|-------|--------------|
| 1  | NU_NOTIFIC | ID_AGRAVO | SG_UF | UF | ID_MN_RESI | MUN               | DT_NOTIFIC | DT_ENCERRA | TEMPO | OPORTUNIDADE |
| 2  | 3817917    | A988      | 11    | RO | 110002     | Ariquemes         | 18/01/2016 | 10/10/2016 | 266   | Não oportuno |
| 3  | 0597021    | A988      | 11    | RO | 110002     | Ariquemes         | 19/01/2016 | 24/03/2016 | 65    | Não oportuno |
| 4  | 0597021    | A779      | 11    | RO | 110002     | Ariquemes         | 19/01/2016 | 04/03/2016 | 45    | Oportuno     |
| 5  | 0597041    | A779      | 11    | RO | 110002     | Ariquemes         | 28/01/2016 | 04/03/2016 | 36    | Oportuno     |
| 6  | 0597040    | A988      | 11    | RO | 110002     | Ariquemes         | 28/01/2016 | 04/03/2016 | 36    | Oportuno     |
| 7  | 0597194    | A988      | 11    | RO | 110002     | Ariquemes         | 01/04/2016 | 20/05/2016 | 49    | Oportuno     |
| 8  | 0594924    | A988      | 11    | RO | 110002     | Ariquemes         | 06/06/2016 | 28/07/2016 | 52    | Oportuno     |
| 9  | 0597305    | A988      | 11    | RO | 110002     | Ariquemes         | 14/06/2016 | 28/07/2016 | 44    | Oportuno     |
| 10 | 5276777    | B54       | 11    | RO | 110004     | Cacoal            | 18/01/2016 | 21/01/2016 | 3     | Oportuno     |
| 11 | 0945981    | A988      | 11    | RO | 110004     | Cacoal            | 02/05/2016 | 18/06/2016 | 47    | Oportuno     |
| 12 | 5253471    | A988      | 11    | RO | 110005     | Cerejeiras        | 28/04/2016 | 20/07/2016 | 83    | Não oportuno |
| 13 | 5253612    | A988      | 11    | RO | 110006     | Colorado do Oeste | 20/05/2016 | 10/10/2016 | 143   | Não oportuno |
| 14 | 2111857    | A779      | 11    | RO | 110010     | Guajará-Mirim     | 28/01/2016 | 01/04/2016 | 64    | Não oportuno |
| 15 | 2111856    | A988      | 11    | RO | 110010     | Guajará-Mirim     | 28/01/2016 | 01/04/2016 | 64    | Não oportuno |
| 16 | 2112073    | B09       | 11    | RO | 110010     | Guajará-Mirim     | 31/03/2016 | 29/04/2016 | 29    | Oportuno     |
| 17 | 2416590    | B09       | 11    | RO | 110012     | Ji-Paraná         | 26/03/2016 | 10/05/2016 | 45    | Oportuno     |
| 18 | 3677429    | A988      | 11    | RO | 110012     | Ji-Paraná         | 12/04/2016 | 25/08/2016 | 135   | Não oportuno |
| 19 | 2416002    | B09       | 11    | RO | 110012     | Ji-Paraná         | 21/06/2016 | 05/07/2016 | 14    | Oportuno     |
| 20 | 2416006    | B09       | 11    | RO | 110012     | Ji-Paraná         | 22/06/2016 | 13/07/2016 | 21    | Oportuno     |
|    |            |           |       |    |            |                   |            |            |       |              |

**Obs.**: Para facilitar, classifique os resultados por ordem crescente ou decrescente, mantendo a seleção expandida.

- A partir da tabela anterior, para cada município, contar quantos registros foram oportunos (NUMERADOR), dentro do total de registros (DENOMINADOR) no Sinan, no período avaliado;
- Fazer isto para cada sub-banco;
- Preencher a tabela padronizada (em Excel®), somando todos os Numeradores e denominadores para cada município;
- Na coluna de resultado (RES\_2016) inserir a fórmula:

Número de casos de DNCI encerrados oportunamente em até 60 dias após a notificação, residentes em determinado local e notificados em determinado ano/período.

X 100

Total de casos de DNCI residentes em determinado local e notificados em determinado ano/período.

 Os municípios que não tiverem nenhum registro no Sinan de casos de DNCI, marcar com "X" na coluna "Ausência de Casos". Estes não terão classificação de Oportunidade e deverão permanecer com o resultado **em branco**.

|   | А  | В       | С                     | D                 | E        | F        | G        |              |
|---|----|---------|-----------------------|-------------------|----------|----------|----------|--------------|
| 1 | UF | COD_MUN | NOME_MUN              | Ausência de Casos | NUM_2016 | DEN_2016 | RES_2016 | Fórmula      |
| 2 | RO | 110001  | Alta Floresta D'Oeste |                   | 3        | 3        | 100,0    | =(E2*100)/F2 |
| 3 | RO | 110002  | Ariquemes             |                   | 6        | 8        | 75,0     | =(E3*100)/F3 |
| 4 | RO | 110003  | Cabixi                | Х                 | 0        | 0        |          |              |

Obs.: No exemplo acima, para o município de Ariquemes, houve 6 (75,0%) registros oportunos num total de 8 registros no Sinan, no período avaliado.

# INDICADOR Nº 21: Taxa de detecção de aids em menores de 5 (cinco) anos de idade

| OBJETIVO E RELEVÂNCIA<br>DO INDICADOR     | A causa mais comum do adoecimento de crianças menores de 5<br>anos de idade pelo vírus do HIV é a transmissão vertical, que se dá<br>quando a gestante não é diagnosticada durante o pré-natal e/ou<br>quando não são tomadas as condutas obstétricas de profilaxia em<br>tempo oportuno, evitando assim a transmissão mãe/feto.<br>O monitoramento e a avaliação periódica desse indicador tornam-<br>se importantes ferramentas para a construção do diagnóstico<br>situacional da assistência à saúde no pré-natal/parto e puerpério.<br>Avançando na prevenção através da ampliação testagem rápida<br>para o HIV na atenção básica, facilitando o acesso ao diagnóstico<br>precoce às mulheres, bem como à criança o direito ao nascimento<br>seguro e ao crescimento e desenvolvimento saudáveis.<br>Este indicador expressa a detecção de crianças menores de 5 anos<br>com aids a cada 100 mil crianças nessa faixa etária. |
|-------------------------------------------|----------------------------------------------------------------------------------------------------|
| RESPONSÁVEL PELO<br>MONITORAMENTO         | Núcleo de Vigilância Epidemiológica - NUVEP<br>Danielle Rabelo e Telma Martins<br>Telefone: (85) 3219.5539<br>E-mails: danielle.rabelo@saude.ce.gov.br e aids.ce@gmail.com                                                                                                    |
| PACTUAÇÃO                                 | Pactuação Interfederativa - 2017-2021                                                                                                    |
| PERIODICIDADE DE<br>MONITORAMENTO         | Quadrimestral                                                                                                    |
| FONTE                                     | Sinan – Sistema de Informação de Agravos de Notificação                                                                                                    |
| META                                      | ≤ 0,5                                                                                                    |
| PARÂMETRO PARA<br>ANÁLISE DO<br>INDICADOR | Satisfatório ≤ 0,5 = <mark>Verde</mark><br>Regular 0,6 a 2,4 = <mark>Amarelo</mark><br>Insatisfatório ≥ 2,5 = <mark>Vermelho</mark>                                                                                                    |
| FORMA DE CÁLCULO                          | <ul> <li>Numerador: Número de casos de aids em menores de cinco anos de idade, em um determinado ano de diagnóstico e local de residência.</li> <li>Denominador: População de menores de cinco anos de idade residentes nesse mesmo local, no mesmo ano de notificação.</li> <li>Fator de multiplicação: 100.000.</li> </ul>                                                                                                    |

# PASSO A PASSO PARA GERAR O INDICADOR Nº 21

1º Passo: Abrir Tabwin e iniciar tabulação

Base: AIDSCNET.DBF

Linha=Mun. Resid. CE

Coluna=Ano Diagnóstico

Incremento=Frequência

Suprime\_Linhas\_Zeradas

Suprime\_Colunas\_Zeradas

Seleções\_Ativas: Ano Diagnóstico: 2018 Fx. Etária (5): <1 Ano | 1-4 Critério de confirmação: CDC | CDC + CDC/LABORATÓRIO CDC + CDC/LABORATÓRIO + SINAIS MAIORES E MENORES CDC + SINAIS MAIORES E MENORES | CDC/LABORATÓRIO + SINAIS MAIORES E MENORES CDC/LABORATÓRIO | SINAIS MAIORES E MENORES | ARC + ÓBITO | ÓBITO

## 2º Passo:

Entrar no link: http://tabnet.datasus.gov.br/cgi/deftohtm.exe?novapop/cnv/popbr.def Linha: Município Coluna: não ativa Período disponível: 2015 Seleção disponível: Unidade da federação: Ceará Município: selecionar o município desejado Faixa etária 1: 0 a 4 anos

## 3º Passo:

Utilização da Fórmula do Cálculo:

Número de casos de Aids menores de 5 anos em um determinado ano e local de residência (Sinan), dividido pela população de menores de 5 anos de residentes nesse mesmo local, no mesmo ano de notificação (DataSUS).

Fator de multiplicação: X 100.000

# INDICADOR Nº 22: Taxa de detecção de casos de HIV em jovens de 15 a 24 anos

| OBJETIVO E RELEVÂNCIA<br>DO INDICADOR  | A infecção pelo vírus da imunodeficiência humana (HIV) e sua<br>manifestação clínica em fase avançada, ou síndrome da<br>imunodeficiência adquirida (aids), ainda representam um<br>problema de saúde pública de grande relevância na atualidade,<br>em função do seu caráter pandêmico e de sua transcendência.<br>A transmissão pode ocorrer mediante: relações sexuais<br>desprotegidas; utilização de sangue ou seus derivados não<br>testados ou não tratados adequadamente; recepção de órgãos<br>ou sêmen de doadores não testados; reutilização e<br>compartilhamento de seringas e agulhas; acidente ocupacional<br>durante a manipulação de instrumentos perfuro cortantes<br>contaminados com sangue e secreções de pacientes. Abordar a<br>problemática HIV/Aids na população de adolescentes implica na<br>necessidade de se obter subsídios para desenvolver estratégias<br>voltadas para o cuidado ao portador, bem como o<br>planejamento e execução de novas práticas de prevenção e<br>conscientização.<br>Medir o risco da ocorrência de casos novos confirmados de aids<br>na população de iovens com HIV de 15 a 24 anos de idade |
|----------------------------------------|----------------------------------------------------------------------------------------------------|
| RESPONSÁVEL PELO<br>MONITORAMENTO      | Núcleo de Vigilância Epidemiológica - NUVEP<br>Danielle Rabelo e Telma Martins<br>Telefone: (85) 3219.5539<br>E-mails: danielle.rabelo@saude.ce.gov.br/ aids.ce@gmail.com                                                                                                    |
| PACTUAÇÃO                              | Pactuação Interna – Painel de Indicadores                                                                                                    |
| PERIODICIDADE DE<br>MONITORAMENTO      | Quadrimestral                                                                                                    |
| FONTE                                  | Sinan – Sistema de Informação de Agravos de Notificação                                                                                                    |
| META                                   | ≤ 5,0                                                                                                    |
| PARÂMETRO PARA<br>ANÁLISE DO INDICADOR | Satisfatório ≤ 5,0 = <mark>Verde</mark><br>Regular 5,1 a 10 = <mark>Amarelo</mark><br>Insatisfatório >10 = <mark>Vermelho</mark>                                                                                                    |
| FORMA DE CÁLCULO                       | Numerador: Número de casos de HIV em jovens de 15 a 24 anos de<br>idade, em um determinado ano de diagnóstico e local de<br>residência.<br>Denominador: População de jovens de 15 a 24 anos de idade,<br>residentes nesse mesmo local, no mesmo ano de notificação.<br>Fator de multiplicação: 100.000.                                                                                                    |

# PASSO A PASSO PARA GERAR O INDICADOR Nº 22

1º Passo: Abrir Tabwin e iniciar tabulação Base: AIDSANET.DBF Linha=Mun. Resid. CE Coluna=Ano Diagnóstico Incremento=Frequência Suprime\_Linhas\_Zeradas Suprime\_Colunas\_Zeradas [Seleções\_Ativas] Ano Diagnóstico: 2018 Critério de confir.: HIV+ Fx Etária (9): 15-24

## 2º Passo:

Entrar no link: <u>http://tabnet.datasus.gov.br/cgi/deftohtm.exe?novapop/cnv/popbr.def</u> Linha: Município Coluna: não ativa Período disponível: 2015 Seleção disponível: Unidade da federação: Ceará Município: selecionar o município desejado Faixa etária 2: 15 a 19 / 20 a 24

## 3º Passo

Utilização da Fórmula do Cálculo:

Número de casos de HIV em jovens de 15 a 24 anos em um determinado ano e local de residência (SINAN), dividido pela população de jovens de 15 a 24 anos idade, residentes nesse mesmo local, no mesmo ano de notificação (Datasus). Fator de multiplicação: X 100.000

# INDICADOR Nº 23: Proporção de aumento da realização de teste rápido para hepatite C

| OBJETIVO E RELEVÂNCIA<br>DO INDICADOR  | A hepatite C é considerada um problema de saúde pública<br>principalmente pela sua potencialidade de cronificação,<br>levando o indivíduo à necessidade de assistência à saúde<br>especializada e de alta complexidade. Desde 2015 com a<br>incorporação da terapia de ação direta contra o vírus a taxa de<br>cura da doença tem alcançado em torno de 95%. Com isso o<br>diagnóstico precoce da infecção é fundamental para a<br>prevenção de complicações futuras. A oferta do teste rápido é<br>uma ferramenta imprescindível na busca ativa de casos<br>silenciosos da doença. Assim, faz-se necessária a ampliação da<br>oferta dos testes em todas as unidades de saúde para alcançar o<br>maior número de pessoas diagnosticadas e tratar para obter a<br>cura dos pacientes portadores do vírus da hepatite C. |
|----------------------------------------|----------------------------------------------------------------------------------------------------|
| RESPONSÁVEL PELO<br>MONITORAMENTO      | Núcleo de Vigilância Epidemiológica - NUVEP<br>Técnica: Nádja de Deus<br>Telefone: (85) 3219.5539<br>E-mail: nadja.silva@saude.ce.gov.br                                                                                                    |
| PACTUAÇÃO                              | Pactuação Interna – Painel de Indicadores                                                                                                    |
| PERIODICIDADE DE<br>MONITORAMENTO      | Quadrimestral                                                                                                    |
| FONTE                                  | SISLOGLAB - Sistema de Controle Logístico de Insumos<br>Laboratoriais.                                                                                                    |
| META                                   | Aumentar em, no mínimo, 10% por quadrimestre a realização do teste rápido para hepatite C nos municípios.                                                                                                    |
| PARÂMETRO PARA<br>ANÁLISE DO INDICADOR | Satisfatório ≥ 10% = <mark>Verde</mark><br>Regular 5 a 9,9% = <mark>Amarelo</mark><br>Insatisfatório 5 < = <mark>Vermelho</mark>                                                                                                    |
| FORMA DE CÁLCULO                       | Numerador: total de testes realizados no período atual - total de<br>testes realizados no período anterior.<br>Denominador: total de testes realizados no período anterior.<br>Fator de multiplicação: 100.                                                                                                    |

# PASSO A PASSO PARA GERAR O INDICADOR Nº 23

## 1º Passo (seleção dos dados atuais):

- Entrar no sistema SISLOGLAB;
- Clicar na barra Boletim consolidado;
- Selecionar teste rápido para HBV e HCV;
- Selecionar individualmente os quatro meses do quadrimestre atual dos testes de anti-HCV do campo rotina;
- Somar o total de testes realizados de anti-HCV do período atual analisado;

### 2º Passo (seleção dos dados anteriores):

- Entrar no sistema SISLOGLAB;
- Clicar na barra Boletim consolidado;
- Selecionar teste rápido para HBV e HCV;
- Selecionar individualmente os quatro meses do quadrimestre anterior dos testes de anti-HCV do campo rotina;
- Somar o total de testes realizados de anti-HCV do período anterior.

### 3º Passo (cálculo do indicador)

- Diminuir o total de testes realizados no quadrimestre atual pelo o total de testes realizados no quadrimestre anterior,
- Dividir o resultado da subtração pelo o total de testes realizados no quadrimestre anterior
- Multiplicar por 100.

## INDICADOR Nº 24: Razão do número de casos de sífilis congênita em menores de um ano de idade em relação ao número de casos de sífilis em gestante

| OBJETIVO E RELEVÂNCIA<br>DO INDICADOR  | A prevenção da transmissão vertical da sífilis é uma prioridade do<br>Ministério da Saúde (MS), alinhada com a Organização Mundial<br>de Saúde e a Organização Pan-Americana da Saúde, e<br>representa um desafio para a saúde pública, quando se observa<br>o aumento da detecção de sífilis em gestantes e da incidência<br>de sífilis congênita nos últimos anos.<br>O diagnóstico precoce e o tratamento oportuno e adequado<br>das gestantes e parcerias sexuais com sífilis no pré-natal, na<br>Atenção Básica, são determinantes para impactar na redução<br>da morbimortalidade associada à transmissão vertical. |  |  |  |  |  |
|----------------------------------------|----------------------------------------------------------------------------------------------------|--|--|--|--|--|
| RESPONSÁVEL PELO<br>MONITORAMENTO      | Núcleo de Vigilância Epidemiológica - NUVEP<br>Anuzia Saunders e Telma Martins<br>Telefone: (85) 3219.5539<br>Emails: aids.ce@amail.com / anuzia.saunders@saude.ce.aov.br                                                                                                    |  |  |  |  |  |
| PACTUAÇÃO                              | Pactuação Interna - Painel                                                                                                    |  |  |  |  |  |
| PERIODICIDADE DE<br>MONITORAMENTO      | Quadrimestral                                                                                                    |  |  |  |  |  |
| FONTE                                  | Sinan – Sistema de Informação de Aaravos de Notificação                                                                                                    |  |  |  |  |  |
| META                                   | <                                                                                                    |  |  |  |  |  |
| PARÂMETRO PARA<br>ANÁLISE DO INDICADOR | Satisfatório < 1 = <mark>Verde</mark><br>Regular 1 a 2 = <mark>Amarelo</mark><br>Insatisfatório > 2 = <mark>Vermelho</mark>                                                                                                    |  |  |  |  |  |
| FORMA DE CÁLCULO                       | Numerador: Número de casos novos confirmados de sífilis<br>congênita em menores de um ano de idade, em um<br>determinado ano de diagnóstico e local de residência.<br>Denominador: Número de casos novos confirmados de sífilis em<br>gestante, em um determinado ano de diagnóstico e local de<br>residência.                                                                                                    |  |  |  |  |  |

# PASSO A PASSO PARA GERAR O INDICADOR Nº 24

#### 1º Passo:

BaseDBF: SIFICNET.DBF

- Linha=Mun Resid CE
- Coluna=Ano Diagnóstico

Incremento=Freqüência

Suprime\_Linhas\_Zeradas

Suprime\_Colunas\_Zeradas

[Seleções\_Ativas]

Ano Diagnóstico: 2018

Fx Etária (5): <1 Ano

#### 2º Passo:

BaseDBF: SIFGENET.DBF Linha=Mun Resid CE Coluna=Ano Diagnóstico Incremento=Frequência Suprime\_Linhas\_Zeradas Suprime\_Colunas\_Zeradas [Seleções\_Ativas] Ano Diagnóstico: 2018

#### 3º Passo:

### Utilização da Fórmula do Cálculo:

Número de casos novos confirmados de sífilis congênita em menores de um ano de idade, em um determinado ano de diagnóstico e local de residência dividido pelo número de casos novos confirmados de sífilis em gestante, em um determinado ano de diagnóstico e local de residência.

# INDICADOR Nº 25: Taxa de detecção de sífilis congênita em menores de 1 ano de idade

| OBJETIVO E RELEVÂNCIA<br>DO INDICADOR  | A sífilis congênita ocorre por meio da disseminação<br>hematogênica do <i>T. pallidum</i> da mãe para o feto,<br>predominantemente por via transplacentária. A sífilis congênita<br>pode ser totalmente evitada quando a doença materna é<br>identificada e tratada precocemente na gestação. É<br>indispensável que os parceiros sexuais também sejam tratados de<br>forma a evitar a reinfecção da gestante. Por se tratar de um<br>agravo prevenível em crianças de mães infectadas por sífilis, esse<br>indicador mede o risco de ocorrência dos casos novos de sífilis<br>congênitas por transmissão vertical. A avaliação deste indicador<br>pode refletir a qualidade da assistência prestada à gestante<br>durante o pré-natal. |
|----------------------------------------|----------------------------------------------------------------------------------------------------|
| RESPONSÁVEL PELO<br>MONITORAMENTO      | Núcleo de Vigilância Epidemiológica - NUVEP<br>Técnica: Anuzia Saunders e Telma Martins<br>Telefone: (85) 3219.5539<br>Emails: aids.ce@gmail.com/anuzia.saunders@saude.ce.gov.br                                                                                                    |
| PACTUAÇÃO                              | PPA - 2016 - 2019                                                                                                    |
| PERIODICIDADE DE<br>MONITORAMENTO      | Quadrimestral                                                                                                    |
| FONTE                                  | Sinan – Sistema de Informação de Agravos de Notificação<br>SINASC – Sistema de Informações sobre Nascidos Vivos                                                                                                    |
| META                                   | ≤ ]                                                                                                    |
| PARÂMETRO PARA<br>ANÁLISE DO INDICADOR | Satisfatório ≤ 1 = <mark>Verde</mark><br>Regular 1,1 a 4= <mark>Amarelo</mark><br>Insatisfatório ≥ 4,1 = <mark>Vermelho</mark>                                                                                                    |
| FORMA DE CÁLCULO                       | <ul> <li>Numerador: Número de casos novos confirmados de sífilis congênita em menores de um ano de idade, em um determinado ano de diagnóstico e local de residência.</li> <li>Denominador: Número total de nascidos vivos de mães no mesmo local e ano.</li> <li>Fator de multiplicação: 1000.</li> </ul>                                                                                                    |

# PASSO A PASSO PARA GERAR O INDICADOR Nº 25

#### 1º Passo:

Tabulação no Sinannet:

Base: SIFICNET.DBF

Linha=Mun. Resid. CE

Coluna=Ano Diagnóstico

Incremento=Frequência

Suprime\_Linhas\_Zeradas

Suprime\_Colunas\_Zeradas

[Seleções\_Ativas] Ano Diagnóstico: 2018 Fx Etária (5): <1 Ano

## 2º Passo:

Tabulação de dados na SESA: http://extranet.saude.ce.gov.br/tabulacao/deftohtm.exe?sim/nascido.def Linha= Município Residência CE Coluna= Não Ativa – Período disponível: 2018

#### 3º Passo:

Utilização da Fórmula do Cálculo:

Numerador: Número de casos novos confirmados de sífilis congênita em menores de um ano de idade, em um determinado ano de diagnóstico e local de residência, dividido pelo Número total de nascidos vivos de mães no mesmo local, no mesmo ano. Fator de multiplicação: X 1000.

## INDICADOR Nº 26: Proporção de contatos de casos novos de tuberculose pulmonar com confirmação laboratorial examinados

| OBJETIVO E RELEVÂNCIA<br>DO INDICADOR  | Uma ação importante para a interrupção da cadeia de transmissão<br>da doença é o exame dos contatos. Espera-se que 100% dos contatos<br>identificados sejam examinados. Os casos de tuberculose pulmonar<br>bacilífera são responsáveis pela alta transmissão da doença em meio<br>intradomiciliar. Dessa forma, a investigação epidemiológica dos<br>contatos é necessária para identificar precocemente a infecção de<br>forma a impedir a propagação da doença. Entende-se como<br>contato toda pessoa que convive, no mesmo ambiente, com o caso<br>índice, no momento do diagnóstico da TB. Esse convívio pode<br>acontecer em casa e/ou em ambiente de trabalho, instituições de<br>longa permanência, escola e outros. Contatos menores de cinco<br>anos, pessoas com HIV-aids e portadores de condições de alto risco<br>devem ser considerados prioritários no processo de avaliação de<br>contatos e tratamento. Recomenda-se verificar a completitude dos<br>registros quanto à existência de contatos e quanto ao número de<br>examinados. O controle de contato deve ser realizado,<br>fundamentalmente, pela atenção primária. |
|----------------------------------------|----------------------------------------------------------------------------------------------------|
| RESPONSÁVEL PELO<br>MONITORAMENTO      | Núcleo de Vigilância Epidemiológica – NUVEP<br>Valderina Ramos<br>Telefone: (85) 3101.5199<br>Emails: valderina.ramos@saude.ce.gov.br e<br>tuberculose.ce@gmail.com                                                                                                    |
| PACTUAÇÃO                              | PQA-VS                                                                                                    |
| PERIODICIDADE DE<br>MONITORAMENTO      | Trimestral                                                                                                    |
| FONTE                                  | Sinan – Sistema de Informação de Agravos de Notificação                                                                                                    |
| META                                   | 70% dos contatos dos casos novos de tuberculose pulmonar bacilíferos positivos examinados.                                                                                                    |
| PARÂMETRO PARA<br>ANÁLISE DO INDICADOR | Satisfatório ≥70% = <mark>Verde</mark><br>Regular 50 a 69,9% = <mark>Amarelo</mark><br>Insatisfatório ≤ 49,9% = <mark>Vermelho</mark>                                                                                                    |
| FORMA DE CÁLCULO                       | <ul> <li>Numerador: Número de contatos examinados dos casos novos pulmonares com confirmação laboratorial, no período e local de residência avaliados.</li> <li>Denominador: Número de contatos registrados dos casos novos pulmonares com confirmação laboratorial, no período e local de residência, avaliados.</li> <li>Fator de multiplicação: 100.</li> </ul>                                                                                                    |

# PASSO A PASSO PARA GERAR O INDICADOR Nº 26

### 1º Passo:

**Executar a tabulação (selecionar todos os contatos dos casos pulmonares)** Selecionar: C:\SinanNet\BaseDBF\TuberculNet5.0.def Linha: ano diagnóstico Coluna: não ativa Incremento: Contatos identificados/contatos examinados
#### Seleções Ativas:

- Ano Diagnóstico: 2018
- Tipo de entrada: caso novo, não sabe e pós-óbito
- UF Residência/Município Residência: UF/município selecionado
- Situação Encerramento: todas, exceto mudança de diagnóstico
- Forma: pulmonar, pulmonar + extrapulmonar
- Não Classificados: Marcar "Ignorar" e executar
  - Renome ar as colunas acrescentando PULM
  - Salvar a tabela: CONTATOS PULMONARES

#### 2º Passo:

## Executar a 2ª tabulação (Selecionar todos os contatos dos casos Pulmonares <u>SEM</u> Confirmação Laboratorial)

Selecionar: C:\SinanNet\BaseDBF\TuberculNet5.0.def

Linha: ano diagnóstico

Coluna: não ativa

Incremento: Contatos identificados / contatos examinados

## Seleções Ativas:

- Ano Diagnóstico: 2018
- Tipo de entrada: caso novo, não sabe e pós-óbito
- UF Residência/Município Residência: UF/município selecionado
- Situação Encerramento: marcar todos, exceto mudança de diagnóstico
- Forma: pulmonar, pulmonar + extrapulmonar
- Baciloscopia de escarro: marcar todos, exceto a Positiva
- 2ª Baciloscopia de escarro: marcar todos, exceto a Positiva
- Cultura: marcar todos, exceto a Positiva
- Teste rápido TB: marcar todas, exceto as opções com detectável
- Não Classificados: Marcar "Ignorar" e executar
- Renomear as colunas acrescentando SEM CONF
- Salvar a tabela: CONTATOS PULMONARES SEM CONFIRMAÇÃO

## 3º Passo:

- Incluir tabela: CONTATOS PULMONARES
- No menu Operações Subtrair
- Minuendo Contatos Identificados PULM
- Subtraendo Contatos Identificados SEM CONF
- Renomear a coluna "DIFERENÇA" para "Contato Identificados COM CONF"
- Repetir a operação para os Contatos Examinados

#### 4º Passo:

Operações – Calcular Indicador No Numerador – Contatos Examinados COM CONF e no Denominador – Contatos Identificados COM CONF Marque na opção Escala – 100, Casas decimais – 1 Renomear a Coluna: % de CE COM CONF

# INDICADOR Nº 27: Proporção de exames anti-HIV realizados entre os casos novos de tuberculose

| OBJETIVO E RELEVÂNCIA<br>DO INDICADOR  | Reflete o quantitativo de casos de tuberculose que foram testados<br>para HIV. Devido ao fato da tuberculose ser a primeira causa de<br>óbito em pacientes portadores da aids, a identificação precoce<br>dos casos de HIV positivo torna-se importante para que um<br>resultado satisfatório possa ser alcançado. Espera-se que 100% dos<br>casos de tuberculose sejam testados para HIV. Apresenta restrição<br>no uso sempre que ocorra elevada proporção do resultado do<br>exame "em andamento", por esse motivo para o cálculo do<br>indicador apenas serão considerados casos de tuberculose<br>testados para HIV se o resultado do teste for "positivo" ou<br>"negativo". |  |  |  |  |  |
|----------------------------------------|----------------------------------------------------------------------------------------------------|--|--|--|--|--|
| RESPONSÁVEL PELO<br>MONITORAMENTO      | PONSÁVEL PELO<br>DNITORAMENTONúcleo de Vigilância Epidemiológica - NUVEP<br>Valderina Ramos<br>Telefone: (85) 3101.5199<br>Emails: valderina.ramos@saude.ce.gov.br e<br>tuberculose.ce@gmail.com                                                                                                    |  |  |  |  |  |
| PACTUAÇÃO                              | Pactuação Interna - Painel de Indicadores                                                                                                    |  |  |  |  |  |
| PERIODICIDADE DE<br>MONITORAMENTO      | Trimestral                                                                                                    |  |  |  |  |  |
| FONTE                                  | Sistema de Informação de Agravos de Notificação - Sinan                                                                                                    |  |  |  |  |  |
| META                                   | <u>&gt;</u> 70%                                                                                                    |  |  |  |  |  |
| PARÂMETRO PARA<br>ANÁLISE DO INDICADOR | Satisfatório ≥70% = <mark>Verde</mark><br>Regular 60 a 69,9% = <mark>Amarelo</mark><br>Insatisfatório ≤ 59,9% = <mark>Vermelho</mark>                                                                                                    |  |  |  |  |  |
| FORMA DE CÁLCULO                       | <ul> <li>Numerador: Total de casos novos de tuberculose com exame anti-<br/>HIV realizado.</li> <li>Denominador: Total de casos novos tuberculose diagnosticados no<br/>ano.</li> <li>Fator de multiplicação: 100.</li> </ul>                                                                                                    |  |  |  |  |  |

## PASSO A PASSO PARA GERAR O INDICADOR Nº 27

#### 1º Passo:

Selecionar:

C:\SINANW\TabWin\TuberculNet5\_0.def

Linha=Ano de diagnóstico

Coluna= HIV

Incremento=Frequência

#### Seleções ativas

• Ano Diagnostico: 2018

- UF Res / Município Res: UF/município selecionado
- Tipo de entrada: caso novo, não sabe e pós-óbito
- Situação de encerramento: marcar todos, exceto mudança de diagnostico.
- Não Classificados: Marcar "Ignorar"

#### 2º Passo:

Somar o número de casos de HIV realizado

- Selecionar opção "Soma" no menu "Operações".
- Opção "Marque Colunas" Selecione "Positivo", "Negativo" e clique em "OK".
- Modificar o título da coluna SOMA para HIV Realizado.

#### 3º Passo:

Operações:

- Selecione a opção "Calcular Indicador" no menu "Operações":
- Selecione a opção "Numerador" HIV Realizado
- Selecione a opção "Denominador" Total
- Marque na opção "Escala" 100
- Marque na opção "Casas decimais" 1
- Escreva no "Título da coluna" % de HIV Realizado

## INDICADOR Nº 28: Proporção de óbitos investigados com menção de tuberculose por causa básica

| OBJETIVO E RELEVÂNCIA<br>DO INDICADOR                 | <ul> <li>A vigilância do óbito com menção da Tuberculose tem como objetivo e relevância:</li> <li>✓ identificar as causas que levaram o paciente ao óbito e não foram diagnosticados precocemente pelos serviços de saúde;</li> <li>✓ identificar os óbitos com menção de tuberculose no SIM que não foram notificados no Sinan.</li> <li>O óbito por tuberculose tem o prazo de 90 dias para concluir a investigação.</li> </ul> |
|-------------------------------------------------------|----------------------------------------------------------------------------------------------------|
| RESPONSÁVEL PELO<br>MONITORAMENTO NO<br>NÍVEL CENTRAL | Núcleo de Vigilância Epidemiológica - NUVEP<br>Maria Izabel Lopes e Valderina Ramos Freire<br>Telefone: (85) 3101.5199<br>E-mails: tuberculose.ce@gmail.com / izabel.lopes@saude.ce.gov.br<br>valderina.freire@saude.ce.gov.br                                                                                                    |
| PACTUAÇÃO                                             | Pactuação Interna - Painel de Indicadores                                                                                                    |
| PERIODICIDADE DE<br>MONITORAMENTO                     | Trimestral                                                                                                    |
| FONTE                                                 | Sistema de Informações sobre Mortalidade (SIM)<br>Para obtenção do número de óbitos, verificar o Apêndice B.                                                                                                    |
| META                                                  | $\geq$ 70%                                                                                                    |
| PARÂMETRO PARA<br>ANÁLISE DO INDICADOR                | Satisfatório ≥ 70% = <mark>Verde</mark><br>Regular entre 50 a 69,9% = <mark>Amarelo</mark><br>Insatisfatório ≤ 49,9% = <mark>Vermelho</mark>                                                                                                    |
| FORMA DE CÁLCULO                                      | <ul> <li>Numerador: Total de óbitos com a tuberculose como causa básica que foram investigados, através das Fichas de Investigação do Protocolo para vigilância do óbito com menção de tuberculose nas causas de morte (Ministério da Saúde).</li> <li>Denominador: Total de óbitos com a tuberculose como causa básica entre os residentes.</li> <li>Fator de multiplicação: 100.</li> </ul>                                     |

## PASSO A PASSO PARA GERAR O INDICADOR 28

#### 1º Passo (Executar a tabulação):

Acessar: <u>http://localhost/sim\_local</u>

Clicar em relatórios

Clicar em listagem

Clicar em causa básica

Selecionar em tipo de Município: de Residência

Selecionar no campo o tipo de data a ser Pesquisado: Cadastro da DO

Selecionar no Grupo de Causas Básicas: A15 ao A19(Tuberculose) e j65, 098.0 e P37.0 (associadas a tuberculose) Clicar OK Em seguida aparecerá na tela: Planilha de óbito com causa básica tuberculose

#### 2º Passo (Calcular Indicador):

Executar a tabulação usando os números de óbitos investigados pelos municípios com causa básica tuberculose. (Apêndice B)

## Apêndice B

Acompanhamento dos óbitos por tuberculose como causa básica ou associada no Sistema de Informações sobre Mortalidade

No presente apêndice, são apresentados dois métodos para o acompanhamento dos óbitos por tuberculose como causa básica ou associada no Sistema de Informações sobre Mortalidade (SIM).

MÉTODO 1 – POR MEIO DOS RELATÓRIOS DA APLICAÇÃO DO SIM

#### PASSO 1:

Acessar o endereço http://localhost/sim\_local

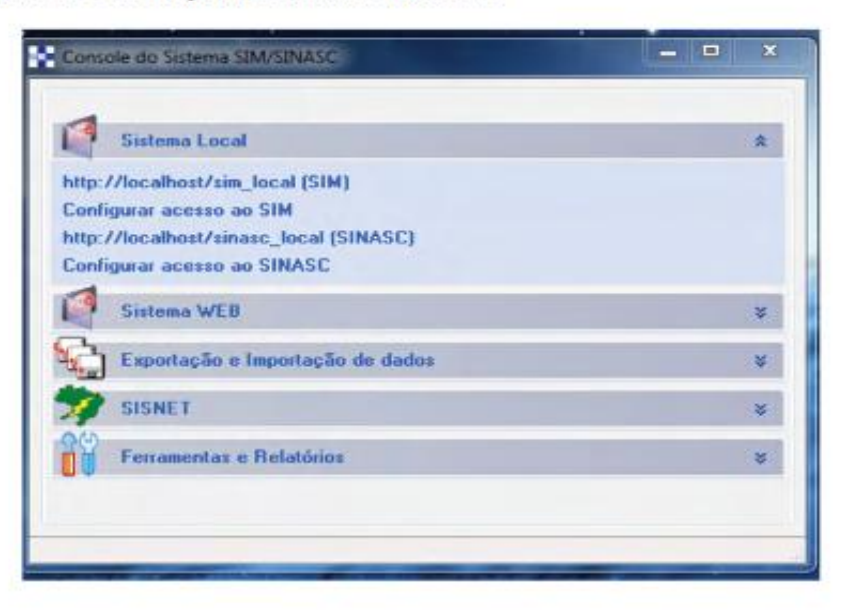

#### PASSO 2:

 Na tela principal, selecionar a opção Relatórios -> Em seguida, selecionar a opção Listagem -> Escolher as opções Causa básica ou Causas múltiplas.

| BATABUE                                                                                                    |                                                                                                    | SIM - Sistema de Inform                                                                                                    | açliq sobre Hortalidade | surgentiations, inthe presences print |
|----------------------------------------------------------------------------------------------------|----------------------------------------------------------------------------------------------------|----------------------------------------------------------------------------------------------------|-------------------------|---------------------------------------|
| TE<br>comos de réglières ser faise<br>faireiles Desirempie de Dérie 🕷                                                                                                    | states - Territoria                                                                                                    | - Andrew                                                                                                    | stend                   | A-10=X                                |
| La Lagera - Canac Bienka<br>audetes Soco Micro 2011 Bior<br>Apresentação do mitol Mic<br>Tare de Namiaes<br>Plane<br>SP + Calo Inda<br>SP + Calo Inda<br>SP + Calo Inda<br>SP + Calo Inda<br>SP + Social<br>Base Social | Atom (<br>Atom )<br>Atom (<br>Atom )<br>Atom (<br>Atom ) | No Conservation<br>Internets de 100<br>Internet de Constraine<br>Internet de Constraine<br>Descriteres Restationes<br>Internet Restationes<br>Internet Restationes<br>Internet Restationes<br>Internet Restationes<br>Internet de Cognages<br>Des Balancias                                                                                                    | ←                       |                                       |
| Brazi de Canas Blaitan                                                                                                    |                                                                                                    | bite fest sailmantactan<br>See Severagenha<br>Alfon Severagenha<br>Malfine Severagenha<br>Malfine Severagenha<br>Severagenha<br>Seve |                         | 🙍 Westler I. I. / Montooples I.       |

#### PASSO 3:

г

Realizar o preenchimento dos campos tanto para causa básica como causas múltiplas
 Em seguida clicar em OK.

٦

| (arthous                                                                                                    | SDN – Sixtema de In<br>S | ntormaçã<br>interni Co | lo sobre Mortalitiado<br>cel | reprinting the plant of 907           |
|----------------------------------------------------------------------------------------------------|--------------------------|------------------------|------------------------------|---------------------------------------|
| 003<br>onania en regimento un finculo<br>Tallenten, illentengile de Olerino, Beliaktatura, Permananteno     |                          |                        |                              | a-tesx                                |
| Urdagenia - Causa Báraca<br>Nadeta: Ánon - Morre 1921 - Nivels Furnisari - Parí & Caracte                   |                          |                        |                              |                                       |
| Apresentingite de veladore                                                                                  |                          |                        |                              |                                       |
| Taxi de Rumleris - Kataliere Rus<br>de Residéries + - per Monolpe +                                         |                          |                        |                              |                                       |
| Pillines.                                                                                                   |                          |                        |                              |                                       |
| ar (de europe Humber)<br>IP + 19900 Sid Head                                                                |                          | Ad. Tale               | nus<br>RAR                   |                                       |
| Nistr                                                                                                    |                          |                        |                              |                                       |
| New Hone) - Here New - Selections of the Cells is the Research<br>ELYL(2014) - 20/12/2014 - Data do Cello + | 41                       |                        |                              |                                       |
| Grape de Cansos Résiston                                                                                    |                          |                        |                              |                                       |
| #15 AUF                                                                                                    |                          |                        |                              |                                       |
|                                                                                                    | 1                        | tik                    |                              |                                       |
|                                                                                                    |                          |                        |                              | Contraction of the Contraction of the |

## Listagem por causa

 Clicar em nº DO → Em seguida, surgirá a declaração de óbito inteira → Clicar na opção "Imprimir".

| DATABUS                                                       |                 |                                                                 | 51                      | M - Sistema d | le Informação | sobre Nortalida | ide  |          |                                                 | windows from 20 de  | Landa de 2007    |
|---------------------------------------------------------------|-----------------|-----------------------------------------------------------------|-------------------------|---------------|---------------|-----------------|------|----------|-------------------------------------------------|---------------------|------------------|
|                                                               |                 |                                                                 |                         |               | Sistema Local |                 |      |          |                                                 |                     |                  |
| nelinina dia mathematika ka                                   | -               |                                                                 |                         |               |               |                 |      |          |                                                 |                     | ×                |
| Uslapen - Casio                                               | Bish: a         |                                                                 |                         |               |               |                 |      |          |                                                 |                     |                  |
| Filmes Selectionarian                                         |                 |                                                                 |                         |               |               |                 |      |          |                                                 |                     |                  |
| Tips de Hamignerik<br>Bruge de Cesara M<br>Tips de Cesar Sant | Nanola<br>Maria | niat 26.37 Normani<br>17 a Ald<br>Darkator (normalization a Sch | BORIAGE Nais<br>Cathlee | annaic.       |               |                 |      |          |                                                 |                     |                  |
| eler 20/01/2017                                               | -               | os at                                                           |                         |               |               |                 |      |          | (epine)e) (                                     | saademade (a.c. 311 | Harmanda - ant   |
| 7 ****                                                        | 100             | Prenting                                                        | Fait                    | Lacal.        | tipo última   | Data-Obdo       | Seco | Ideale   | to these                                        | Parts 10            | Course Orden Co. |
| · mileter a                                                   | -               | CHARGE DD XORSAD                                                | snara.                  | Providend     | Alls Famil    | 00,00,0048      |      | 35.3 mil | A) +242<br>b) #746<br>11 A(25<br>4)             |                     | 4010             |
| +isioteet.s                                                   |                 |                                                                 | 1006.                   | Roopfall      | Nil-Neter     | 17/84/2086      |      | -        | (c) (960<br>(c) (844)<br>(c) (40(c))<br>(c)     |                     | 8025             |
| * Restrict                                                    | v               | Deeros bo specielo                                              | ands.                   | Postal        | tala teres    | 07/02/2008      |      | AL Area  | 10, 10728<br>30, 10729<br>73, 40,97<br>41, P209 |                     | -547             |
| * ABSENTE                                                     | μ.              | CHI#103.00.0#340                                                | PAGE.                   | Asseptal      | tala natar    | 1011208         | •    | -41,4000 | (k) 6.626<br>(k) 6.84<br>(r), 4.06)<br>(d) 9202 |                     | 600              |
| *                                                             | 10              | ARAQUESA                                                        | MAR.                    | Hyspital      | Nio Head      | 06/11/2006      |      | 40 Anua  | (4) 2969<br>50 A189<br>21<br>30                 |                     | 4049             |
| *initiana                                                     | *               | D00103.00.008240                                                | Rollin                  | Freedad       | Alla Patod    | 19/31/2016      |      | 38.6%    | a) 2945<br>61 A150<br>a) 2556<br>90             |                     | ND               |
| *                                                             | L.              | Galarico CO 208040                                              | 1000                    | KSHDAR        | Nio Netle     | 14/02/2010      |      | -        | 3) /042<br>3) RM                                |                     | #033             |

|      | 14 Gata de Hascimen<br>16/01/1989                                                                                                    | ts Idade                | 161                    | Senio<br>moder       | 17 Raça<br>4 Parta                   | /Car                         | Exala            | Alde             | dela.               |
|------|----------------------------------------------------------------------------------------------------|-------------------------|------------------------|----------------------|--------------------------------------|------------------------------|------------------|------------------|---------------------|
| 1    | 18-Estado Civil 19-1                                                                                                    | toolaridada(En an       | os de estudos concluid | (a) 20-Oc<br>colocar | apação halistus<br>a ocepação halist | d e nareo de<br>al arterior) | atividadaja ag   | Equa:            | Cidigo              |
|      | 3-Soltain D-De                                                                                                    | 447                     |                        | 5,000                | VISOR DE MAN                         | UTENCAO D                    | ENVORTHAN        | <b>RUSTRIALS</b> | TERTEIS MIRES       |
| -    | 21-Logradouro<br>R CARRICHO RUSTICO                                                                                                    | Cádigo<br>5 00000136473 | Número<br>119          |                      | Complement                           | 84                           | 22,000           |                  |                     |
| . 88 | 23-Barro/Distrito                                                                                                    | Cédigo                  | 24-Munic               | ipio                 | Aldeia                               | 50/                          | 4                | Códig            | 99-02               |
| - 日  | VILA CURUCA                                                                                                    | 86                      | SAD PAUL               | 0                    |                                      | 18 11                        |                  | 3550.3           | 0 52                |
| 14   | Cádigo                                                                                                    | Pais                    |                        |                      | 0                                    | 00-0                         | A.               |                  |                     |
| 100  | A                                                                                                    | GRASIL                  |                        |                      | 1 2                                  | 1001                         | y.               |                  |                     |
| 13   |                                                                                                    |                         | a secolar da se        | 1.1.17               | 402. '                               | × 100                        |                  |                  |                     |
| 11   | 26-Local da Ocornin                                                                                                    | cia de Ofaite           | 27-Extabelecte         | THEINTO Y            | Se 2                                 | W.                           |                  |                  | Códiga              |
| 10   | 1-Hospital                                                                                                    |                         | HOSP MUN TID           | e servees            | " all y                              |                              |                  |                  | 2000503             |
|      | 28-Endereça da nece<br>ou da residência                                                                                                    | reincia, se fora da     | estabelec.             | 6                    | 1811.                                | Newarro                      | Complement       |                  | 384250              |
| 11   | R DR 106E GUILHERHS                                                                                                    | E ELRAS                 | 200                    | 10                   | 0                                    | 172                          |                  |                  | 8016220             |
| 11   | 30-Bairro/Distrite                                                                                                    |                         | OC CONTRACT            | 31 Ma                | inizio .                             |                              | dela iCe         | diga             | 32-4F               |
| EB   | SAO MIQUEL                                                                                                    |                         | 00 50                  | SAO PA               | uo                                   |                              | 19               | 1836             | 52                  |
| Fill | and an other states of the states of the sta |                         | 10                     |                      |                                      |                              |                  |                  |                     |
|      | PRELINCHIPPENTO EX                                                                                                    | ICLUSIVO PANE           | ATTOS PETAIS E         | DE MENGRE            | 5 BE 1 AND                           |                              |                  |                  |                     |
| - 68 | INFORMAÇÕES SODIO                                                                                                    | CARGE ON T              |                        |                      |                                      |                              |                  |                  |                     |
| 비    | 33-Idade 34-6                                                                                                    | amp of the              | 25-Grupação ha         | ditual e ra          | no de atividad                       | o da mão                     | 36               | -Rúmere de       | filles tides        |
| . 13 | Arres 1. P                                                                                                    | WAL-                    | Certigo                |                      |                                      |                              | - Bes            | c, Viven         | New, Noton          |
| × 8  | (D)                                                                                                    | 3. ·                    |                        |                      |                                      |                              |                  |                  |                     |
| 1    | 37-Danacan Halbest                                                                                                    | tação 38-Tipo d         | e Gravidez 39          | Tipo de Pa           | 40 - 40-                             | Maria am R                   | elação ao Parto  | N                |                     |
| H    | -dl                                                                                                    |                         |                        |                      | 1000                                 |                              |                  |                  |                     |
| 8    | all'                                                                                                    |                         |                        |                      | 41-                                  | Peso ao Itas                 | cer 42-Nim d     | la Declar, di    | e Nascidos Wwas     |
|      | 100                                                                                                    |                         |                        |                      | 0                                    | arras                        |                  |                  |                     |
| 1000 | ABATTOR CAR HALL LICE                                                                                                    |                         |                        |                      |                                      | Teore                        | There a select   |                  |                     |
|      | 43-A martie accorning                                                                                                    | deronte a previda       | . 40-6 marts at        | menta dara           | other a manerador                    | #2 45-8                      | orahan assist. m | uldara daras     | te a deserva rase   |
|      | parto os aborto?                                                                                                    |                         |                        |                      |                                      | ocasi                        | onou a morte?    |                  | and a second second |
|      |                                                                                                    |                         |                        |                      |                                      |                              |                  |                  |                     |

#### MÉTODO 2 - POR MEIO DO EXPORTADOR RELATÓRIO DINÂMICO

Com este método é possível obter a listagem em arquivos do tipo planilha de Excel.

Lembrete: esse tipo de arquivo não pode ser enviado por *e-mail*, em virtude da Lei nº 12.527, de 18 de novembro de 2011 (Lei de Acesso à Informação).

#### PASSO 1:

- Acessar o Console do Sistema SIM/Sinasc.
- Clicar em Exportação e Importação de dados, opção SIM.

| *                   |
|---------------------|
| *                   |
| 2                   |
| 8                   |
| ¥                   |
| and a second second |

#### PASSO 2:

Inserir usuário e senha → Em seguida, clicar em OK.

|                              |                                                                                              | SIN - SETTEMA DE HERRANÇÃO SCORE AN | enadouer 🕳 🕷   |
|------------------------------|----------------------------------------------------------------------------------------------|-------------------------------------|----------------|
| Politicies Relativies Hamite | nolo Coafiguração                                                                            |                                     | 1              |
| R @ @ @ #                    | 金 油 田 田 角                                                                                    | (C) 製品 (A)                          |                |
| SISTEMA DE<br>SOBRE MORT     | Loger de Usaine<br>Friendok as Lithurnu<br>Newschik as Lithurnu<br>III<br>AL<br>Sanker<br>Ck | eções situico:                      |                |
| Rostare as<br>Side           | sus                                                                                          | EXPORTAÇÃO E IMPORTAÇÃ<br>De dados  | 10             |
|                              |                                                                                              |                                     | Versão: 4.0.10 |

 Clicar na opção Relatórios -> Em seguida, clicar no quinto ícone chamado "Gerador de relatório".

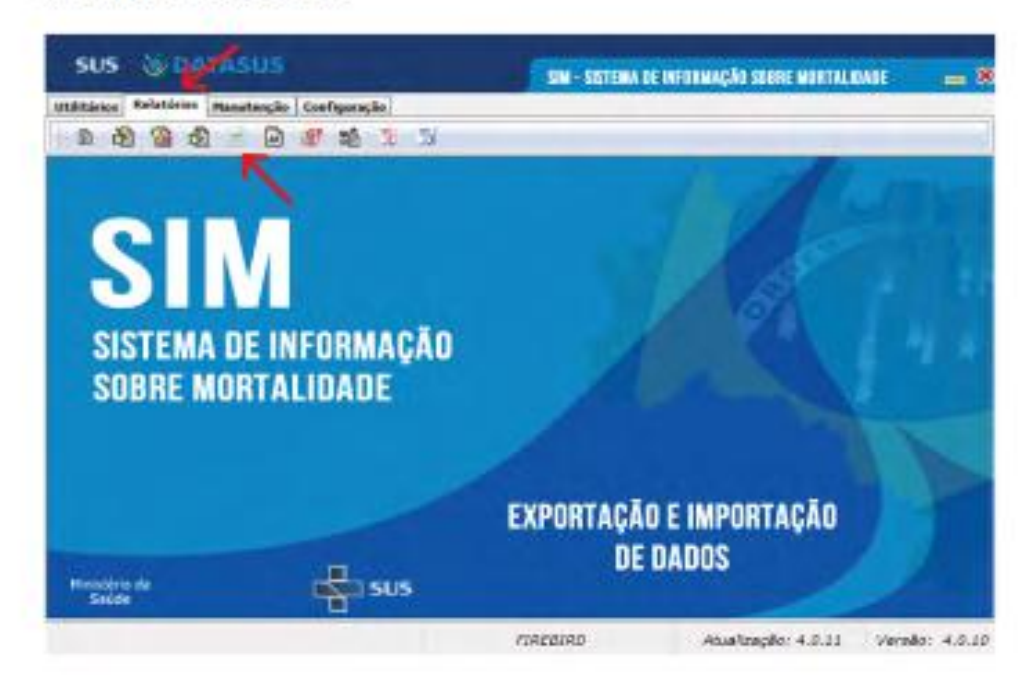

Clicar na opção Dinâmico -> Em seguida, clicar em OK.

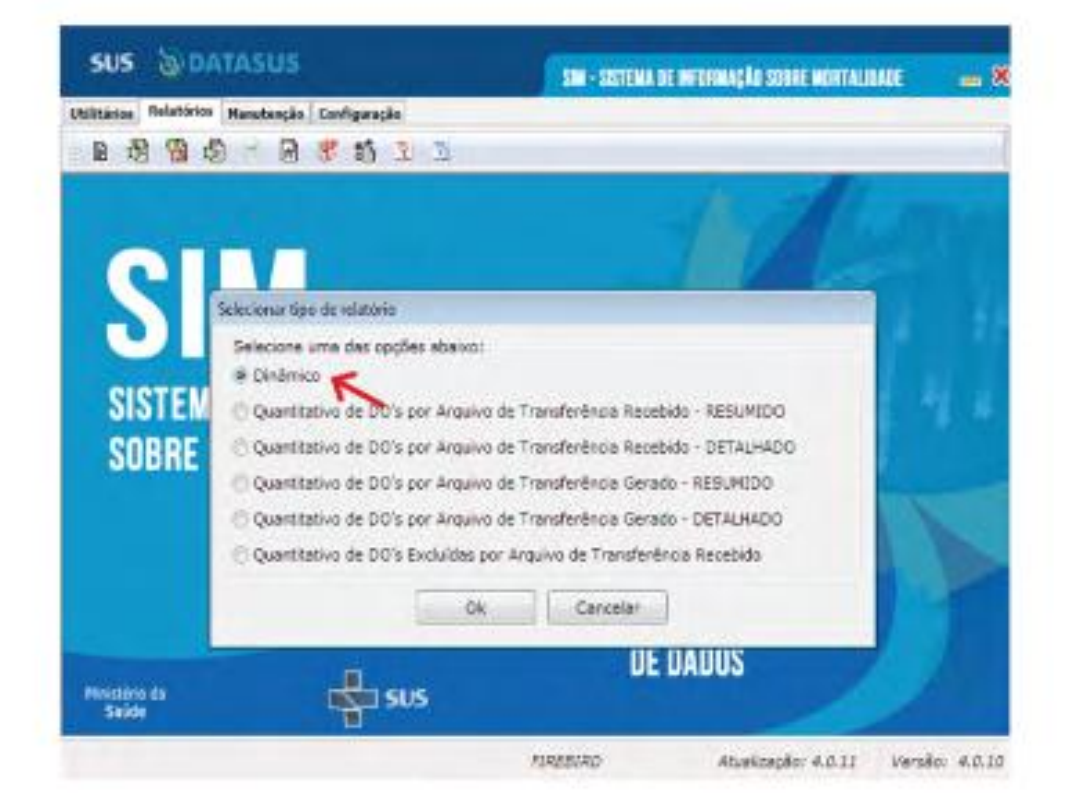

- Em seleção das variáveis 
   Marcar as opções desejadas
- Em definição de Filtros → Preencher os campos desejados → Clicar em OK
- Para Causas múltiplas, selecionar os códigos da CID-10 separadamente.

| Deleção das variáves:<br>O Marcas Indea — O Desenances Indea —                                                                                                    | Definição de Filtron<br>Detai<br>Ótato                 | Dados de Resultincia:<br>UN: Manicipio                       |                                          |
|----------------------------------------------------------------------------------------------------|--------------------------------------------------------|--------------------------------------------------------------|------------------------------------------|
| Configuração -<br>Numero da DO<br>Numero da cartória<br>Cartória<br>Data do registra<br>Too de doto                                                                                                    | teends<br>01/03/2054<br>Feads<br>31/12/2054            | DF R DRASSLIA<br>Dadoe de Goorrientas<br>UF1 Nancigien       | - 4                                      |
| Osta de ábito     Monero do Cartão SUS     (*) Município de natural dado     Natural dado     Nome do falecido     Nome do pal     Nome do mile                                                                                   | Carron Rilstean<br>Iniciaelt<br>A 15<br>Finalt<br>A 16 | Distata de Resolúcios<br>Tipo de Bescar<br>S Códiga () Noves | Datatio de Courrència:<br>Tipo de Dancar |
| (1644<br>Ropol/Car<br>Stado civil<br>Estado civil<br>Estado civil<br>Estado civil<br>Estado civil<br>Estado civil<br>Estado civil<br>Estado civil<br>Estado civil<br>Estado civil<br>Estado civil<br>Estado civil<br>Estado civil | Idade:                                                 | Cetabelecimento de Saúde:<br>Tipo de Resca<br>Crea Resea     | Local de Orseniecia:                     |
| Município de residência<br>Bairro de residência<br>4 19 4                                                                                                    | Tipo de Obitor                                         | Kie Petal 😹 Todos                                            | DOs bovestigadas?                        |

Selecionar o local e preencher o nome do arquivo que será salvo -> Clicar em salvar

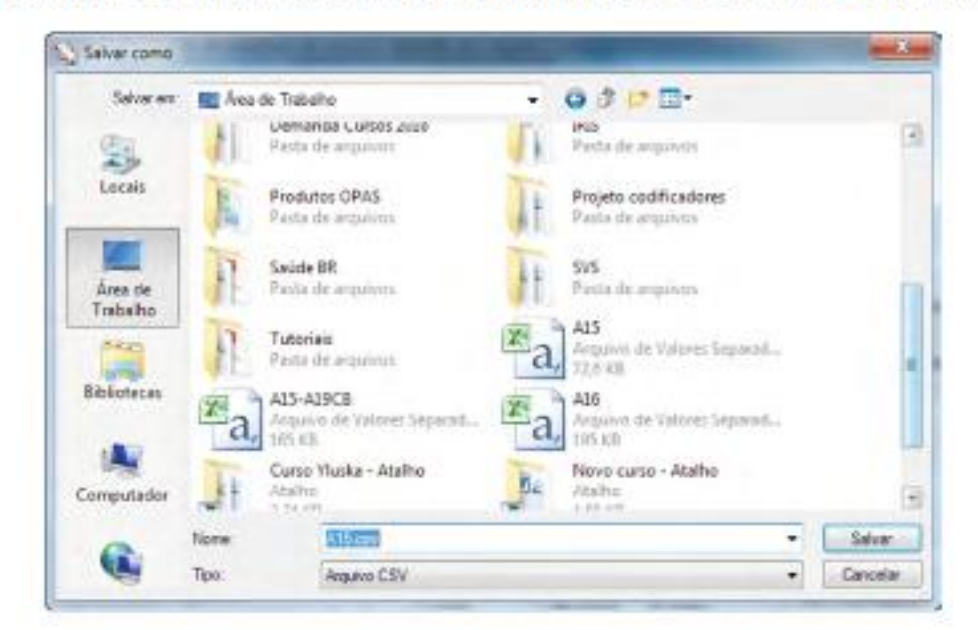

Ao concluir essa etapa, aparecerá a seguinte tela.

| Armiers o  | erado com sucernol           |
|------------|------------------------------|
| D:\Users\v | Juska.mendes\Desktop\A15.csv |
|            |                              |
|            |                              |

#### 3º Passo (Calcular Indicador):

**Numerador**: Número de óbitos por causa básica, tuberculose investigados, através das Fichas de Investigação do Protocolo para vigilância do óbito com menção de tuberculose nas causas de morte (Ministério da Saúde).

Denominador: Número de óbitos por causa básica tuberculose

Escala: 100 Casas decimais: 1 % óbitos investigados causa básica tuberculose

## ATENÇÃO

**OBS:** O prazo de conclusão da investigação deverá ser respeitado na construção do indicador, ou seja, o período de 90 dias deverá ser subtraído à data em que será realizado o levantamento dos dados do denominador.

## INDICADOR Nº 29: Proporção de contatos intradomiciliares de casos novos de hanseníase examinados

| OBJETIVO E RELEVÂNCIA<br>DO INDICADOR     | Avaliar a capacidade dos serviços em realizar vigilância de contatos<br>intradomiciliares de hanseníase para detecção de casos novos e<br>interrupção da transmissão da doença. Reduzir o risco de<br>adoecimento das pessoas que convivem com o doente por meio<br>de orientações e a vacinação dos mesmos em tempo oportuno.                                                                                                    |
|-------------------------------------------|----------------------------------------------------------------------------------------------------|
| RESPONSÁVEL PELO<br>MONITORAMENTO         | Núcleo de Vigilância Epidemiológica – NUVEP<br>Técnica: Gerlânia Martins<br>Telefone: (85) 3101.5284<br>E-mails: hanseníase.ce@gmail.com /<br>gerlania.martins@saude.ce.gov.br                                                                                                    |
| PACTUAÇÃO                                 | PQA-VS                                                                                                    |
| PERIODICIDADE DE<br>MONITORAMENTO         | Quadrimestral                                                                                                    |
| FONTE                                     | Sinan – Sistema de Notificação de Agravos de Notificação                                                                                                    |
| META                                      | <u>&gt;</u> 75%                                                                                                    |
| PARÂMETRO PARA<br>ANÁLISE DO<br>INDICADOR | Satisfatório ≥ 75% <mark>Verde</mark><br>Regular 50 a 74,9% <mark>Amarelo</mark><br>Insatisfatório < 49.9% Vermelho                                                                                                    |
| FORMA DE CÁLCULO                          | Numerador: Número de contatos intradomiciliares examinados<br>referente aos casos novos de hanseníase (PB e MB) residentes em<br>determinado local e diagnosticados no ano de avaliação.<br>Denominador: Número total de contatos intradomiciliares registrados<br>referente aos casos novos de hanseníase (PB e MB) residentes em<br>determinado local e diagnosticados no ano de avaliação de<br>contatos registrados de hanseníase por local de residência.<br>Fator de multiplicação: 100. |

## PASSO A PASSO PARA GERAR O INDICADOR Nº 29

#### 1º Passo:

Linha: Mun Res XX (selecionar o Estado da avaliação) – Não suprimir linhas zeradas Coluna: Não ativa – Não suprimir colunas zeradas Incremento: Marcar Contato Reg e Contato Exam

Seleções disponíveis:

- Ano diagnóstico: Clicar em incluir (selecione o ano da avaliação)
- Modo de entrada: Selecione "Caso Novo"
- Tipo de Saída: Selecionar todas, exceto ERRO DE DIAGNÓSTICO, utilizando a tecla Ctrl e o mouse simultaneamente, para excluir notificações que não são casos de hanseníase
- Não classificados: marcar ignorar
- Clicar em EXECUTAR

#### 2º Passo:

- Obter uma coluna com % de Contatos Examinados, clicando no menu Operações, escolhendo a opção: Calcular Indicador e selecionando:
  - Numerador: Contatos Examinados
  - o Denominador: Contatos Registrados
- Escala por: 100
- Casas decimais: 1
- Título da coluna: % Examinados
- Digitar o Título da tabela e no rodapé a fonte e data de atualização dos dados nos respectivos campos disponíveis na tela ou na janela que se abre antes da impressão da tabela
- Salvar a tabela, clicando no menu Arquivo/Salvar como (indique o nome e o local onde o arquivo deverá ser gravado) ou imprimir.

## INDICADOR Nº 30: Proporção de cura dos casos novos de hanseníase diagnosticados nos anos das coortes

| Avaliar a qualidade da atenção e do acompanhamento dos casos                                                                                                    |
|----------------------------------------------------------------------------------------------------|
| novos diagnosticados. Verificar a completitude do tratamento para                                                                                                    |
| controle da endemia e interrupção do contágio.                                                                                                    |
| Núcleo de Vigilância Epidemiológica – NUVEP                                                                                                    |
| Gerlânia Martins                                                                                                    |
| Telefone: (85) 3101.5284                                                                                                    |
| E-mails: hanseníase.ce@gmail.com/gerlania.martins@saude.ce.gov.br                                                                                                    |
| COAP/PQAVS                                                                                                    |
| Quadrimestral                                                                                                    |
|                                                                                                    |
| Sistema de Notificação de Agravos de Notificação - Sinan                                                                                                    |
| <u>&gt;</u> 90%                                                                                                    |
| Satisfatório ≥ 90% = <mark>Verde</mark>                                                                                                    |
| Regular 75 a 89,9% = <mark>Amarelo</mark>                                                                                                    |
| Insatisfatório ≤ 74,9%= <mark>Vermelho</mark>                                                                                                    |
| Numerador: Número de casos novos de hanseníase residentes e<br>diagnosticados nos anos das coortes (PB diagnosticados no ano<br>anterior ano da avaliação e MB diagnosticados dois anos antes ao<br>ano da avaliação) e curados até 31/12 do ano de avaliação.<br>Denominador: Número total de casos novos residentes em<br>determinado local e diagnosticados nos anos das coortes e curados<br>até 31/12 do ano da avaliação. |
| Fator de multiplicação: 100.                                                                                                    |
|                                                                                                    |

## PASSO A PASSO PARA GERAR O INDICADOR Nº 30

#### 1º PASSO:

Linha: Mun Res Atual (Selecione UF da avaliação) - Não suprimir linhas zeradas

Coluna: Tipo de saída - Não suprimir colunas zeradas

Incremento: Frequência

Seleções Disponíveis: Ano do diagnóstico - clicar em incluir (Nas categorias selecionadas, subtraia 1 ao ano de avaliação e selecione) Ex: Se o ano da avaliação for 2018, selecione o ano de 2017

Class Oper Atual: (selecione PB)

Modo de entrada: (selecione Caso Novo)

Tipo de saída: (selecionar todos, exceto erro de diagnóstico, utilizando a tecla CTRL);

Não classificados - marcar ignorar

Clicar em EXECUTAR

Renomear a coluna CURA para CURA PB, clicando com o botão direito do mouse na palavra cura;

Renomear a coluna TOTAL para TOTAL PB, clicando com o botão direito do mouse na palavra cura;

Renomear a coluna ABANDONO para ABANDONO PB, clicando com o botão direito do mouse na palavra cura

Digitar o Título da tabela e a fonte dos dados e data de atualização no rodapé nos respectivos campos disponíveis na tela ou na janela que se abre antes da impressão da tabela. Salvar a tabela, clicando no menu Arquivo/Salvar como o mouse CURA CN PB.tab

#### 2º PASSO:

Linha: Mun Res Atual (Selecione UF da avaliação) - Não suprimir linhas zeradas

Coluna: Tipo de saída - Não suprimir colunas zeradas

Incremento: Frequência

#### Seleções Disponíveis:

Ano do diagnóstico - clicar em incluir (Nas categorias selecionadas, subtraia 2 ao ano de avaliação e selecione) Ex: Se o ano da avaliação for 2018, selecione o ano de 2016 Class Oper Atual: (selecione MB)

Modo de entrada: (selecione Caso Novo)

Tipo de saída: (selecionar todos, exceto erro de diagnóstico, utilizando a tecla CTRL);

Não classificados - marcar ignorar Clicar em EXECUTAR

Renomear a coluna CURA para CURA MB, clicando com o botão direito do mouse na palavra cura;

Renomear a coluna TOTAL para TOTAL MB, clicando com o botão direito do mouse na palavra cura;

Renomear a coluna ABANDONO para ABANDONO MB, clicando com o botão direito do mouse na palavra cura

Salvar a tabela, clicando no menu Arquivo/Salvar como CURA CN MB.tab

#### 3º PASSO:

Para calcular a proporção de cura de todos os casos novos (MB+PB) é necessário somar as duas tabelas, conforme orientação abaixo:

Como a tabela dos casos novos multibacilares está aberta, incluiremos os dados dos paucibacilares procedendo da seguinte forma:

No menu arquivo/incluir tabela selecionar e abrir o arquivo CURA CN PB;

No menu operações clicar em somar, marcar as colunas CURA PB e CURA MB, clicar em OK;

Renomear a coluna SOMA para CURA PB+MB, clicando com o botão direito do mouse na palavra soma;

No menu operações clicar em somar, marcar as colunas TOTAL PB e TOTAL MB, clicar em OK.

Renomear a coluna Soma para TOTAL PB+MB, clicando com o botão direito do mouse na palavra soma;

No menu operações clicar em SOMAR, marcar as colunas ABANDONO PB e ABANDONO MB, clicar em OK. Renomear a coluna Soma para Abandono PB+MB, clicando com botão direito do mouse na palavra soma;

Obter uma coluna com a proporção de casos novos curados, clicando no menu **Operações** em **Calcular Indicador**, selecionando:

Numerador - Cura PB + MB Denominador - Total PB + MB

**Escala** - 100

Casas decimais –  $0 \circ \cup 1$ 

Título da coluna – % Cura

Salvar a tabela, clicando no menu Arquivo/Salvar como %Cura CN Hans.tab.

### INDICADOR Nº31: Proporção de casos novos diagnosticados no ano com grau de incapacidade física avaliado

| OBJETIVO E RELEVÂNCIA<br>DO<br>INDICADOR  | O indicador dos casos novos detectados e avaliados em relação<br>ao grau de incapacidade permite um monitoramento indireto da<br>efetividade das atividades visando o diagnóstico precoce e a<br>prevalência oculta. Ressalta-se que a hanseníase é uma doença<br>infectocontagiosa crônica de longo período de incubação. É uma<br>doença associada aos estados reacionais e ao acontecimento<br>neural. Tal situação possibilita a ocorrência de incapacidades<br>físicas permanentes. Nesse sentido, se faz necessário o<br>estabelecimento de abordagens multidisciplinares aos pacientes<br>visando a identificação precoce das incapacidades físicas para<br>reduzir o impacto da doença e suas consequências na vida da<br>pessoa atingida pela hanseníase no momento do diagnóstico. |
|-------------------------------------------|----------------------------------------------------------------------------------------------------|
| RESPONSÁVEL PELO<br>MONITORAMENTO         | Núcleo de Vigilância Epidemiológica – NUVEP<br>Gerlânia Martins<br>Telefone: (85) 3101.5284<br>Emails: hanseníase.ce@gmail.com /<br>gerlania.martins@saude.ce.gov.br                                                                                                    |
| PACTUAÇÃO                                 | COAP/PQAVS                                                                                                    |
| PERIODICIDADE DE<br>MONITORAMENTO         | Quadrimestral                                                                                                    |
| FONTE                                     | Sistema de Notificação de Agravos de Notificação - Sinan                                                                                                    |
| META                                      | ≥90%                                                                                                    |
| PARÂMETRO PARA<br>ANÁLISE DO<br>INDICADOR | Satisfatório ≥ 90% = <mark>Verde</mark><br>Regular 75 a 89,9% = <mark>Amarelo</mark><br>Insatisfatório ≤ 74,9%= <mark>Vermelho</mark>                                                                                                    |
| FORMA DE CÁLCULO                          | Numerador: Número de casos novos de hanseníase com grau de<br>incapacidade física avaliado no diagnóstico, residentes em<br>determinado local e diagnosticados no ano da avaliação.<br>Denominador: Total de casos novos residentes em determinado<br>local e diagnosticados no ano da avaliação.<br>Fator de multiplicação: 100.                                                                                                    |

## PASSO A PASSO PARA GERAR O INDICADOR Nº 31

#### 1° PASSO

Linha – Mun Resid XX (selecionar o Estado da avaliação) – Suprimir linhas zeradas

Coluna – Aval Incap Notif – Não suprimir colunas zeradas

Incremento – Frequência Seleções Disponíveis:

Ano Diagnóstico - clicar em incluir (selecione o ano da avaliação) - 2018

Modo Entrada - selecione "Caso Novo"

Tipo de saída - selecionar todas, exceto erro diagnóstico, utilizando a tecla Ctrl e o mouse simultaneamente, para excluir notificações que não são casos de hanseníase.

#### 2º PASSO

Obter uma coluna com o número de casos novos com incapacidade física avaliado, clicando no **menu Operações**, **SOMAR**, utilizando a tecla Ctrl e o mouse simultaneamente para selecionar as colunas: **Grau Zero**, **Grau I e Grau II** 

Modificar o Título da coluna, clicando com o botão direito do mouse no título da coluna **Soma** e editando o texto para **Avaliados** ou clicando no menu Quadro – **Cabec das Colunas**, selecionando a coluna **Soma**, e alterando para **Avaliados**;

Obter uma coluna com a proporção de casos novos avaliados, clicando no **menu Operações** em **Calcular Indicador**, selecionando:

Numerador – Avaliados Denominador – Total Escala – 100

Casas decimais – 0 ou 1

Título da coluna – **% Avaliados** 

Digitar o **Título** da tabela **e, no Rodapé**, a fonte e data de atualização dos dados nos respectivos campos disponíveis na tela ou na janela que se abre antes da impressão da tabela.

Salvar a tabela, clicando no **menu Arquivo/Salvar como** e indique o nome e o local onde o arquivo deverá ser gravado ou Imprimir.

## INDICADOR Nº 32: Proporção de casos de dengue e chikungunya investigados

**adequadamente.** Investigação adequada: fichas com as variáveis "data dos primeiros sintomas", "data da investigação", "classificação", "critério de confirmação" e "evolução dos casos" preenchidas

| OBJETIVO E RELEVÂNCIA<br>DO<br>INDICADOR  | Avaliar a capacidade da vigilância dos municípios na investigação<br>adequada dos casos de dengue e chikungunya.                                                                                                    |
|-------------------------------------------|----------------------------------------------------------------------------------------------------|
| RESPONSÁVEL PELO<br>MONITORAMENTO         | Núcleo de Vigilância Epidemiológico - NUVEP<br>Kiliana Nogueira Farias da Escossia<br>Telefone: (85) 3101.5214<br>Email: arboviroses.ce@gmail.com                                                                                                    |
| PACTUAÇÃO                                 | Pactuação Interna - Painel de Indicadores                                                                                                    |
| PERIODICIDADE DE<br>MONITORAMENTO         | Quadrimestral                                                                                                    |
| FONTE                                     | Sistema de Informação de Agravos de Notificação - Sinan online                                                                                                    |
| META                                      | ≥80%                                                                                                    |
| PARÂMETRO PARA<br>ANÁLISE DO<br>INDICADOR | Satisfatório ≥ 80% = <mark>Verde</mark><br>Regular 65 a 79,9% = <mark>Amarelo</mark><br>Não satisfatório ≤ 64,9% = <mark>Vermelho</mark>                                                                                                    |
| FORMA DE CÁLCULO                          | <ul> <li>Numerador: Soma do número de casos investigados adequadamente*, de dengue e chikungunya, por município de residência, no período analisado.</li> <li>Denominador: Soma do número de casos notificados de dengue e chikungunya por município de residência, no período analisado.</li> <li>Fator de multiplicação: 100.</li> </ul> |

## PASSO A PASSO PARA GERAR O INDICADOR Nº 32

#### <u>1ª Parte</u>

#### Baixar os bancos de dados de dengue e chikungunya do Sinan Online para o computador

- 1) Acessar http://sinan.saude.gov.br/Sinan/login/login.jsf e fazer login de usuário e senha;
- 2) Clicar em "Exportação" "Solicitar exportação de base de dados em DBF"
- 3) Digitar a "Data inicial" e "Data final" desejados (período menor que 1 ano)
- 4) Selecionar UF: CE Notificação ou Residência
- 5) Selecionar "Municípios" desejados
- 6) Selecionar "Agravo": "Febre de Chikungunya" ou "Dengue"
- 7) Marcar "Exportar dados com identificação do paciente"
- 8) Clicar em "SOLICITAR"
- 9) Visualizar o Nº do arquivo em negrito
- 10) Clicar em "Exportação" "Consultar exportações DBF"
- 11) Clicar em "Atualizar"
- 12) Clicar em "Baixar arquivo DBF"
- 13) Clicar em "Salvar arquivo" "ok"
- 14) chikON ou dengon clicar em "extrair para" disco C: Sinan\_online base DBF ok

15) - Realizar o mesmo processo para dengue e chikungunya

| SINAN                               |          |                   |             |            |                                        |            |              |                                                          |
|-------------------------------------|----------|-------------------|-------------|------------|----------------------------------------|------------|--------------|----------------------------------------------------------|
| Sistema de Informação d             | e Agraw  | os de Notificação | 0           |            |                                        |            |              | Usuário: KILIANA NOGUEIRA FARIAS DA ESCOSSIA Nivel: Esta |
| Notificação                         | Cont     | ulta C            | Duplicidade | Relatórios | Relatórios Específicos                 | i Exq      | portação     |                                                          |
| (PORTAÇÃO -SOLICITAR EX<br>Pesquisa | PORTAÇ   | Ão de BASE de D   | ADOS EM DEF | 1. 1. 1.   | an Ta an Bartalania I                  |            | Parajana st. |                                                          |
| Data                                |          | 01/07/2017        | 31/07/2     | 1017 CE    | <ul> <li>Notificação ou Res</li> </ul> | sidência 🔻 | lenger and   |                                                          |
| Município:                          |          |                   |             | Agran      | va:<br>IGUE 🔻                          |            |              |                                                          |
| Exportar dados de identi            | fcação ( | to paciente       |             |            |                                        | Solicitar  | Voltar       |                                                          |

#### 2ª Passo

Calcular o indicador: Proporção de casos de dengue e chikungunya notificados oportunamente\*

\*Notificação oportuna (Notificação no Sinan online dos casos suspeitos em até 7 dias da data do início dos sintomas).

**ATENÇÃO:** o procedimento deve ser realizado separadamente para os agravos "dengue" e "chikungunya", para que em seguida as bases sejam colocadas na mesma planilha de análise, afinal trata-se de <u>UM INDICADOR</u> para "<u>DOIS AGRAVOS</u>"

- 1) Após exportação conferir o número do arquivo
- 2) Abrir Tabwin Clicar em Arquivo Executar tabulação
- 3) Em arquivos de definição: clicar no arquivo desejado (ChikON.def ou Dengue NETON.def)
- 4) Conferir "Diretórios": C:\ Sinan\_Online BaseDBF
- 5) Clicar em "Abre DEF"

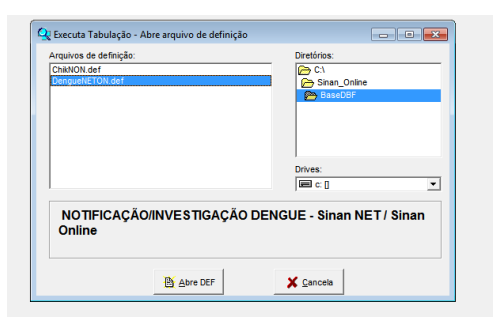

6) Para obter os casos notificados, selecionar as variáveis:

Linha:MunResid CE;

Coluna: Ano Epid. Sintomas;

Incremento: não alterar

Arquivos: selecionar de acordo com o número do arquivo desejado

#### Seleções disponíveis:

- MunResid CE (seleciona os municípios desejados)
- Ano Epid. Sintomas: (Ex.2017)
- Mês de início dos sintomas: desejado (Ex. julho)
- Habilitar a opção "Salvar registros" e clicar em "Executar"

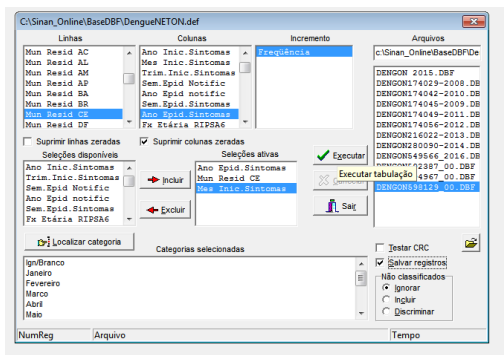

- Abrirá uma janela que solicita onde o arquivo será salvo
- Salvar na área de trabalho

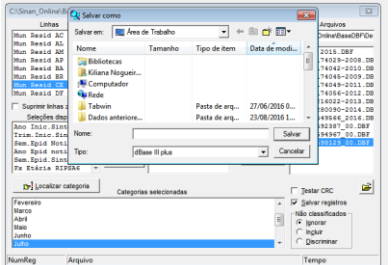

- Após salvar o arquivo, selecionar os seguintes campos:

"Município de residência" (ID\_MN\_RESI), "Data de primeiros sintomas"(DT\_SIN\_PRI) e "Data de Notificação" (DT\_NOTIFIC);

-Após seleção, clicar ok;

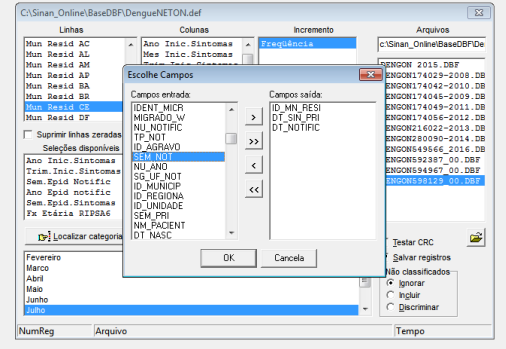

#### -Na área de trabalho abrir o arquivo no Excel

|      | sem titulo 1 - LibreOffice C                                                                          | .ax            |             |                  |         |           |         |                |   |
|------|----------------------------------------------------------------------------------------------------|----------------|-------------|------------------|---------|-----------|---------|----------------|---|
| Arqu | rquivo <u>E</u> ditar Egibir Inserir <u>F</u> ormatar Fegramentas <u>D</u> ados Janela Aj <u>u</u> da |                |             |                  |         |           |         |                |   |
|      | • 🖻 🖬 🙆 🖻                                                                                             | s 🕹 💩 🔫 🕻      | 😽 🔏 🔁 •     | <u>a</u> ( 👆 - / | 6 - I 🔊 | 52 SA   🐠 | 🕼   😵 🔶 | <b>F</b> i 🗑 🔍 |   |
|      | Arial                                                                                                 | • 10 •         | a a a I E   |                  | 8   🤚 🔋 | • 🔚 🛱   💽 |         | 🗉 • 🚈 •        | E |
| F14  | <ul> <li><i>f</i>∞</li> </ul>                                                                         | Σ =            |             |                  |         |           |         |                |   |
|      | A                                                                                                    | B              | С           | D                | E       | F         | G       | н              | 1 |
| 1    | ID_MN_RESI,C,6                                                                                        | DT_SIN_PRI,D D | T_NOTIFIC,D |                  |         |           |         |                |   |
| 2    | 230765                                                                                                | 18/07/17       | 24/07/17    |                  |         |           |         |                |   |
| 3    | 230765                                                                                                | 20/07/17       | 23/07/17    |                  |         |           |         |                |   |
| 4    | 230765                                                                                                | 17/07/17       | 17/07/17    |                  |         |           |         |                |   |
| 5    | 230765                                                                                                | 21/07/17       | 21/07/17    |                  |         |           |         |                |   |
| 6    | 230765                                                                                                | 18/07/17       | 18/07/17    |                  |         |           |         |                |   |
| 7    | 230765                                                                                                | 21/07/17       | 21/07/17    |                  |         |           |         |                |   |
| 8    | 230765                                                                                                | 06/07/17       | 06/07/17    |                  |         |           |         |                |   |
| 9    | 230765                                                                                                | 05/07/17       | 12/07/17    |                  |         |           |         |                |   |
| 10   | 230765                                                                                                | 03/07/17       | 10/07/17    |                  |         |           |         |                |   |
| 11   | 230765                                                                                                | 16/07/17       | 16/07/17    |                  |         |           |         |                |   |
| 12   | 230765                                                                                                | 17/07/17       | 17/07/17    |                  |         |           |         |                |   |
| 13   | 230765                                                                                                | 26/07/17       | 26/07/17    |                  |         |           |         |                |   |
|      | 230765                                                                                                | 26/07/17       | 26/07/17    |                  |         |           |         |                |   |
| 15   | 230765                                                                                                | 16/07/17       | 16/07/17    |                  |         |           |         |                |   |
| 16   | 230765                                                                                                | 28/07/17       | 28/07/17    |                  |         |           |         |                |   |
| 17   | 230765                                                                                                | 25/07/17       | 25/07/17    |                  |         |           |         |                |   |
| 18   | 230765                                                                                                | 15/07/17       | 28/07/17    |                  |         |           |         |                |   |
| 19   | 230765                                                                                                | 24/07/17       | 24/07/17    |                  |         |           |         |                |   |
| 20   | 230765                                                                                                | 24/07/17       | 24/07/17    |                  |         |           |         |                |   |
| 21   | 230765                                                                                                | 20/07/17       | 20/07/17    |                  |         |           |         |                |   |
|      |                                                                                                    |                |             |                  |         |           |         |                |   |

#### - Criar uma nova coluna com nome "OPORTUNO".

|   | Α              | B            | С            | D        |  |
|---|----------------|--------------|--------------|----------|--|
| 1 | ID_MN_RESI,C,6 | DT_SIN_PRI,D | DT_NOTIFIC,D | OPORTUNO |  |
| 2 | 230765         | 18/07/17     | 24/07/17     |          |  |
| 3 | 230765         | 20/07/17     | 23/07/17     |          |  |
| 4 | 230765         | 17/07/17     | 17/07/17     |          |  |
| 5 | 230765         | 21/07/17     | 21/07/17     |          |  |
| 6 | 230765         | 18/07/17     | 18/07/17     |          |  |

- Para classificar a notificação como oportuna, a mesma deverá ter sido realizada em até 7 dias do início dos sintomas. Logo, devemos subtrair a coluna de "DT\_NOTIF.D" da coluna "DT\_SIN\_PRI.D", criando a seguinte fórmula: digitar dentro da célula que fica abaixo do nome oportuno o sinal de igual (=), depois clicar na célula "DT\_NOTIF.D", em seguida digitar o sinal de menos (-) e clicar na coluna "DT\_SIN\_PRI.D" e depois clicar em Enter.

|     | Α              | В            | C            | D        |
|-----|----------------|--------------|--------------|----------|
| 1   | ID_MN_RESI,C,6 | DT_SIN_PRI,D | DT_NOTIFIC,D | OPORTUNO |
| 2   | 230765         | 18/07/1      | 17 24/07/1   | 7 =C2-B2 |
| 3   | 230765         | 20/07/1      | 17 23/07/11  | 7        |
| 4   | 230765         | 17/07/1      | 17/07/1      | 7        |
| 5   | 230765         | 21/07/1      | 17 21/07/17  | 7        |
| 6   | 230765         | 18/07/1      | 17 18/07/17  | 7        |
| 7   | 230765         | 21/07/1      | 17 21/07/1   | 7        |
| ID_ | MN_RESI,C,6    | DT_SIN_PRI,D | DT_NOTIFIC,D | OPORTUNO |
| 230 | 0765           | 18/07/17     | 24/07/17     | 6        |
| 230 | 0765           | 20/07/17     | 23/07/17     |          |
| 230 | 0765           | 17/07/17     | 17/07/17     |          |
| 230 | 0765           | 21/07/17     | 21/07/17     |          |
| 230 | )765           | 18/07/17     | 18/07/17     |          |
| 230 | )765           | 21/07/17     | 21/07/17     |          |
| 230 | )765           | 06/07/17     | 06/07/17     |          |

Após resultado, dar dois cliques no ponto conforme a seta mostra e visualizar os resultados
 Depois colocar a coluna "OPORTUNO" em ordem crescente de valores

| <b>N</b>      |              |              |          | Classificar                       | 100 |   |
|---------------|--------------|--------------|----------|-----------------------------------|-----|---|
| D_MN_RESI,C,6 | DT_SIN_PRI.D | DT_NOTIFIC,D | OPORTUNO |                                   | _   | Έ |
| 230765        | 18/07/17     | 24/07/17     | 6        | Critérios de classificação Opções |     | I |
| 230765        | 20/07/17     | 23/07/17     | 3        | Cherification                     |     | I |
| 230765        | 17/07/17     | 17/07/17     | 0        | ensete pr                         |     | I |
| 230765        | 21/07/17     | 21/07/17     | 0        | Calum A                           |     | I |
| 230765        | 18/07/17     | 18/07/17     | 0        | Cabura A                          |     |   |
| 230765        | 21/07/17     | 21/07/17     | 0        | Column R                          |     |   |
| 230765        | 06/07/17     | 05/07/17     | 0        | Bi Columa C                       |     |   |
| 230765        | 05/07/17     | 12/07/17     | 7        | Column D @ Crepcente              |     |   |
| 230765        | 03/07/17     | 10/07/17     | 7        | Colume E                          |     |   |
| 230765        | 16/07/17     | 16/07/17     | 0        | Colume F                          |     |   |
| 230765        | 17/07/17     | 17/07/17     | 0        | L. Coluna G                       |     |   |
| 230765        | 26/07/17     | 26/07/17     | 0        | Colune H                          |     |   |
| 230765        | 26/07/17     | 25/07/17     | 0        | Coluna I * @ Littletice           |     |   |
| 230765        | 16/07/17     | 16/07/17     | 0        | O Decrescegte                     |     |   |
| 230765        | 28/07/17     | 28/07/17     | 0        |                                   |     |   |
| 230765        | 25/07/17     | 25/07/17     | 0        |                                   |     |   |
| 230765        | 15/07/17     | 28/07/17     | 13       |                                   |     | 1 |
| 230765        | 24/07/17     | 24/07/17     | 0        |                                   |     |   |
| 230765        | 24/07/17     | 24/07/17     | 0        |                                   |     |   |
| 230765        | 20/07/17     | 20/07/17     | 0        |                                   |     | 1 |
| 2             |              |              |          |                                   |     | I |

| ID MN RESI,C,6 | DT SIN PRI,D | DT NOTIFIC,D | OPORTUNO |
|----------------|--------------|--------------|----------|
| 230765         | 17/07/17     | 17/07/17     | 0        |
| 230765         | 21/07/17     | 21/07/17     | 0        |
| 230765         | 18/07/17     | 18/07/17     | 0        |
| 230765         | 21/07/17     | 21/07/17     | 0        |
| 230765         | 06/07/17     | 06/07/17     | 0        |
| 230765         | 16/07/17     | 16/07/17     | 0        |
| 230765         | 17/07/17     | 17/07/17     | 0        |
| 230765         | 26/07/17     | 26/07/17     | C        |
| 230765         | 26/07/17     | 26/07/17     | 0        |
| 230765         | 16/07/17     | 16/07/17     | 0        |
| 230765         | 28/07/17     | 28/07/17     | C        |
| 230765         | 25/07/17     | 25/07/17     | 0        |
| 230765         | 24/07/17     | 24/07/17     | 0        |
| 230765         | 24/07/17     | 24/07/17     | 0        |
| 230765         | 20/07/17     | 20/07/17     | 0        |
| 230765         | 20/07/17     | 23/07/17     | 3        |
| 230765         | 18/07/17     | 24/07/17     | 6        |
| 230765         | 05/07/17     | 12/07/17     | 7        |
| 230765         | 03/07/17     | 10/07/17     | 7        |
| 230765         | 15/07/17     | 28/07/17     | 13       |

- Até os sete dias têm-se as notificações OPORTUNAS e as demais são as NÃO OPORTUNAS

- Digitar na coluna "OPORTUNO" a palavra "oportuno" para todos os valores até 7 e "não oportuno" para os valores maiores que 7.

|    | A              | B            | C            | D        |   |
|----|----------------|--------------|--------------|----------|---|
| 1  | ID_MN_RESI,C,6 | DT_SIN_PRI,D | DT_NOTIFIC,D | OPORTUNO | / |
| 2  | 230765         | 17/07/17     | 17/07/17     | OPORTUNO |   |
| 3  | 230765         | 21/07/17     | 21/07/17     | OPORTUNO |   |
| -4 | 230765         | 18/07/17     | 18/07/17     | OPORTUNO |   |
| 5  | 230765         | 21/07/17     | 21/07/17     | OPORTUNO |   |
| 6  | 230765         | 06/07/17     | 06/07/17     | OPORTUNO |   |
| 7  | 230765         | 16/07/17     | 16/07/17     | OPORTUNO |   |
| 8  | 230765         | 17/07/17     | 17/07/17     | OPORTUNO |   |
| 9  | 230765         | 26/07/17     | 26/07/17     | OPORTUNO |   |
| 10 | 230765         | 26/07/17     | 26/07/17     | OPORTUNO |   |
| 11 | 230765         | 16/07/17     | 16/07/17     | OPORTUNO |   |
| 12 | 230765         | 28/07/17     | 28/07/17     | OPORTUNO |   |
| 13 | 230765         | 25/07/17     | 25/07/17     | OPORTUNO |   |
| 14 | 230765         | 24/07/17     | 24/07/17     | OPORTUNO |   |
| 15 | 230765         | 24/07/17     | 24/07/17     | OPORTUNO |   |
| 16 | 230765         | 20/07/17     | 20/07/17     | OPORTUNO |   |
| 17 | 230765         | 20/07/17     | 23/07/17     | OPORTUNO |   |
| 18 | 230765         | 18/07/17     | 24/07/17     | OPORTUNO |   |
| 19 | 230765         | 05/07/17     | 12/07/17     | OPORTUNO |   |
| 20 | 230765         | 03/07/17     | 10/07/17     | OPORTUNO |   |
| 21 | 230765         | 15/07/17     | 28/07/17     | 13       |   |
| 22 |                |              |              |          |   |

| ID_MN_RESI,C,6 | DT_SIN_PRI,D | DT_NOTIFIC,D | OPORTUNO |
|----------------|--------------|--------------|----------|
| 230765         | 17/07/17     | 17/07/17     | OPORTUNO |
| 230765         | 21/07/17     | 21/07/17     | OPORTUNO |
| 230765         | 18/07/17     | 18/07/17     | OPORTUNO |
| 230765         | 21/07/17     | 21/07/17     | OPORTUNO |
| 230765         | 06/07/17     | 06/07/17     | OPORTUNO |
| 230765         | 16/07/17     | 16/07/17     | OPORTUNO |
| 230765         | 17/07/17     | 17/07/17     | OPORTUNO |
| 230765         | 26/07/17     | 26/07/17     | OPORTUNO |
| 230765         | 26/07/17     | 26/07/17     | OPORTUNO |
| 230765         | 16/07/17     | 16/07/17     | OPORTUNO |
| 230765         | 28/07/17     | 28/07/17     | OPORTUNO |
| 230765         | 25/07/17     | 25/07/17     | OPORTUNO |
| 230765         | 24/07/17     | 24/07/17     | OPORTUNO |
| 230765         | 24/07/17     | 24/07/17     | OPORTUNO |
| 230765         | 20/07/17     | 20/07/17     | OPORTUNO |
| 230765         | 20/07/17     | 23/07/17     | OPORTUNO |
| 230765         | 18/07/17     | 24/07/17     | OPORTUNO |
| 230765         | 05/07/17     | 12/07/17     | OPORTUNO |
| 230765         | 03/07/17     | 10/07/17     | OPORTUNO |
| 230765         | 15/07/17     | 28/07/17     | N OPORT  |

#### - Selecionar os dados da planilha

|    | ٨              | В            | C            | D        |   |
|----|----------------|--------------|--------------|----------|---|
| 1  | ID MN RESI,C,6 | DT_SIN_PRI,D | DT_NOTIFIC,D | OPORTUNO | P |
| 2  | 230765         | 17/07/17     | 17/07/17     | OPORTUNO |   |
| 3  | 230765         | 21/07/17     | 21/07/17     | OPORTUNO |   |
| 4  | 230765         | 18/07/17     | 18/07/17     | OPORTUNO |   |
| 5  | 230765         | 21/07/17     | 21/07/17     | OPORTUNO |   |
| 6  | 230765         | 06/07/17     | 06/07/17     | OPORTUNO |   |
| 7  | 230765         | 16/07/17     | 16/07/17     | OPORTUNO | L |
| 8  | 230765         | 17/07/17     | 17/07/17     | OPORTUNO | L |
| 9  | 230765         | 26/07/17     | 26/07/17     | OPORTUNO | L |
| 10 | 230765         | 26/07/17     | 26/07/17     | OPORTUNO | L |
| 11 | 230765         | 16/07/17     | 16/07/17     | OPORTUNO | L |
| 12 | 230765         | 28/07/17     | 28/07/17     | OPORTUNO | L |
| 13 | 230765         | 25/07/17     | 25/07/17     | OPORTUNO |   |
| 14 | 230765         | 24/07/17     | 24/07/17     | OPORTUNO |   |
| 15 | 230765         | 24/07/17     | 24/07/17     | OPORTUNO |   |
| 16 | 230765         | 20/07/17     | 20/07/17     | OPORTUNO | L |
| 17 | 230765         | 20/07/17     | 23/07/17     | OPORTUNO | [ |
| 18 | 230765         | 18/07/17     | 24/07/17     | OPORTUNO | L |
| 19 | 230765         | 05/07/17     | 12/07/17     | OPORTUNO | [ |
| 20 | 230765         | 03/07/17     | 10/07/17     | OPORTUNO | [ |
| 21 | 230765         | 15/07/17     | 28/07/17     | N OPORT  |   |

## - Clicar em Inserir "Tabela Dinâmica"

| Início Inserio                  | r Layout da Págin     | a Fórmulas   | Dados           | Revisão   |
|---------------------------------|-----------------------|--------------|-----------------|-----------|
| Tabela<br>Dinámica              | Jem Clip-art Formas S | martArt Colu | as Linhas Pizza | Barras Ái |
| Tabela Dinâmica                 | Ilustrações           |              |                 | Gráficos  |
| interir Tabela Din              | âmica                 | N_RESI,C,    | 5               |           |
| Desumis os dade                 | unicu                 | С            | D               | E         |
| 1 tabela dinâmica.              | s usando uma          |              |                 |           |
| 2 ID_ As tabelas dinân          | nicas tornam mais     | NOTIFIC,D    | OPORTUNO        |           |
| 3 230 fácil organizar e         | resumir dados         | 17/07/17     | OPORTUNO        |           |
| 4 230 complicados, be detalhes. | m como analisar       | 21/07/17     | OPORTUNO        |           |
| 5 230                           |                       | 18/07/17     | OPORTUNO        |           |
| 6 230 Pressione F1              | para obter mais ajuda | 1/07/17      | OPORTUNO        |           |
| 7 230765                        | 06/07/17              | 06/07/17     | OPORTUNO        |           |
| 8 230765                        | 16/07/17              | 16/07/17     | OPORTUNO        |           |
| 9 230765                        | 17/07/17              | 17/07/17     | OPORTUNO        |           |
| 10 230765                       | 26/07/17              | 26/07/17     | OPORTUNO        |           |
| 11 230765                       | 26/07/17              | 26/07/17     | OPORTUNO        |           |
| 12 230765                       | 16/07/17              | 16/07/17     | OPORTUNO        |           |
| 13 230765                       | 28/07/17              | 28/07/17     | OPORTUNO        |           |
| 14 230765                       | 25/07/17              | 25/07/17     | OPORTUNO        |           |
| 15 230765                       | 24/07/17              | 24/07/17     | OPORTUNO        |           |
| 16 230765                       | 24/07/17              | 24/07/17     | OPORTUNO        |           |
| 17 230765                       | 20/07/17              | 20/07/17     | OPORTUNO        |           |
| 18 230765                       | 20/07/17              | 23/07/17     | OPORTUNO        |           |

- Ao clicar em "inserir tabela dinâmica" aparece uma nova janela, clicar em "ok"

| <u>.</u> | ID_MN_RESI,C,6 | 5 DT_SIN_PRI,D DT_NOTIFIC,D OPORTUNO                                 |
|----------|----------------|----------------------------------------------------------------------|
| 1        | 230765         | 17/07/17 17/07/17 OPORTUNO                                           |
| L.       | 230765         | 21/07/17 21/07/17 OPORTUNO                                           |
|          | 230765         | 18/07/17 18/07/17 OPORTUNO                                           |
|          | 230765         | 21/07/17 21/07/17 OPORTUNO                                           |
|          | 230765         | 06/07/17 06/07/17 OPORTUNO                                           |
|          | 230765         | 16/07/17 16/07/17 ODORTUNO                                           |
|          | 230765         | Criar Tabela Dinâmica                                                |
| 0        | 230765         | Escolha os dados que deseia analisar                                 |
| ı        | 230765         | Selecionar uma tabela ou intervalo                                   |
| 2        | 230765         | Tabala (Intervalor Vincel 4 All Vincel 4                             |
| 8        | 230765         | C Line uma fente de dades externa                                    |
| \$       | 230765         | O geal dria fonce de dados externa                                   |
| 5        | 230765         | Esconer Conexao                                                      |
| 5        | 230765         | Nome da conexão:                                                     |
| 7        | 230765         | Escolha onde deseja que o relatório de tabela dinâmica seja colocado |
| в        | 230765         | Nova Planiha                                                         |
| 9        | 230765         | O Baniha Existente                                                   |
| D        | 230765         | Local:                                                               |
| ı        | 230765         | OK Cancelar                                                          |
| 2        | 230765         | 1.                                                                   |
|          |                |                                                                      |

- Após clicar em OK, iremos trabalhar os dados na tabela dinâmica

| 2 2 4                                                     | · (* · ) *                                            |                                            |                | Paital - P                          | Mensoft Ex                  | cel                      |                                                | For                   | umentas de Tab                       | No Dinâmic | 2                           |      |                     |          |                        |                      |           |                                   |                                         |                                     |                 |
|-----------------------------------------------------------|-------------------------------------------------------|--------------------------------------------|----------------|-------------------------------------|-----------------------------|--------------------------|------------------------------------------------|-----------------------|--------------------------------------|------------|-----------------------------|------|---------------------|----------|------------------------|----------------------|-----------|-----------------------------------|-----------------------------------------|-------------------------------------|-----------------|
| <b>Inico</b>                                              | Inseria                                               | Layout                                     | da Pligina     | Fórmulas                            | Dados                       | Revisi                   | e Debick                                       | _                     | Opções                               | Design     |                             |      |                     |          |                        |                      |           |                                   |                                         |                                     | - 6             |
| ene da Tabela<br>bela dinâmica<br>Opçiles *<br>Tabela Des | Dirdenica<br>Ni<br>Amica                              | Campa Ath<br>Compa Comp                    | n<br>vaștei do | 9] Da<br>Campo #] Ke<br>Campo Ativo | pundir Cump<br>culiter Cump | oa Inteira<br>oa Inteira | Agroper 1     Occopyp     Deceptor     Agroper | eleção<br>ar<br>lampa | 24 24<br>14 Chevillear<br>Chevillear | al a star  | Alterar Fanta<br>de Dados * | 10 m | Leterioner<br>Aglen | Dinámica | Cristico<br>Direlesion | Terrater<br>Fermater | fare<br>G | 4.<br>4.<br>10<br>smertas<br>XAP+ | Lida de Bol<br>Campot -                 | ter Cakey<br>A de Car               | alter<br>april  |
| A3                                                        |                                                       | • (0                                       | f.             |                                     |                             |                          |                                                |                       |                                      |            |                             |      |                     |          |                        |                      |           |                                   |                                         |                                     |                 |
| A                                                         | 8                                                     | с                                          | D              | E                                   | F                           | G                        | н                                              | Q                     | R                                    | 5          | т                           | U    | v                   | W        | х                      | Y                    | T         |                                   |                                         |                                     |                 |
| Tak<br>Para cr<br>escelha<br>campos                       | cela dinăm<br>riar um rol<br>campos ne<br>da Tabela I | ical<br>latório,<br>a lista de<br>Dinâmica |                |                                     |                             |                          |                                                |                       |                                      |            |                             |      |                     |          |                        |                      |           | DUNU                              | HESL,C,6<br>(HL,D<br>FTC,D<br>HO        |                                     |                 |
|                                                           |                                                       |                                            |                |                                     |                             |                          |                                                |                       |                                      |            |                             |      |                     |          |                        |                      |           | Arrantz os c<br>V Pére-d          | ampos entre<br>e Talatóno<br>e de Linha | m árem ab<br>Σ tuitule<br>Σ tuitres | abor<br>s de Cr |

- Clicar e arrastar os seguintes campos: Rótulo de Coluna: colocar "OPORTUNO" Rótulo de Linha: ID\_MN\_RESID Valores: DT\_NOTIFIC

- A partir disso, será gerada uma tabela com os resultados desejados!!!

| A                      | 8                   | C        | D           | E | F | G | н | 1 | J | K | L | M | N |    | lista de campos da tab               | ela dinâmica 🛛 🔻 |
|------------------------|---------------------|----------|-------------|---|---|---|---|---|---|---|---|---|---|----|--------------------------------------|------------------|
|                        |                     |          |             |   |   |   |   |   |   |   |   |   |   | П  | Escolha os campos para<br>relatório: | adicionar ao     |
| Contar de DT_NOTIFIC,D | Rótulos de Coluna 💌 |          |             |   |   |   |   |   |   |   |   |   |   |    | ID_MN_RESI,C,6                       |                  |
| Rótulos de Linha 💌     | N OPORT             | OPORTUNO | Total geral |   |   |   |   |   |   |   |   |   |   |    | DT_SIN_PRI,D                         |                  |
| 230765                 | 1                   | 19       | 20          |   |   |   |   |   |   |   |   |   |   |    | DT_NOTIFIC,D                         |                  |
| Total geral            | 1                   | 19       | 20          |   |   |   |   |   |   |   |   |   |   |    | 2 OPORTUNO                           |                  |
|                        |                     |          |             |   |   |   |   |   |   |   |   |   |   |    |                                      |                  |
|                        |                     |          |             |   |   |   |   |   |   |   |   |   |   |    |                                      |                  |
|                        |                     |          |             |   |   |   |   |   |   |   |   |   |   |    |                                      |                  |
|                        |                     |          |             |   |   |   |   |   |   |   |   |   |   |    |                                      |                  |
|                        |                     |          |             |   |   |   |   |   |   |   |   |   |   |    |                                      |                  |
|                        |                     |          |             |   |   |   |   |   |   |   |   |   |   | 1  |                                      |                  |
|                        |                     |          |             |   |   |   |   |   |   |   |   |   |   |    |                                      |                  |
|                        |                     |          |             |   |   |   |   |   |   |   |   |   |   |    |                                      |                  |
|                        |                     |          |             |   |   |   |   |   |   |   |   |   |   |    | Arraste os campos entre              | as áreas abaixo: |
|                        |                     |          |             |   |   |   |   |   |   |   |   |   |   |    | A HADO DE KERATONO                   | Notulos de Col   |
|                        |                     |          |             |   |   |   |   |   |   |   |   |   |   |    |                                      | OPORTUNO         |
|                        |                     |          |             |   |   |   |   |   |   |   |   |   |   |    |                                      |                  |
|                        |                     |          |             |   |   |   |   |   |   |   |   |   |   |    |                                      |                  |
|                        |                     |          |             |   |   |   |   |   |   |   |   |   |   |    | Rótulos de Linha                     | Σ Valores        |
|                        |                     |          |             |   |   |   |   |   |   |   |   |   |   |    | ID_MN_RESI, *                        | Contar de DT     |
|                        |                     |          |             |   |   |   |   |   |   |   |   |   |   | ш. |                                      |                  |
|                        |                     |          |             |   |   |   |   |   |   |   |   |   |   |    |                                      |                  |
|                        |                     |          |             |   |   |   |   |   |   |   |   |   |   |    |                                      |                  |

Para finalmente calcular o indicador "Proporção de casos de dengue e chikungunya notificados oportunamente", coloca-se no numerador: Número de casos de dengue e chikungunya notificados até 7 dias do início dos sintomas (Na figura = 19)e no denominador: Total de casos notificados de dengue e chikungunya (Na figura=20) e multiplica o resultado por 100:

Cálculo do percentual: 19/20 X100 = 95% (município atingiu a meta).

#### 3ª Passo

## Calcular o indicador: Proporção de casos de dengue e chikungunya investigados adequadamente\*

\*\*Investigação adequada: fichas com as variáveis "data dos primeiros sintomas", "data da investigação", "classificação", "critério de confirmação" e "evolução dos casos" preenchidas.

**ATENÇÃO:** o procedimento deve ser realizado separadamente para os agravos "dengue" e "chikungunya", para que em seguida as bases sejam colocadas na mesma planilha de análise, afinal trata-se de <u>UM INDICADOR</u> para "<u>DOIS AGRAVOS</u>"

#### Casos notificados de dengue

- 1) Abrir Tabwin Clicar em Arquivo Executar tabulação
- 2) Em arquivos de definição: clicar no arquivo desejado (Dengue NETON.def)
- 3) Conferir "Diretórios": C:\ Sinan\_Online BaseDBF
- 4) Clicar em "Abre DBF"

| 🗨 Executa Tabulação - Abre arquivo de definição          |                          |
|----------------------------------------------------------|--------------------------|
| Argulvos de definição:<br>ChiNNON def<br>DengueNETON def | Diretórios:              |
| NOTIFICAÇÃO/INVESTIGAÇÃO DEN<br>Online                   | IGUE - Sinan NET / Sinan |
| Abre DEF                                                 | X Cancela                |

1) Para obter os casos notificados, selecionar as variáveis:

Linha: MunResid CE;

Coluna: Ano Epid. Sintomas;

Incremento: não alterar

Arquivos: selecionar de acordo com o número do arquivo desejado

#### Seleções disponíveis:

- MunResid CE (seleciona os municípios desejados)
- Ano Epid. Sintomas: (Ex.2017)
- Mês de início dos sintomas: desejado (Ex. julho)
- Clicar em "Executar"

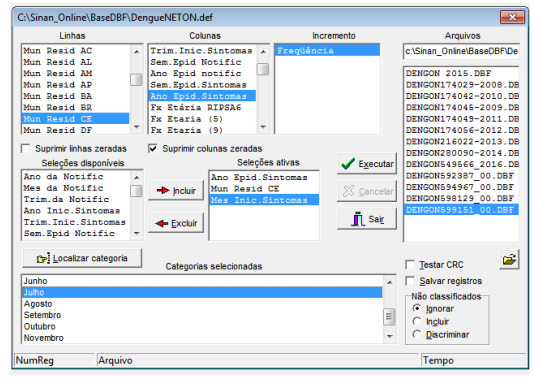

- Abrirá uma janela com os dados

| 🔍 NOTIFICAÇÃO/INVESTIGAÇÃO DEN       | GUE - Sinan NET / Sinan Online             |
|--------------------------------------|--------------------------------------------|
| Arquivo Editar Operações Estatístic  | as Quadro Gráfico Ajuda                    |
| 📉 🗕 🛤 ?{፤ 🛤 🔍 ங 🖇 🗐                  | 🖄 📣 📇 🚟 🖬 🖬 🗮 🗮 🗮                          |
| Título NOTIFICAÇÃO/INVESTIGAÇÃO DENG | BUE - Sinan NET / Sinan Cubtitulo Freqüênc |
| Mun Resid CE                         | 2017                                       |
| Total                                | 1.898                                      |
| 230010 Abaiara                       | 2                                          |
| 230015 Acarapé                       | 0                                          |
| 230020 Acaraú                        | 1                                          |
| 230030 Acopiara                      | 20                                         |
| 230040 Aiuaba                        | 0                                          |
| 230050 Alcântaras                    | 7                                          |
| 230060 Altaneira                     | 6                                          |
| 230070 Alto Santo                    | 0                                          |
| 230075 Amontada                      | 1                                          |
| 230080 Antonina do Norte             | 0                                          |
| 230090 Apularés                      | 0                                          |
| 230100 Aguiraz                       | 0                                          |
| 230110 Aracati                       | 3                                          |
| 230120 Aracoiaba                     | 2                                          |
| 230125 Ararendá                      | 0                                          |
| 230130 Araripe                       | 5                                          |
| 230140 Aratuba                       | 8                                          |
| 230150 Arneiroz                      | 1                                          |
| 230160 Assaré                        | 4                                          |
| 230170 Aurora                        | 0                                          |
| 230180 Baixio                        | 4                                          |
| 230185 Banabuiú                      | 2                                          |
| 230190 Barbalha                      | 9                                          |
| 230195 Barreira                      | 2                                          |
| 230200 Barro                         | 4                                          |
| 230205 Barroquinha                   | 8                                          |
| 230210 Returitá                      | 0                                          |

- Salvar na área de trabalho o arquivo no Excel

- Na planilha do Excel na célula onde tem escrito 2017 digitar NotDenCasos notificados de

### Chikungunya

**REPETIR** o mesmo processo dos notificados de dengue

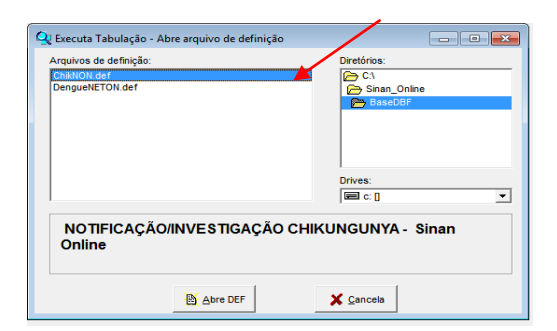

| C:\Sinan_Online\BaseDBF\Ch                                                                                                    | ikNON.def                                                                                                    |                                                                                                    | <b>×</b>                                                                                                    |
|----------------------------------------------------------------------------------------------------|----------------------------------------------------------------------------------------------------|----------------------------------------------------------------------------------------------------|----------------------------------------------------------------------------------------------------|
| Linhas                                                                                                    | Colunas                                                                                                    | Incremento                                                                                                    | Arquivos                                                                                                    |
| Mun Besid BR         Amarkan           Mun Besid DF         Amarkan           Mun Besid DF         Amarkan           Mun Besid BR         Amarkan           Mun Besid MA         Amarkan           Mun Besid MA         Support           Mun Besid MA         Selegões despondets           Mun Besid MA         Amarkan           Mun Besid MA         Amarkan           Mun Besid MA         Mun Besid BA           Mun Besid BA         Mun Besid BA           Mun Besid BA         Mun Besid BA           Mun Besid BA         Mun Besid BA           Mun Besid BA         Mun Besid BA | Trim. Inic. Sintemas<br>Sem. Boid Notific<br>Ano Epid notific<br>Ano Epid notific<br>Sem. Bpid. Sintemas<br>Anor Taylof Bitwees<br>Pix Extria (5)<br>▼ R taria (5)<br>▼ R taria (5)<br>▼ Suprimi columa zeradas<br>Non Epid. Si.<br>Non Epid. Si.<br>Non Epid. Si.<br>Non Epid. Si. | alivas<br>noceas<br>z<br>z<br>z<br>z<br>z<br>z<br>z<br>z<br>z<br>z<br>z<br>z<br>z<br>z<br>z<br>z<br>z<br>z<br>z | cUSnan_OnineWBaseDBPCH<br>CHICMS02211_00.BBF<br>CHICMS5225_00.BBF<br>CHICMS549569_00.DBF<br>CHICMIS91935_00.DBF |
| Docalizar categoria                                                                                                    | Categorias selecionadas                                                                                                    |                                                                                                    | Testar CRC                                                                                                    |
| 230010 Abaiara<br>230015 Acarapé<br>230020 Acaraú<br>230030 Acopiara<br>230040 Aiuaba<br>230050 Aicántaras                                                                                                    |                                                                                                    |                                                                                                    | Salvar registros Salvar registros Signorar C Ignorar C Ingluir C Discriminar 0:00                               |

- Após a obter os resultados de Chikungunya
- levar os dados para planilha colocando ao lado da coluna NotDen
- Excluir a coluna MunResid CE

| NOTIFICAÇÃO/IN    | /ESTIGAÇÃ  | O DENGUE/CHIKUNGUN    | YA - Sinan | NET / Sinan Online |
|-------------------|------------|-----------------------|------------|--------------------|
| Freqüência por An | o Epid.Sin | tomas segundo Mun Res | id CE      |                    |
| Mun Resid CE      | Not Den    | Mun Resid CE          | Not Chik   |                    |
| 230010 Abaiara    | 2          | 230010 Abaiara        | 0          | <b>—</b>           |
| 230015 Acarapé    | 0          | 230015 Acarapé        | 1          |                    |
| 230020 Acaraú     | 1          | 230020 Acaraú         | 2          |                    |
| 230030 Acopiara   | 20         | 230030 Acopiara       | 27         |                    |
| 230040 Aiuaba     | 0          | 230040 Aiuaba         | 0          |                    |
| 230050 Alcântaras | 7          | 230050 Alcântaras     | 7          |                    |
| 230060 Altaneira  | 6          | 230060 Altaneira      | 0          |                    |
| 230070 Alto Santo | 0          | 230070 Alto Santo     | 0          |                    |
| 230075 Amontada   | 1          | 230075 Amontada       | 6          |                    |
| 230080 Antonina d | 0          | 230080 Antonina do No | 4          |                    |
| 230090 Apuiarés   | 0          | 230090 Apuiarés       | 0          |                    |
| 230100 Aquiraz    | 0          | 230100 Aquiraz        | 10         |                    |
| 230110 Aracati    | 3          | 230110 Aracati        | 6          |                    |
| 230120 Aracoiaba  | 2          | 230120 Aracoiaba      | 1          |                    |
|                   |            |                       |            |                    |

## - Cria um nova coluna com nome SomaNotDenChik

| NOTIFICAÇÃO/IN\   | /ESTIGAÇÂ  | O DENGUE   | CHIKUNGUNYA - Sir | ian NET / Sinan Oi |
|-------------------|------------|------------|-------------------|--------------------|
| Freqüência por An | o Epid.Sin | tomas segu | Indo My Resid CE  |                    |
| Mun Resid CE      | Not Den    | Not Chik   | SomaNotDenChik    |                    |
| 230010 Abaiara    | 2          | 0          |                   |                    |
| 230015 Acarapé    | 0          | 1          |                   |                    |
| 230020 Acaraú     | 1          | 2          |                   |                    |
| 230030 Acopiara   | 20         | 27         |                   |                    |
| 230040 Aiuaba     | 0          | 0          |                   |                    |
| 230050 Alcântaras | 7          | 7          |                   |                    |
| 230060 Altaneira  | 6          | 0          |                   |                    |
| 230070 Alto Santo | 0          | 0          |                   |                    |
| 230075 Amontada   | 1          | 6          |                   |                    |
| 230080 Antonina d | 0          | 4          |                   |                    |
| 230090 Apuiarés   | 0          | 0          |                   |                    |
| 230100 Aquiraz    | 0          | 10         |                   |                    |

## - Cria um nova coluna com nome SomaNotDenChik

| Mun Resid CE      | Not Den | NOT CHIK | SomaNotDenChik |  |
|-------------------|---------|----------|----------------|--|
| 230010 Abaiara    | 2       | 0        |                |  |
| 230015 Acarapé    | 0       | 1        |                |  |
| 230020 Acaraú     | 1       | 2        |                |  |
| 230030 Acopiara   | 20      | 27       |                |  |
| 230040 Aiuaba     | 0       | 0        |                |  |
| 230050 Alcântaras | 7       | 7        |                |  |
| 230060 Altaneira  | 6       | 0        |                |  |
| 230070 Alto Santo | 0       | 0        |                |  |
| 230075 Amontada   | 1       | 6        |                |  |
| 230080 Antonina d | 0       | 4        |                |  |
| 230090 Apuiarés   | 0       | 0        |                |  |
| 230100 Aquiraz    | 0       | 10       |                |  |

#### - Criar uma fórmula abaixo da célula SomaNotDenChik

| 0   | ) 🖬 🤊 - (° - )    | ÷          |                             |                   |               |
|-----|-------------------|------------|-----------------------------|-------------------|---------------|
|     | Início Inser      | ir Layou   | ut da Página                | Fórmulas Dao      | dos Revisã    |
| Áre | Colar J           | I S -      | • 11 • (,                   |                   |               |
|     | DESLOC            | - (* ×     | ✓ <i>f</i> <sub>×</sub> =B4 | 1+C4              | 0000          |
|     | А                 | В          | С                           | D                 | E             |
| 1   | NOTIFICAÇÃO/IN\   | /estigaçã  | O DENGUE                    | /CHIKUNGUNYA - S  | inan NET / Si |
| 2   | Freqüência por An | o Epid.Sin | tomas segu                  | indo Mun Resid CE |               |
| 3   | Mun Resid CE      | Not Den    | Not Chik                    | SomaNotDenChik    | <b>.</b>      |
| 4   | 230010 Abaiara    | 2          | 0                           | =B4+C4            |               |
| 5   | 230015 Acarapé    | 0          | 1                           |                   | Ī             |
| 6   | 230020 Acaraú     | 1          | 2                           |                   |               |
| 7   | 230030 Acopiara   | 20         | 27                          |                   |               |
| 8   | 230040 Aiuaba     | 0          | 0                           |                   |               |
| 9   | 230050 Alcântaras | 7          | 7                           |                   |               |
| 10  | 230060 Altaneira  | 6          | 0                           |                   |               |
| 11  | 230070 Alto Santo | 0          | 0                           |                   |               |
| 12  | 230075 Amontada   | 1          | 6                           |                   |               |
| 13  | 230080 Antonina d | 0          | 4                           |                   |               |

- Dar Enter para obter os resultados

|          | <b>. . . . . . . .</b> | ) =         |              |              |           |
|----------|------------------------|-------------|--------------|--------------|-----------|
| <u> </u> | Início Inser           | ir Layou    | rt da Página | Fórmulas     | Dados     |
|          | Cali                   | bri         | - 11         | A* _*   = =  | = 🗕 🗞     |
|          |                        |             | (A           |              |           |
|          | - V                    | 1 5         |              |              |           |
| Áre      | a de Transf 🖻          | For         | nte          | G            |           |
| _        | 116                    | - ()        | $f_{x}$      |              |           |
|          | А                      | В           | С            | D            |           |
| 1        | NOTIFICAÇÃO/IN         | /ESTIGAÇÃ   | O DENGUE     | CHIKUNGUN    | A - Sinan |
| 2        | Freqüência por An      | o Epid.Sint | tomas segu   | indo Mun Kes | id CE     |
| 3        | Mun Resid CE           | Not Den     | Not Chik     | SomaNotDe    | nChik     |
| 4        | 230010 Abaiara         | 2           | 0            | 2            |           |
| 5        | 230015 Acarapé         | 0           | 1            | 1            |           |
| 6        | 230020 Acaraú          | 1           | 2            | 3            |           |
| 7        | 230030 Acopiara        | 20          | 27           | 47           |           |
| 8        | 230040 Aiuaba          | 0           | 0            | 0            |           |
| 9        | 230050 Alcântaras      | 7           | 7            | 14           |           |
| 10       | 230060 Altaneira       | 6           | 0            | 6            |           |
| 11       | 230070 Alto Santo      | 0           | 0            | 0            |           |
| 12       | 230075 Amontada        | 1           | 6            | 7            |           |
| 13       | 230080 Antonina d      | 0           | 4            | 4            |           |
| 14       | 230090 Apuiarés        | 0           | 0            | 0            |           |
| 15       | 220100 Aquiraz         | 0           | 10           | 10           |           |

- Após obter os casos notificados de dengue e chikungunya e realizar a soma dos dois agravos conclui-se essa primeira parte do indicador.

| Linhas                                                                                                    | Colunas                                                                                                    | Incremento                                                         | Arquivos                                                                                             |
|----------------------------------------------------------------------------------------------------|----------------------------------------------------------------------------------------------------|--------------------------------------------------------------------|----------------------------------------------------------------------------------------------------|
| Nun Resid CZ         ^           Mun Resid DF         ^           Mun Resid GO         ^           Mun Resid MA         ^           Mun Resid MA         ^           Mun Resid MA         ^           Suprimir Inhas zeradas         Seleções disponiveis           Seleções disponiveis         ^           Ano Investigação         ^           Ano ex. sorológico         * | Trim. Inic. Sintomas -<br>Sem. Spid notific<br>Ano Byid notific<br>Ano Byid notific<br>Ano Byid Antonia<br>Pr Eccia SIPSAG<br>F Secia (6)<br>Px Eccia (6)<br>Px Eccia (7)<br>Px Eccia (7)<br>Px Eccia (7)<br>Px | ativas<br>ac<br>ac<br>ac<br>ac<br>ac<br>ac<br>ac<br>ac<br>ac<br>ac | C15884_001520                                                                                        |
| Localizar categoria      Julho Agosto Setembro Outubro Novembro Descembro                                                                                                    | Categorias selecionadas                                                                                                    | ,<br>E                                                             | ☐ Iestar CRC ☐<br>☐ Salvar registros<br>Não classificados<br>☐ Ignorar<br>☐ Ingluir<br>☐ Discriminar |

#### Casos investigados de dengue oportunamente

Linha: Munic Resid CE

Coluna: Ano Epid. Sintomas

Seleções ativas:

- mês da notificação seleciona o período desejado
- mês de investigação seleciona o período desejado
- mês de início dos sintomas seleciona o período desejado
- ano epid dos sintomas ano desejado

- classificação - selecionar Dengue, Dengue com Sinais de Alarme, Dengue Grave e

Descartado, exceto inconclusivo, ign/branco e as classificações antigas de dengue (Dengue clássico, Febre Hemorrágica da Dengue, Dengue com complicação e Síndrome do Choque)

- critério - exceto ign/branco

- evolução exceto ign/branco
- Após seleção clicar em executar

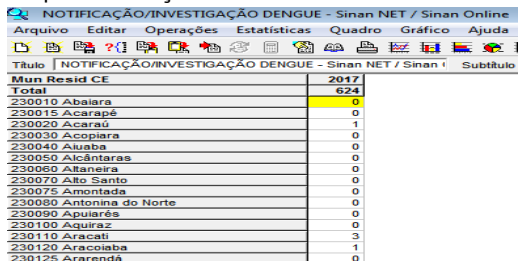

- Levar os dados para planilha do excel
- Colar ao lado da coluna SomaNotDenChik

| 0   | n 🖌 🤊 - (°' - )   | ) <del>-</del> |                |                    |                     | tabela      |
|-----|-------------------|----------------|----------------|--------------------|---------------------|-------------|
| Ľ   | Início Inser      | ir Layou       | ut da Página   | Fórmulas Dado      | os Revisão Exi      | bição       |
|     | Cali              | bri            | • 11 • ,       | A* ^* = =          | ≫≁ ⊒ Quebrar 1      | exto Autom  |
|     | 🕹 🗸 🗸             | IS.            | III • 💁 •      |                    | 🐖 🐖 🔤 Mesclar e     | Centralizar |
| Áre | a de Transf 🖻     | For            | nte            | Gi I               | Alinhamento         |             |
|     | К13               | • (•           | f <sub>x</sub> | /                  | /                   |             |
|     | А                 | В              | С              | 0                  | E C                 | F           |
| 1   | NOTIFICAÇÃO/IN    | /estigaçã      | O DENGUE       | /CHIKUNGUNYA - Sir | an MET / Sinan Onli | ne          |
| 2   | Freqüência por An | o Epid.Sint    | tomas seg      | ndo Mun Resid CE   | K                   |             |
| 3   | Mun Resid CE      | Not Den        | Not Chik       | SomaNotDenChik     | Mun Resid CE        | Inv Den     |
| 4   | 230010 Abaiara    | 2              | 0              | 2                  | 230010 Abaiara      | 0           |
| 5   | 230015 Acarapé    | 0              | 1              | 1                  | 230015 Acarapé      | 0           |
| 6   | 230020 Acaraú     | 1              | 2              | 3                  | 230020 Acaraú       | 1           |
| 7   | 230030 Acopiara   | 20             | 27             | 47                 | 230030 Acopiara     | 0           |
| 8   | 230040 Aiuaba     | 0              | 0              | 0                  | 230040 Aiuaba       | 0           |
| 9   | 230050 Alcântaras | 7              | 7              | 14                 | 230050 Alcântaras   | 0           |
| 10  | 230060 Altaneira  | 6              | 0              | 6                  | 230060 Altaneira    | 0           |
| 11  | 230070 Alto Santo | 0              | 0              | 0                  | 230070 Alto Santo   | 0           |
| 12  | 230075 Amontada   | 1              | 6              | 7                  | 230075 Amontada     | 0           |
| 13  | 230080 Antonina d | 0              | 4              | 4                  | 230080 Antonina d   | 0           |
| 14  | 230090 Apuiarés   | 0              | 0              | 0                  | 230090 Apuiarés     | 0           |

- -Excluir a coluna MunResid CE
- Criar uma nova coluna com nome InvDen
- Colocar os dados dos casos investigados de dengue
- Criar outra coluna para colocar os casos investigados de chikungunya

| 0   |                      | ) Ψ                 |              |                   |               |                                      |
|-----|----------------------|---------------------|--------------|-------------------|---------------|--------------------------------------|
|     | Início Inser         | ir Layou            | it da Página | Fórmulas D        | ados Revis    | ão Exibi                             |
| Are | Collar Jacobian Call | bri<br>IS-)(<br>For | * 11 * ,     |                   |               | Quebrar Te<br>Mesclar e C<br>namento |
|     | 18                   | -                   | £~           |                   |               |                                      |
|     | A                    | в                   | С            | D                 | E             | F                                    |
| 1   | NOTIFICAÇÃO/IN       | /ESTIGAÇÃ           | O DENGUE     | CHIKUNGUNYA -     | Sinan NET / S | inan Onlin                           |
| 2   | Freqüência por An    | o Epid.Sint         | tomas segu   | indo Mun Resid Cl | E             |                                      |
| з   | Mun Resid CE         | Not Den             | Not Chik     | SomaNotDenCh      | ik Inv Den    | Inv Chik                             |
| 4   | 230010 Abaiara       | 2                   | 0            | 2                 | 0             |                                      |
| 5   | 230015 Acarapé       | 0                   | 1            | 1                 | 0             |                                      |
| 6   | 230020 Acaraú        | 1                   | 2            | а                 | 1             |                                      |
| 7   | 230030 Acopiara      | 20                  | 27           | 47                | 0             |                                      |
| 8   | 230040 Aiuaba        | 0                   | 0            | 0                 | 0             |                                      |
| 9   | 230050 Alcântaras    | 7                   | 7            | 14                | 0             |                                      |
| 10  | 230060 Altaneira     | 6                   | 0            | 6                 | 0             |                                      |
| 11  | 230070 Alto Santo    | 0                   | 0            | 0                 | 0             |                                      |
| 12  | 230075 Amontada      | 1                   | 6            | 7                 | 0             |                                      |

#### Buscar no tabWin os casos investigados de chikungunya

Linha: MunicResidCE

Coluna: Ano Epid. Sintomas

Seleções ativas:

- mês da notificação seleciona o período desejado
- mês de investigação seleciona o período desejado
- mês de início dos sintomas seleciona o período desejado
- anoepid dos sintomas ano desejado
- classificação exceto inconclusivo, ign/branco
- critério exceto ign/branco
- evolução exceto ign/branco
- Após seleção clicar em executar
- Após obter os resultados levar para planilha do Excel

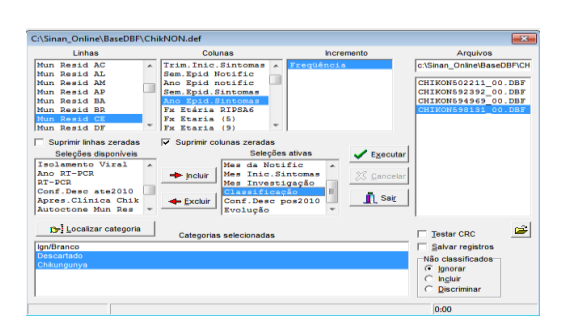

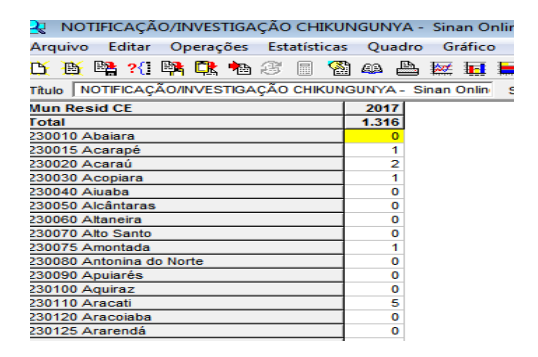

- Colar os dados na coluna InvChik

#### - Criar uma nova coluna dando a ela o nome **SomaInvDenChik**

| 0   | n 🖬 🤊 - (°' - )   | ) =         |              |               |            |            |                                       | tabela [Modo de Co                 |
|-----|-------------------|-------------|--------------|---------------|------------|------------|---------------------------------------|------------------------------------|
| 2   | 🥙 Início Inser    | ir Layou    | it da Página | Fórmulas      | Dados      | Revisā     | io Exibi                              | ção                                |
| Áre | Colar             | bri<br>IS-  | • 11 • //    |               | <b>-</b> 8 |            | Quebrar Tex<br>Mesclar e Co<br>amento | to Automaticamente<br>entralizar ~ |
|     | J8                | - (>        | ſĸ           |               |            |            |                                       |                                    |
|     | А                 | В           | С            | D             |            | E          | F                                     | G                                  |
| 1   | NOTIFICAÇÃO/INV   | /ESTIGAÇÃ   | O DENGUE     | CHIKUNGUNY    | A - Sina   | n NET / Si | inan Onlin                            | 6                                  |
| 2   | Freqüência por An | o Epid.Sint | omas segu    | ndo Mun Resid | I CE       |            |                                       |                                    |
| 3   | Mun Resid CE      | Not Den     | Not Chik     | SomaNotDen    | Chik       | Inv Den    | Inv Chik                              | SomaInvDenChik                     |
| 4   | 230010 Abaiara    | 2           | 0            | 2             |            | 0          | 0                                     |                                    |
| 5   | 230015 Acarapé    | 0           | 1            | 1             |            | 0          | 1                                     |                                    |
| 6   | 230020 Acaraú     | 1           | 2            | 3             |            | 1          | 2                                     |                                    |
| 7   | 230030 Acopiara   | 20          | 27           | 47            |            | 0          | 1                                     |                                    |
| 8   | 230040 Aiuaba     | 0           | 0            | 0             |            | 0          | 0                                     |                                    |
| 9   | 230050 Alcântaras | 7           | 7            | 14            |            | 0          | 0                                     |                                    |

- Abaixo da coluna **SomaInvDenChik**digitar o sinal igual ( =) clicar na coluna InvDendigitar o sinal de (+)clicar na coluna InvChik e por fim dar Enter

| G  | 📊 🖬 🤊 - (°' - )   | ) =         |                             |                   |            |                                     | tabela [Modo d                      | e I |
|----|-------------------|-------------|-----------------------------|-------------------|------------|-------------------------------------|-------------------------------------|-----|
| e  | Início Inser      | ir Layou    | it da Página                | Fórmulas Dado     | s Revisi   | io Exibi                            | ção                                 |     |
| Ár | Colar N           | I ≦ →]      | • 11 • ,                    |                   |            | Quebrar Te<br>Mesclar e C<br>amento | kto Automaticamente<br>entralizar ~ |     |
| _  | DESLOC            | • (• ×      | ✓ <i>f</i> <sub>x</sub> =E4 | 1+F4              |            |                                     |                                     |     |
|    | A                 | В           | С                           | D                 | E          | F                                   | G                                   |     |
| 1  | NOTIFICAÇÃO/IN    | VESTIGAÇÃ   | O DENGUE                    | CHIKUNGUNYA - Sin | an NET / S | inan Onlin                          | e                                   |     |
| 2  | Freqüência por An | o Epid.Sint | tomas segu                  | undo Mun Resid CE |            |                                     |                                     |     |
| з  | Mun Resid CE      | Not Den     | Not Chik                    | SomaNotDenChik    | Inv Den    | Inv Chik                            | SomaInvDenChil                      | < ( |
| 4  | 230010 Abaiara    | 2           | 0                           | 2                 | 0          | 0                                   | =E4+F4                              | T   |
| 5  | 230015 Acarapé    | 0           | 1                           | 1                 | 0          | 1                                   |                                     | T.  |
| 6  | 230020 Acaraú     | 1           | 2                           | 3                 | 1          | 2                                   |                                     |     |
| 7  | 230030 Acopiara   | 20          | 27                          | 47                | 0          | 1                                   |                                     |     |
| 8  | 230040 Aluaba     | 0           | 0                           | 0                 | 0          | 0                                   |                                     |     |
| 0  | 2200E0 Aleânteres | 7           | 7                           | 14                | 0          | 0                                   |                                     |     |

- Obtemos os resultados da soma dos casos investigados de dengue e chik

| 1 | 0            | ) 🖬 🤊 - (° - )    | ) <del>-</del> |              |         |             |                |                           | tabela [Modo d                      |
|---|--------------|-------------------|----------------|--------------|---------|-------------|----------------|---------------------------|-------------------------------------|
|   | 9            | Início Inser      | ir Layou       | it da Página | Fórn    | nulas Dad   | os Revisi      | io Exibi                  | ção                                 |
|   |              | Cali              | bri<br>IS-     | • 11 •       | A* A*   |             | ≫~) =<br>;;;;; | Quebrar Te<br>Mesclar e C | kto Automaticamente<br>entralizar * |
| 1 | <b>i</b> rei | a de Transf 👎     | Foi            | nte          | 5       |             | Alinh          | amento                    |                                     |
| 1 |              | K16               | <b>-</b> (9    | $f_{sc}$     |         |             |                |                           |                                     |
| Ī |              | А                 | В              | С            |         | D           | E              | F                         | G                                   |
|   | 1            | NOTIFICAÇÃO/IN    | /ESTIGAÇÃ      | O DENGUE     | /сніки  | NGUNYA - Si | nan NET / S    | inan Onlin                | e                                   |
|   | 2            | Freqüência por An | o Epid.Sint    | tomas segu   | indo Mu | in Resid CE |                |                           |                                     |
|   | 3            | Mun Resid CE      | Not Den        | Not Chik     | Somal   | NotDenChik  | Inv Den        | Inv Chik                  | SomaInvDenChil                      |
|   | 4            | 230010 Abaiara    | 2              | 0            |         | 2           | 0              | 0                         | (                                   |
|   | 5            | 230015 Acarapé    | 0              | 1            |         | 1           | 0              | 1                         | 1                                   |
|   | 6            | 230020 Acaraú     | 1              | 2            |         | 3           | 1              | 2                         | 3                                   |
|   | 7            | 230030 Acopiara   | 20             | 27           |         | 47          | 0              | 1                         | 3                                   |
|   | 8            | 230040 Aiuaba     | 0              | 0            |         | 0           | 0              | 0                         | (                                   |
| 1 | 9            | 230050 Alcântaras | 7              | 7            |         | 14          | 0              | 0                         | (                                   |
|   |              |                   |                |              |         |             |                |                           |                                     |

- Criar uma coluna ao lado da coluna SomalnvDenChik nomear digitando Calculo do Percentual % \_ Soma dos casos investigados/soma dos casos notificados \*100

| Colored Colored Col | ) <del>-</del> |                             |                   |             |              | tabela [Modo d         | e Compatibilidade] - Micro |
|----------------------------------------------------------------------------------------------------|----------------|-----------------------------|-------------------|-------------|--------------|------------------------|----------------------------|
| Início Inse                                                                                                    | erir Layo      | ut da Página                | Fórmulas Dad      | os Revis    | ão Exib      | ição                   |                            |
| m x                                                                                                    |                |                             |                   | 20          | Cuebrar Te   | ato Automaticamente    | Geral                      |
|                                                                                                    |                |                             |                   |             |              |                        |                            |
| Colar J                                                                                                    | 1 1 8 -        |                             |                   | 课课          | Mesclar e G  | Centralizar 👻          | 9 ~ % 000 % 400            |
| Área de Transf 🦻                                                                                                    | Fo             | nte                         |                   | Alini       | namento      |                        | Número G                   |
| DESLOC                                                                                                    | - (° X         | $\checkmark f_{\infty} = G$ | 4/D4              |             |              |                        |                            |
| A                                                                                                    | В              | С                           | D                 | E           | F            | G                      | н                          |
| 1 NOTIFICAÇÃO/IN                                                                                                    | VESTIGAÇÂ      | O DENGU                     | CHIKUNGUNYA - SI  | nan NET / S | inan Onlin   | ne                     |                            |
| 2 Freqüência por A                                                                                                    | no Epid.Sin    | tomas seg                   | undo Mun Resid CE |             |              |                        |                            |
| 3 Mun Resid CE                                                                                                    | Not Den        | Not Chik                    | SomaNotDenChik    | Inv Den     | Inv Chik     | SomaInvDenChil         | Calculo do Percetual 9     |
| 4 230010 Abaiara                                                                                                    | 2              | 0                           | 2                 | 1 0         | 0            | 0                      | =G4/D4                     |
| 5 230015 Acarapé                                                                                                    | 0              | 1                           | 1                 | 0           | 1            | 1                      |                            |
| 6 230020 Acaraú                                                                                                    | 1              | 2                           | 3                 | 1           | 2            | 3                      |                            |
| 7 230030 Acopiara                                                                                                    | 20             | 27                          | 47                | 0           | 1            | 1                      |                            |
| 8 230040 Aluaba                                                                                                    | 0              | 0                           | 0                 | 0           | 0            | 0                      |                            |
| 9 230050 Alcântara                                                                                                    | 5 7            | 7                           | 14                | 0           | 0            | 0                      |                            |
| Thicio Inse                                                                                                    | erir Layou     | it da Página                | Fórmulas Dado     | s Revisã    | o Exibiç     | tabela [Modo de<br>jão | Compatibilidade] - Microse |
| Ca                                                                                                    | libri          | * 11 * J                    | A° A°    = = =    | »~ I        | Quebrar Tex  | to Automaticamente     | Geral *                    |
| Colar 🥁 🛛 🛚                                                                                                    | IS-            |                             |                   | 洋洋 副        | Mesclar e Ce | entralizar ×           | - % 000 56 49              |
| krea de Transf 19                                                                                                    | For            | nte                         | 19                | Alinhi      | amento       | ra -                   | Número G                   |
| L12                                                                                                    | - (9           | fn                          |                   |             |              |                        |                            |
| A                                                                                                    | в              | с                           | D                 | E           | F            | G                      | н                          |
| 1 NOTIFICAÇÃO/IN                                                                                                    | VESTIGACÃ      | O DENGUE                    | CHIKUNGUNYA - Sin | an NET / Si | nan Online   | •                      |                            |
| 2 Freqüência por A                                                                                                    | no Epid.Sint   | omas segu                   | ndo Mun Resid CE  |             |              |                        |                            |
| 3 Mun Resid CE                                                                                                    | Not Den        | Not Chik                    | SomaNotDenChik    | Inv Den     | Inv Chik     | SomaInvDenChik         | Calculo do Percetual %     |
| 4 230010 Abaiara                                                                                                    | 2              | 0                           | 2                 | 0           | 0            | 0                      | 0                          |
| 5 230015 Acarapé                                                                                                    | 0              | 1                           | 1                 | 0           | 1            | 1                      | 100                        |
| 6 230020 Acaraú                                                                                                    | 1              | 2                           | 3                 | 1           | 2            | 3                      | 100                        |
| 7 230030 Acopiara                                                                                                    | 20             | 27                          | 47                | 0           | 1            | 1                      | 2.1                        |
| 8 230040 Aluaba                                                                                                    | 0              | 0                           | 0                 | 0           | 0            | 0                      | SR                         |
| 9 230050 Alcântaras                                                                                                    | 7              | 7                           | 14                | 0           | 0            | 0                      | 0                          |
| LO 230060 Altaneira                                                                                                    | 6              | 0                           | 6                 | 0           | 0            |                        |                            |
|                                                                                                    |                |                             |                   |             |              |                        |                            |

- Após obter os resultados realizar classificação de acordo com os parâmetros do indicador

## INDICADOR Nº 33: Taxa de mortalidade prematura (de 30 a 69 anos) pelo conjunto das quatro principais doenças crônicas não transmissíveis (DCNT - doenças do aparelho circulatório, câncer, diabetes e doenças respiratórias crônicas)

| OBJETIVO E RELEVÂNCIA<br>DO INDICADOR     | Melhoria das condições de saúde da população e portadores de<br>doenças crônicas mediante qualificação da gestão e das redes de<br>atenção.<br>Contribui para o monitoramento do impacto das políticas públicas na<br>prevenção e no controle das DCNT e em seus fatores de risco, em<br>tempo oportuno, propiciando medidas de intervenção adequadas.                                                                                                    |
|-------------------------------------------|----------------------------------------------------------------------------------------------------|
| RESPONSÁVEL PELO<br>MONITORAMENTO         | Núcleo de Vigilância Epidemiológico - NUVEP<br>Técnicas: Francisca Paula Madeiro de Oliveira, Priscilla de Lima Carneiro<br>e Nastachê Monteiro Monte<br>Telefone: (85) 3101.5125<br>Email: dants.ce@gmail.com                                                                                                    |
| PACTUAÇÃO                                 | SISPACTO                                                                                                    |
| PERIODICIDADE DE<br>MONITORAMENTO         | Quadrimestral                                                                                                    |
| FONTE                                     | Sistema de Informações sobre de Mortalidade – SIM e site do DATASUS:<br>www.datasus.gov.br<br>Nível Local – Municipal e Estadual.                                                                                                    |
| META                                      | Taxa de mortalidade de 250/100.000 habitantes, para municípios com<br>100 mil ou mais habitantes;<br>Reduzir número de óbito (30 a 69 anos) em 2% anualmente por doenças<br>crônicas não transmissíveis nos municípios com menos de 100.000<br>habitantes.                                                                                                    |
| PARÂMETRO PARA<br>ANÁLISE DO<br>INDICADOR | Para município com mais 100.000 hab.         Satisfatório ≤ 41,6 = verde         Regular 41,7 até 55,2 = amarelo         Insatisfatório ≥ 55,3 = vermelho         Para municípios com menos de 100.000 hab.         Atingiu a meta: Reduziu = verde         Se manteve ou aumentou = vermelho         Observação: Para os municípios com mais de 100 mil habitantes e regiões de saúde ocorrem alterações no parâmetro de análise a cada etapa do monitoramento do painel.                                                                                                    |
| FORMA DE CÁLCULO                          | Para municípios com MENOS de 100.000 habitantes considerar o<br>incremento:<br>Numerador: Número de óbitos prematuros* em 2018 em determinado<br>local menos o número de óbitos prematuros em 2017 em determinado<br>local.<br>Denominador: número de óbitos prematuros em 2017.<br>Fator de multiplicação: 100.<br>Para municípios com 100.000 ou MAIS habitantes deverá ser calculada a<br>taxa bruta:<br>Numerador: Número de óbitos prematuros*<br>Denominador: População residente (de 30 a 69 anos), em determinado<br>ano e local.<br>Fator de multiplicação: 100.000. |

\* Considerar óbitos prematuros: óbitos ocorridos na faixa etária de 30 a 69 anos por DCNT registrados nos códigos CID-10 – 100-199; C00-C97; J30-J98; E10-E14

## PASSO A PASSO PARA GERAR O INDICADOR N.º 33

#### Para municípios com mais de 100 mil habitantes:

#### 1º Passo: Numerador (composto por quatro tabulações)

Executar a tabulação de dados utilizando o (Tabwin DO), de acordo com os seguintes passos abaixo, gerar o número de óbitos por DCNT na faixa etária de 30 a 69 anos:

- Na linha selecionar: Município de residência
- Na coluna selecionar: Mês de ocorrência do óbito (marcar mês ou meses ou anos conforme monitoramento desejado)
- Incremento: Deixar sempre marcado frequência

Desmarcar:

- Suprimir Linhas Zeradas
- Suprimir Colunas Zeradas

Em Seleções disponíveis: (escolher / incluir)

- UF residência: Marcar Ceará
- Ano do óbito: Selecionar o ano desejado (2018)
- Tipo do Óbito: Selecionar não fetal
- Faixa Etária 13: Selecionar de 30 a 69 anos
- Causa CID 10 3C: Selecionar os seguintes códigos 100-199(Doenças do aparelho circulatório); C00-C97 (neoplasias); J30-J98 (Doenças respiratórias); E10-E14 (Diabetes).

Clicar em: Executar e terás o número de óbitos por DCNT (Prematuros) na faixa de 30 a 69 anos.

|                          |                                                                                                    |                                                                                                    | State of the Address of the Address                                                                                                    | _ = = ×                                                         |
|--------------------------|----------------------------------------------------------------------------------------------------|----------------------------------------------------------------------------------------------------|----------------------------------------------------------------------------------------------------|-----------------------------------------------------------------|
| Arquivo Editar Operações | Estatisticas Quadro Grafic                                                                                                    | o Ajuda<br>E 124 Ten E (%) 🕅                                                                                                    | ·····                                                                                                    |                                                                 |
|                          |                                                                                                    |                                                                                                    |                                                                                                    |                                                                 |
| ſ                        | C:\sivitais\:abdoweb\OBITOW                                                                                                    | EB.DEF                                                                                                    |                                                                                                    |                                                                 |
|                          | Linhas                                                                                                    | Colunas                                                                                                    | Incremento                                                                                                    | Arquivos                                                        |
|                          | Munic Resid - AP A<br>Munic Resid - TO<br>Munic Resid - TO<br>Munic Resid - TO<br>Munic Resid - TO<br>Munic Resid - DE<br>Munic Resid - DE<br>Suprimi Inhas zeradas<br>Selezões disponiveis<br>Exame complem<br>Fonte Informac<br>Eventoropiem<br>Microcoo | Não stire<br>UT Residencia<br>An<br>Antonica<br>Com Codificador<br>Com Codificador<br>Codificador<br>Codificador<br>Codificad | ativas Concelar<br>Concelar<br>Concelar | C'skidaktaddoweb* DBC<br>D0201411700.DBC<br>D02015_0.9.2016.DBC |
|                          | Estabelecimento1 -                                                                                                    | Categorias selecionadas                                                                                                    |                                                                                                    | Testar CRC                                                      |
|                          | Fetal                                                                                                    |                                                                                                    |                                                                                                    | Salvar registros                                                |
|                          | Não Feta<br>Ignorado                                                                                                    |                                                                                                    |                                                                                                    | Não classificados                                               |
|                          |                                                                                                    |                                                                                                    |                                                                                                    | 0:00                                                            |

#### Observar a figura ao lado

#### 2º Passo: Denominador:

Para definir e escolher a população a ser trabalhada acesse o site do DATASUS: link abaixo <u>http://www2.datasus.gov.br/DATASUS/index.php?area=0206&id=6942</u> (dados demográficos) Selecionar: Demográfico e Sócio Econômico Escolha uma das opções abaixo: (observe a figura)

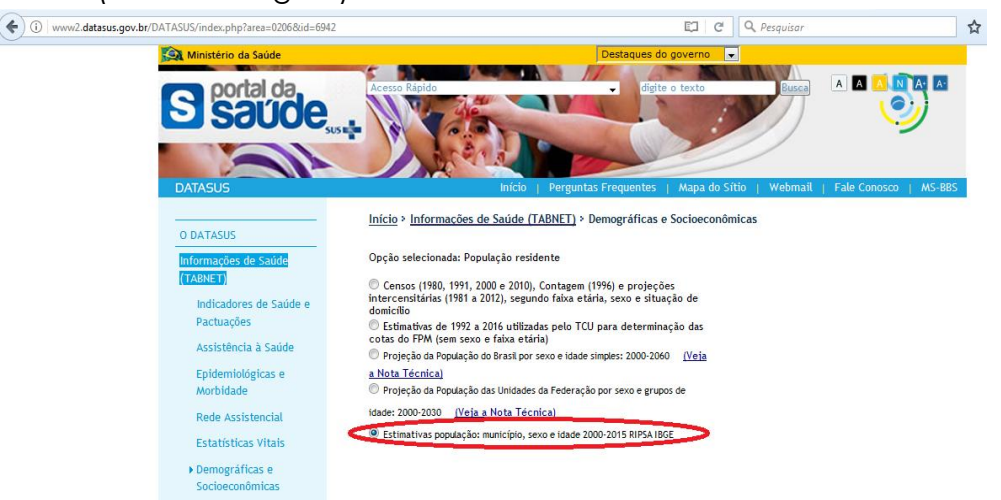

• Estimativas população: município, sexo e idade 2000 - 2015 RIPSA IBGE

#### No tabulador online (tabnet) escolher as seleções:

- Linha: Município
- Coluna: Selecionar o ano desejado (2018)
- Conteúdo: População residente
- Períodos Disponíveis: selecionar o ano desejado

Em Seleções disponíveis marcar:

- Unidade de Federação: Marcar Ceará
- Faixa Etária: Selecionar 30 a 69 anos

|                                                                  | Linha<br>Região<br>Região/Unidade da Federação<br>Unidade da Federação<br>Município | Coluna<br>Capital<br>Ano<br>Sexo<br>Faixa Etária 1 | Conteúdo |
|------------------------------------------------------------------|-------------------------------------------------------------------------------------|----------------------------------------------------|----------|
| PERÍODOS DISPONÍVEI                                              | i                                                                                   |                                                    |          |
|                                                                  |                                                                                     | 2015 *<br>2014 2013<br>2012 2011 *                 |          |
| SELEÇÕES DISPONÍVEI                                              | 1                                                                                   |                                                    |          |
| Região     Unidade da Fed                                        | eração                                                                              |                                                    |          |
| Digite o text                                                    | o e ache fácil                                                                      |                                                    |          |
| Todas as catego<br>Acre<br>Alagoas<br>Amapá<br>Amazonas<br>Bahia | rias A                                                                              |                                                    |          |
| Ceará<br>Distrito Federal<br>Espírito Santo                      |                                                                                     |                                                    |          |

Conforme figura:

#### 3º Passo:

#### Cálculo da Taxa para municípios com população ≥ 100.000 habitantes.

Dividir os valores obtidos nos passos anteriores.

<u>Total de óbitos por DCNT na faixa de 30 a 69 anos</u> x 100.000 População de 30 a 69 anos **Observação**: O monitoramento das Doenças Crônicas não transmissíveis (DCNTs) foi realizado (janeiro a fevereiro), devido à regularidade de envio para o Sistema de Informação sobre Mortalidade (SIM) ter um prazo de 60 dias.

Cálculo para municípios com menos de 100 mil habitantes:

#### 1º Passo

Repetir 1º passo da seleção anterior ("numerador"), para os óbitos ocorridos em 2017 e 2018.

#### 2º Passo

Realizar o cálculo do incremento da seguinte forma: Número de óbitos prematuros\* em 2018 em determinado local **menos** o número de óbitos prematuros em 2017 no mesmo local **dividido** pelo número de óbitos prematuros em 2017 **vezes** 100 **(ver exemplo de fórmula abaixo)**.

#### ✓ Fórmula do cálculo: (2018-2017)/2017 x 100

| Á  | rea de Transferência 🕞 | Fonte             | 6                                         |                                    | Alinhamento                                                                                                  | Fa.                                                                                   | Número                       |
|----|------------------------|-------------------|-------------------------------------------|------------------------------------|----------------------------------------------------------------------------------------------------|---------------------------------------------------------------------------------------|------------------------------|
|    | L25 🗸 🔍                | fx                |                                           |                                    |                                                                                                    |                                                                                       |                              |
|    | A                      | В                 | С                                         | D                                  | E                                                                                                    | F                                                                                     | G                            |
| 1  | PAINEL DE INDICAE      | ORES ESTRATÉGICOS | DE VIGILÂNCIA                             | EM SAÚDE - D                       | ADOS 1ª APRESEN                                                                                              | TAÇÃO (JAN A FEV DE 20                                                                | 018)                         |
| 2  | Região de Saúde        | População         | Indicador para<br>com população<br>habita | a municpios<br>o < 100.000<br>ntes | Indicador: para<br>mun com pop <<br>100.000 hb<br>Cálculo:<br>INCREMENTO<br>para municípios<br>< 100.000 hab | Indicador: para<br>municpios com<br>população<br>> 100.000 hab.<br>Taxa Prematuridade | INDICADOR DCN<br>(jan a fev) |
| 3  |                        | RIPSA 2015**      | 2017*                                     | 2018**                             | CÁLCULO                                                                                                    | 2018*                                                                                 | 2018                         |
| 4  | 1ª Região Fortaleza    | 1.266.612         | 627                                       | 475                                |                                                                                                    | 37,5                                                                                  | 37,5                         |
| 5  | Aquiraz                | 33.166            | 15                                        | 9                                  | -40,0                                                                                                    |                                                                                       | -40,0                        |
| 6  | Eusébio 🛑              | 21.343            | 11                                        |                                    | ) = (72,7                                                                                                    |                                                                                       |                              |
| 7  | Fortaleza              | 1.196.515         | 592                                       | 454                                | $\sim$                                                                                                    | 37,9                                                                                  | 37,9                         |
| 8  | Itaitinga              | 15.588            | 9                                         | 9                                  | 0,0                                                                                                    |                                                                                       | 0,0                          |
| 9  | 2ª Região Caucaia      | 251.931           | 98                                        | 115                                |                                                                                                    | 45,6                                                                                  | 45,6                         |
| 10 | Apuiarés               | 6.200             | 3                                         | 0                                  | -100,0                                                                                                    |                                                                                       | -100,0                       |
| 11 | Caucaia                | 147.174           | 49                                        | 67                                 |                                                                                                    | 45,5                                                                                  | 45,5                         |

Se o resultado deste cálculo for negativo significa que houve redução no número absoluto de óbitos e se o valor der positivo significa que houve aumento no número de óbitos.

**Observação1**: A meta pactuada de 2018 é de no máximo 250 óbitos para cada 100 mil habitantes e para os municípios com menos de 100 mil habitantes a meta é reduzir 2% ao ano.

**Observação 2**: Para os municípios com mais de 100 mil habitantes e regiões de saúde ocorrem <u>alterações</u> no **parâmetro de análise** a <u>cada etapa do monitoramento</u> do painel, considerando que o cálculo é feito de forma proporcional, dividindo-se a meta anual por 12 (número de meses do ano) e multiplicando o resultado pelo número de meses da análise.

**Exemplo**: no primeiro monitoramento, a meta pactuada foi divida por 12 e posteriormente multiplicada por 2, valor referente ao número de meses compreendidos de janeiro a fevereiro).

## INDICADOR Nº 34: Proporção de casos de meningites investigados

adequadamente. Investigação adequada: fichas com as variáveis "punção Iombar"," classificação do caso", "especificação do caso", "critério de confirmação" e "evolução" preenchidas.

| OBJETIVO E RELEVÂNCIA DO<br>INDICADOR  | Avaliar a capacidade da vigilância epidemiológica dos municípios<br>em realizar a investigação dos casos suspeitos de meningite<br>adequadamente. Foram definidas algumas variáveis consideradas<br>relevantes para o processo de desencadeamento de medidas de<br>prevenção e controle quando necessário (punção lombar,<br>classificação do caso, especificação do caso, critério de<br>confirmação e evolução). Destacamos a relevância deste uma vez<br>que precisamos de uma melhor informação sobre os casos<br>investigados. |
|----------------------------------------|----------------------------------------------------------------------------------------------------|
| RESPONSÁVEL PELO<br>MONITORAMENTO      | Núcleo de Vigilância Epidemiológico - NUVEP<br>Técnica: Aline Albuquerque<br>Telefone: (85) 3101.5215<br>Emails: aline.barros@saude.ce.gov.br e meningitesesa@gmail.com                                                                                                    |
| PACTUAÇÃO                              | Pactuação Interna – Painel de Indicadores                                                                                                    |
| PERIODICIDADE DE<br>MONITORAMENTO      | Quadrimestral                                                                                                    |
| FONTE                                  | Sistema de Informação de Agravos de notificação (Sinan)                                                                                                    |
| META                                   | <u>&gt;</u> 80%                                                                                                    |
| PARÂMETRO PARA ANÁLISE<br>DO INDICADOR | Satisfatório ≥ 80% = <mark>Verde</mark><br>Regular 65 a 79,9% = <mark>Amarelo</mark><br>Insatisfatório ≤ 64,9% = <mark>Vermelho</mark>                                                                                                    |
| FORMA DE CÁLCULO                       | Numerador: Número de casos notificados de meningites que foram<br>notificados adequadamente.<br>Denominador: Todos os casos notificados de meningites, por<br>município de residência no período analisado.<br>Fator de multiplicação: 100.                                                                                                    |

## PASSO A PASSO PARA GERAR O INDICADOR Nº 34

#### 1º Passo:

Exportar o banco (DBF) no Sinannet conforme o período a ser analisado;

## 2º Passo:

No Tabwin tabule os dados do banco:

- 1. Linha: município residência Ceará;
- 2. Coluna: ano de início sintomas;
- 3. Seleções ativas: ano início dos sintomas conforme o período a ser analisado;
- 4. Clique em salvar registro e em seguida executar;

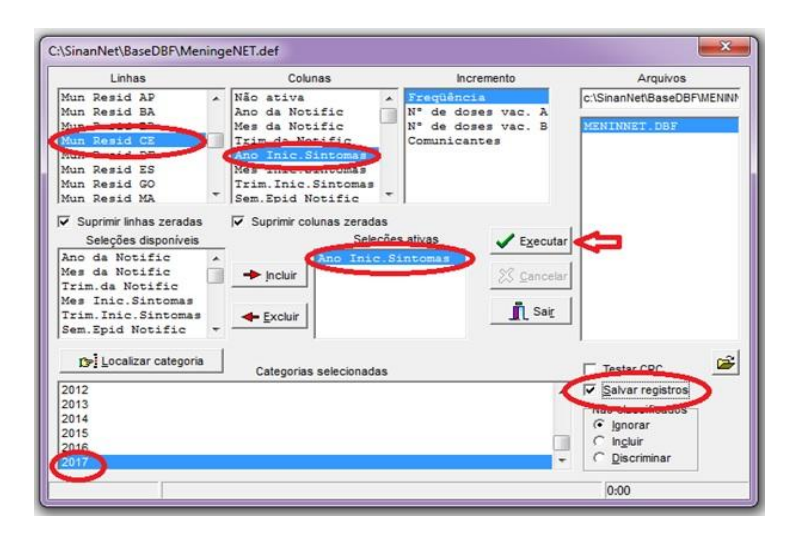

#### 3º Passo:

Em salvar registro, escolha onde deseja salvaro arquivo e dê um nome a ele;

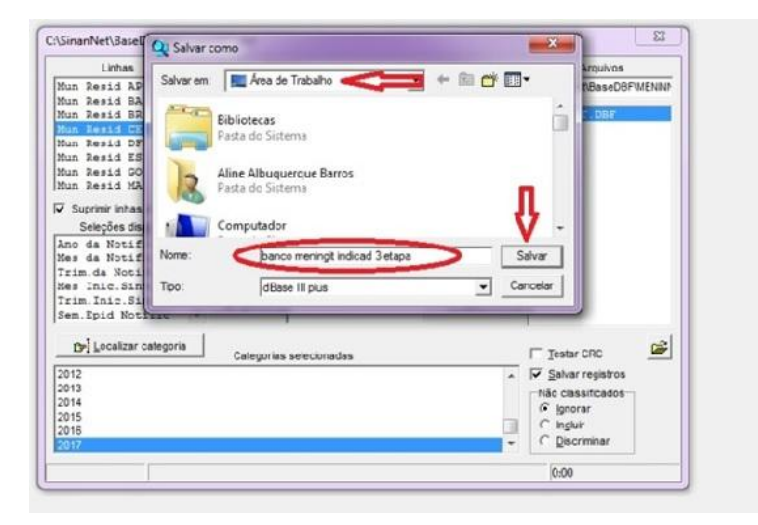

Em seguida, selecione os campos que serão analisados para que o indicador seja calculado: Data da notificação, município de residência, punção, classificação final, condição diagnóstica, critério de confirmação, evolução e data de encerramento;

| Linhas                                                                                                    | Colunas                                                                                                    | Incremento                                                                                                    | Arquivos                                                           |
|----------------------------------------------------------------------------------------------------|----------------------------------------------------------------------------------------------------|----------------------------------------------------------------------------------------------------|--------------------------------------------------------------------|
| Mun Resid AP<br>Mun Resid BA                                                                                                    | <ul> <li>Não ativa<br/>Ano da Notific</li> </ul>                                                                                                    | Freqüência<br>N° de doses vac. A                                                                                          | c:\SinanNet\BaseDBF\MENIN                                          |
| Mun Resid BR                                                                                                    | Escolhe Campos                                                                                                    |                                                                                                    | X NINNET.DBF                                                       |
| Mun Resid DF<br>Mun Resid ES<br>Mun Resid GO<br>Mun Resid GO<br>Suprimir linhas zerada<br>Seleções disponíveis<br>Ano da Notific<br>Mes da Notific<br>Trim. da Notific<br>Mes Inic.Sintomas<br>Sem.Epid Notific<br>DP:Localizar categon | Campos entrada:<br>CLA_ME_BAC<br>CLA_ME_ASS<br>CLA_ME_ETI<br>CLA_SOROGR<br>MED_NUCOMU<br>MED_DT_QUI<br>DOENCA_TRA<br>MED_DT_EVO<br>LAB_NEUTRO<br>LAB_NEUTRO<br>LAB_LEUCO<br>LAB_EOSI | Campos saida<br>DT_NOTIFIC<br>LDB_MN_RESI<br>LDB_PUNCAD<br>CLASSI_FIN<br>CON_DIAGES<br>CRITERIO<br>EVOLUCAD<br>DT_ENCERRA | Testar CRC                                                         |
| 2012<br>2013<br>2014<br>2015<br>2016<br>2017                                                                                                    | OK                                                                                                    | Cancela                                                                                                    | Salvar registros<br>ao classificados<br>C Ingluir<br>C Discriminar |

Após selecionar os campos necessários, clique em **OK** e feche todas as abas que estiverem abertas do Tabwin;

#### 4º Passo:

1. Vá até o local onde o arquivo foi salvo e abra o arquivo em Excel (faça isso na versão que você tiver do Excel a qual tem mais habilidade para mexer);

2. No Excel, selecione somente os municípios de residência correspondentes a sua Região de Saúde e verifique se os casos estão com as datas correspondentes ao período a ser analisado (lembre-se que existe um prazo de 60 dias para o município encerrar a ficha, e que só entrará para esse cálculo aqueles municípios que estão com mais de 60 dias da data de notificação para a data do prazo estabelecido);

3. Após essa verificação, comparar o total de casos notificados com o total de casos que preencheram todas as colunas **"punção lombar", "classificação do caso", "especificação do caso", "especificação do caso", "critério de confirmação" e "evolução".** Lembrando que, os **casos descartados não terão os campos de especificação do caso e critério de confirmação preenchidos**, porém, os demais campos devem estar devidamente completos;

4. Em seguida realizar o cálculo descrito:

Nº de casos notificados de meningites que foram notificados adequadamente Todos os casos notificados de meningites, por município de residência, no período analisado

# INDICADOR Nº 35: Proporção de casos suspeitos de doença exantemática investigados oportunamente (até 48h da notificação) e adequadamente.

Investigação adequada: fichas com as variáveis "data da notificação", "data da investigação", "tomou vacina", "data do início do exantema", "outros sinais e sintomas (tosse, coriza, conjuntivite, gânglio)", "data da coleta \$1", "realização de bloqueio vacinal" e "classificação final do caso" preenchidas.

| OBJETIVO E RELEVÂNCIA DO<br>INDICADOR  | Avaliar a capacidade da vigilância epidemiológica dos<br>municípios em realizar a notificação oportuna e investigação<br>dos casos suspeitos de doenças exantemáticas. Foram<br>definidas algumas variáveis consideradas relevantes para o<br>processo de desencadeamento de medidas de prevenção e<br>controle da doença (data da notificação, data da<br>investigação, tomou vacina, data do início do exantema,<br>outros sinais e sintomas, data da coleta \$1, realização de<br>bloqueio vacinal e classificação final do caso. |
|----------------------------------------|----------------------------------------------------------------------------------------------------|
| RESPONSÁVEL PELO<br>MONITORAMENTO      | Núcleo de Vigilância Epidemiológico - NUVEP<br>Técnica: Aline Albuquerque Barros<br>Telefone: (85) 3101.5215<br>E-mails: aline.barros@saude.ce.gov.br e<br>imunopreveniveis@gmail.com                                                                                                    |
| PACTUAÇÃO                              | Pactuação Interna - Painel de indicadores                                                                                                    |
| PERIODICIDADE DE<br>MONITORAMENTO      | Quadrimestral                                                                                                    |
| FONTE                                  | Sistema de Informação de Agravos de notificação (Sinan)                                                                                                    |
| META                                   | <u>&gt;</u> 80%                                                                                                    |
| PARÂMETRO PARA ANÁLISE<br>DO INDICADOR | Satisfatório≥ 80 % = <mark>Verde</mark><br>Regular 65 a 79,9 % = <mark>Amarelo</mark><br>Insatisfatório≤ 64,9 %= <mark>Vermelho</mark>                                                                                                    |
| FORMA DE CÁLCULO                       | Numerador:Casos suspeitos de doença exantemáticanotificados e investigados oportunamente eadequadamente*.Denominador:Todos os casos notificados de doençasexantemáticas, por município de residência no períodoanalisado.Fator de multiplicação:100.                                                                                                    |

## PASSO A PASSO PARA GERAR O INDICADOR Nº 35

#### 1° Passo:

Exportar o banco (DBF) no Sinannet conforme o período a ser analisado;

#### 2º Passo:

No Tabwin tabule os dados do banco:

- 1. Linha: município residência Ceará;
- 2. Coluna: ano de início sintomas;
- 3. Seleções ativas: ano início dos sintomas conforme o período a ser analisado;
4. Clique em salvar registro e em seguida executar;

| Linhas                                                                                                    | Colunas                                             | Incremento                                           | Arquivos                  |
|----------------------------------------------------------------------------------------------------|-----------------------------------------------------|------------------------------------------------------|---------------------------|
| Mun Resid AP<br>Mun Resid BA<br>Mun Resid CE                                                                       | Ano da Notific<br>Mes da Notific<br>Tris da Notific | Menor de 5 anos<br>De 5 a 14 anos<br>De 15 a 39 anos | c.\SinanNet/BaseD8P/Exant |
| Mun Resid ES<br>Mun Resid GO<br>Mun Resid MA                                                                       | Trim. Inic. Sintomas<br>Sem. Epid Notific           |                                                      |                           |
| Suprimir linhas zeradas<br>Seleções disponíveis                                                                    | Suprimir colunas zerada                             | is V Executi                                         |                           |
| Ano da Notific<br>Mes da Notific<br>Frim.da Notific<br>Mes Inic.Sintomas<br>Frim.Inic.Sintomas<br>Sem.Epid Notific | holur     Excluir                                   | Sintona)                                             | or                        |
| Del Localizar categoria                                                                                            | Categorias selecionada                              | 5                                                    |                           |
| 2012<br>2013<br>2014<br>2015                                                                                       |                                                     |                                                      | Salvar registros          |

#### 3º Passo:

Em salvar registro, escolha onde deseja salvar o arquivo e dê um nome a ele;

| condition of the loss                                       | Q Salvar com                                                                                                    | 0                           |        |                                                                                                    |
|-------------------------------------------------------------|----------------------------------------------------------------------------------------------------|-----------------------------|--------|----------------------------------------------------------------------------------------------------|
| Linhas                                                      |                                                                                                    |                             |        | Arquivos                                                                                                    |
| Mun Resid A                                                 | P Salvar em:                                                                                                    | Area de Trabalho            |        | NBaseDBF\Exa                                                                                                   |
| Mun Resid B                                                 | A                                                                                                    |                             |        |                                                                                                    |
| Mun Resid B                                                 | R Bit                                                                                                    | oliotecas                   |        | DBF                                                                                                    |
| fun Resid C                                                 | Pa                                                                                                    | sta do Sistema              |        |                                                                                                    |
| fun Resid D                                                 | 200                                                                                                    |                             |        |                                                                                                    |
| fun Resid E                                                 | S                                                                                                    |                             |        |                                                                                                    |
| fun Resid G                                                 | Ali                                                                                                    | ne Albuquerque Barros       |        |                                                                                                    |
| un kesid M                                                  | Par Par                                                                                                    | sta do Sistema              |        |                                                                                                    |
| Suprimir linha                                              | s                                                                                                    |                             |        |                                                                                                    |
| Selecões d                                                  | Su Co                                                                                                    | mputador                    |        | -                                                                                                    |
| no da Noti                                                  |                                                                                                    |                             |        |                                                                                                    |
| les da Noti                                                 | Nome:                                                                                                    | bancoexanteindi3etapa2017   |        | Salvar                                                                                                    |
| rim.da Not                                                  | 1                                                                                                    |                             |        |                                                                                                    |
| les Inic.Si                                                 | n Tipo:                                                                                                    | dBase III plus              | - C    | ancelar                                                                                                    |
| Trim.Inic.S                                                 | 1                                                                                                    | 1                           |        |                                                                                                    |
| Sem. Epid No.                                               | chine .                                                                                                    |                             | _      |                                                                                                    |
|                                                             |                                                                                                    |                             |        |                                                                                                    |
|                                                             | and a second second s | Outronal and a standard day |        | Testar CPC                                                                                                    |
| Dr] Localiza                                                | r categoria                                                                                                    | Categorias selecionadas     |        | 1 Testai cico -                                                                                                |
| Del Localiza                                                | r categoria                                                                                                    | Categorias selecionadas     | *      | Salvar registros                                                                                               |
| 13+] Localiza                                               | r categoria                                                                                                    | Categorias selecionadas     | ^      | ✓ Salvar registros                                                                                             |
| Dr Localiza<br>2012<br>2013<br>2014                         | r categoria                                                                                                    | Categorias selecionadas     | ^      | I         ∑estai cicc            I         Salvar registros            Não classificados            (• Ignorar |
| CP Localiza<br>2012<br>2013<br>2014<br>2015                 | r categoria                                                                                                    | Categorias selecionadas     | ^      | ✓ Salvar registros     Não classificados                                                                       |
| Dr] Localiza<br>012<br>013<br>014<br>015<br>016             | r categoria                                                                                                    | Categorias selecionadas     | ^<br>  | ✓ Salvar registros       Não classificados       C Ignorar       C Ingluir       C Discriminar                 |
| 07 Localiza<br>2012<br>2013<br>2014<br>2015<br>2016<br>2017 | r categoria                                                                                                    | Categorias selecionadas     | ^<br>- | ✓ Salvar registros       Não classificados       ○ Ignorar       ○ Ingluir       ○ Discriminar                 |

Em seguida, selecione os campos que serão analisados para que o indicador seja calculado: Data da notificação, município de residência, data investigação, tomou vacina, data do exantema, outros sinais e sintomas (tosse, coriza, conjuntivite e gânglio), data da 1º coleta, bloqueio vacinal e classificação final;

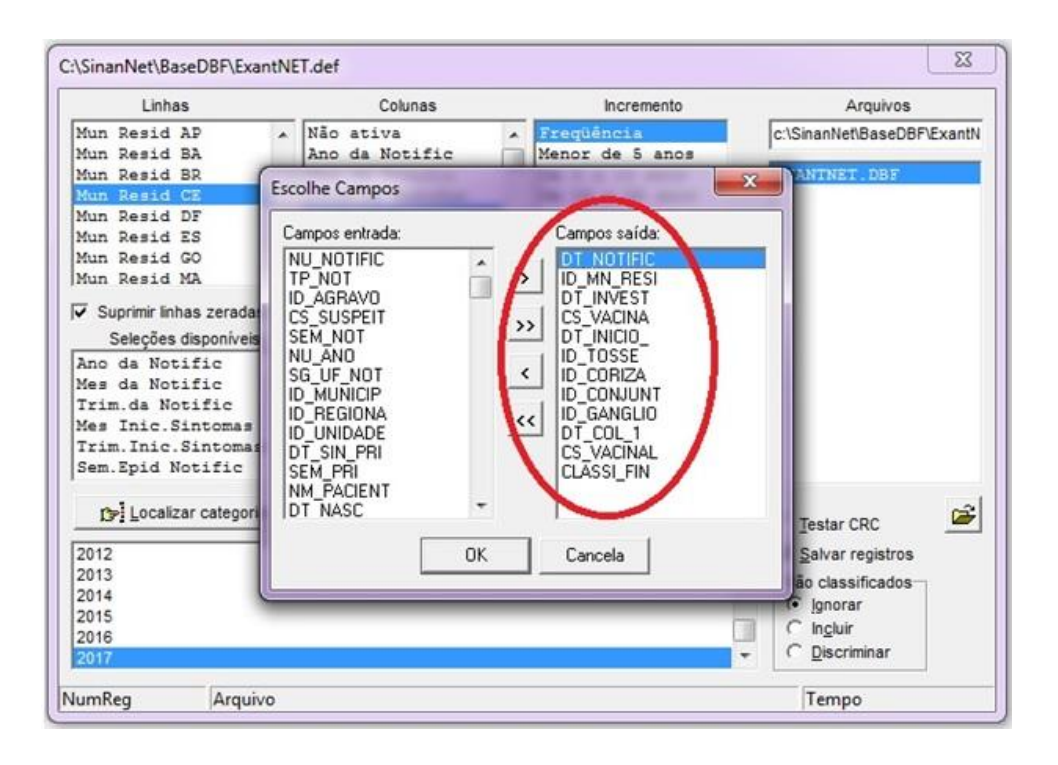

Após selecionar os campos necessários, clique em **OK** e feche todas as abas que estiverem abertas do Tabwin;

#### 4º Passo:

1. Vá até o local onde o arquivo foi salvo e abra o arquivo em Excel (faça isso na versão que você tiver do Excel a qual tem mais habilidade para mexer);

2. No Excel, selecione somente os municípios de residência correspondentes a sua Região de Saúde e verifique se os casos estão com as datas correspondentes ao período a ser analisado (lembre-se que existe um prazo de 60 dias para o município encerrar a ficha, e que só entrará para esse cálculo aqueles municípios que estão com mais de 60 dias da data de notificação para a data do prazo estabelecido);

3. Após essa verificação, comparar o total de casos notificados com o total de casos que foram investigados até 48h da notificação e possuem os seguintes campos preenchidos: "data da notificação", "data da investigação", "tomou vacina", "data do início do exantema", "outros sinais e sintomas (tosse, coriza, conjuntivite, gânglio)<sup>",</sup> "data da coleta \$1", "realização de bloqueio vacinal" e "classificação final do caso".

4. Em seguida realizar o cálculo descrito:

Casos suspeitos de doença exantemática notificados e investigados\* x 100

Todos os casos notificados de doenças exantemáticas, por município de residência no período analisado

# INDICADOR Nº 36: Percentual de casos humanos de Leishmaniose Visceral (LV) confirmados por critério laboratorial

| OBJETIVO E RELEVÂNCIA<br>DO INDICADOR  | <ul> <li>Monitorar a proporção de casos de Leishmaniose Visceral<br/>Humana confirmados por critério laboratorial, segundo<br/>município de residência do Estado em articulação com<br/>coordenadores e técnicos regionais e outras áreas afins,<br/>encontros estes que permitem a análise da situação de<br/>saúde e o planejamento, controle e avaliação para o<br/>realinhamento das estratégias de ação nos âmbitos<br/>municipal, regional e estadual.</li> <li>A importância desse indicador depende:</li> <li>Das condições técnicas operacionais, para detectar,<br/>notificar, investigar e realizar testes laboratoriais<br/>específicos para confirmação diagnostica;</li> <li>Do maior percentual de casos confirmados por critério<br/>laboratorial está relacionado com uma boa capacidade<br/>operacional do serviço de laboratório;</li> <li>Permite melhorar a especificidade do sistema de vigilância;</li> <li>Prevê bases para planejamento do programa de controle da<br/>doença, tais como, insumos laboratoriais, capacitação de<br/>profissionais nas atividades de laboratório, disponibilidade de<br/>descentralização do teste rápido.</li> </ul> |
|----------------------------------------|----------------------------------------------------------------------------------------------------|
| RESPONSÁVEL PELO<br>MONITORAMENTO      | Núcleo de Vigilância Epidemiológico - NUVEP<br>Carla Sombra e Roberto Costa<br>Telefone: (85) 3101.5284<br>E-mails: jose_roberto_costa@hotmail.com<br>karlinha.sombraa@gmail.com /leishmanioses.ce@gmail.com                                                                                                    |
| PACTUACÃO                              | Pactuação Interna – Painel de Indicadores                                                                                                    |
| PERIODICIDADE DE<br>MONITORAMENTO      | Quadrimestral                                                                                                    |
| FONTE                                  | Sistema de Informação de Agravos de notificação - Sinan                                                                                                    |
| META                                   | > 80 %                                                                                                    |
| PARÂMETRO PARA<br>ANÁLISE DO INDICADOR | Satisfatório ≥ 80% = <mark>Verde</mark><br>Regular 65 a 79,9% = <mark>Amarelo</mark><br>Insatisfatório ≤ 64,9% = <mark>Vermelho</mark>                                                                                                    |
| FORMA DE CÁLCULO                       | <ul> <li>Numerador: Número de casos novos diagnosticados de LVH por critério Laboratorial em determinado período e município de residência.</li> <li>Denominador: Número de casos novos de LVH diagnosticados em determinado período no município de residência.</li> <li>Fator de multiplicação: 100.</li> </ul>                                                                                                    |

# PASSO A PASSO PARA GERAR O INDICADOR Nº 36

#### 1ª PASSO

- Clicar no botão Executa tabulação
- Seleciona o arquivo de Definição: LeishvisNET.DEF
- Realizar a seleção conforme campos abaixo:

| linhas            | Mun Resid                                             |
|-------------------|-------------------------------------------------------|
|                   | Marcar linhas zeradas                                 |
| COLUNAS           | Crit. Confirm/Desca.                                  |
| INCREMENTO        | Frequência                                            |
| SELEÇÕES DISPONÍV | √EIS                                                  |
| Class.final       | Seleciona Confirmado                                  |
| Tipo de entrada   | Seleciona Casos Novos e Ign/Branco                    |
| NÃO               | Manter a opção ignorar                                |
| CLASSIFICADOS     |                                                       |
| ARQUIVO           | c:\SinanNet\DASEDBF\LeishN*.DBF (Selecionar o período |
|                   | que irá tabular)                                      |

Executar a tabulação clicando no botão Executar (Minimizar a caixa de diálogo LOG) Calcular a proporção de casos de LVH confirmados por laboratório No menu Operações clicar em Calcular indicador, selecione:

- Numerador: Laboratorial
- Denominador: Total
- Escala: por 100
- Casas decimais: 2
- Digite o título da coluna: % confirmação laboratorial
- Clique em OK.
- Atribua título ao rodapé (fonte dos dados e data de atualização) à Tabela.
- Para salvar a tabela: clica no menu Arquivo/salvar como (escolhe o formato que deseja salvar e nomeia) e clica OK.
- Para exportar diretamente para o Excel clica no botão do símbolo.

#### MÉTODO DE CÁLCULO:

Número de casos novos diagnosticados de LVH por critério laboratorial em determinado período e município de residência

X100

Número de casos novos de LVH diagnosticados em determinado período no município de residência

### INDICADOR Nº 37: Proporção de óbitos por acidentes por animais peçonhentos investigados oportunamente

| OBJETIVO E RELEVÂNCIA<br>DO INDICADOR  | Analisar a investigação dos óbitos por animais peçonhentos em<br>tempo oportuno para subsidiar ações de prevenção e controle<br>nos municípios.<br>Esta análise poderá subsidiar ações positivas na assistência, como<br>soroterapia em tempo adequado.     |
|----------------------------------------|----------------------------------------------------------------------------------------------------|
| RESPONSÁVEL PELO<br>MONITORAMENTO      | Núcleo de Vigilância Epidemiológico - NUVEP<br>Iva Melo<br>Telefone: (85) 3101.5215<br>E-mail: iva.melo@saude.ce.gov.br                                                                                                    |
| PACTUAÇÃO                              | Pactuação Interna– Painel de Indicadores                                                                                                    |
| PERIODICIDADE DE<br>MONITORAMENTO      | Trimestral                                                                                                    |
| FONTE                                  | Sistema de informação de agravos de notificação - Sinan                                                                                                    |
| META                                   | ≥80%                                                                                                    |
| PARÂMETRO PARA<br>ANÁLISE DO INDICADOR | Satisfatório ≥ 80 % = <mark>Verde</mark><br>Regular 50 a 79,9 % = <mark>Amarelo</mark><br>Insatisfatório ≤ 49,9 %= <mark>Vermelho</mark>                                                                                                    |
| FORMA DE CÁLCULO                       | Numerador: número de óbitos por animais peçonhentos<br>investigados oportunamente.<br>Denominador: Todos os óbitos notificados de acidentes por<br>animais peçonhentos por município de residência no período<br>analisado.<br>Fator de multiplicação: 100. |

# PASSO A PASSO PARA GERAR O INDICADOR Nº 37

#### 1º Passo:

Exportar o banco (DBF) no Sinannet conforme o período a ser analisado;

#### 2º Passo:

No Tabwin tabule os dados do banco:

- 1. Linha: município residência Ceará;
- 2. Coluna: ano de início sintomas (2018)
- 3. Seleções disponíveis: evolução e seleciona a opção óbito por animais peçonhentos
- 4. Clique em salvar registro e em seguida executar;

#### 3º Passo:

Em salvar registro, escolha onde deseja salvar o arquivo e dê um nome a ele;

Em seguida, selecione os campos que serão analisados para que o indicador seja calculado:

Data da notificação, município de residência, data da investigação, data do óbito.

Após selecionar os campos necessários, clique em **OK** e feche todas as abas que estiverem abertas do Tabwin;

#### 4º Passo:

1. Vá até o local onde o arquivo foi salvo e abra o arquivo em Excel (faça isso na versão que você tiver do Excel a qual tem mais habilidade para mexer);

 No Excel, selecione somente os municípios de residência correspondentes a sua Região de Saúde e verifique se os casos estão com as datas correspondentes ao período a ser analisado
 No Excel pegue a coluna da data do óbito e subtraia da coluna da data da investigação obtendo dessa forma os dias decorridos. Em seguida verificar quais as notificações de cada município tiveram o valor da subtração inferior ou igual a 7 (sendo esse tempo considerado investigação do óbito em tempo oportuno).

# OBS: lembre-se que o período em questão para a avaliação de investigação oportuna do óbito são 7 dias.

#### Cálculo da proporção de investigações oportunas:

Investigação do óbito em tempo oportuno (até 7 dias) X 100

Nº de óbitos notificados de acidentes com animais peçonhentos

#### INDICADOR Nº 38: Proporção de surtos de doenças de transmissão hídrica e alimentar (DTHA) investigados com coleta de amostras pareadas (clínica e bromatológica\*) \* amostra bromatológica - amostra de alimentos

Confirmar surtos através de exames laboratoriais e identificar o agente causador; orientar as medidas de prevenção e controle na **OBJETIVO E RELEVÂNCIA** vigência de surtos, através do diagnóstico laboratorial. **DO INDICADOR** Identificar o agente etiológico predominante; monitorar o surgimento de novos agentes patógenos. Núcleo de Vigilância Epidemiológico - NUVEP **RESPONSÁVEL PELO** Caroline Muniz e Silva MONITORAMENTO Telefone: (85) 3101.5214 E-mail: caroline.muniz@saude.ce.gov.br / dthalimentar@gmail.com PACTUAÇÃO Pactuação Interna– Painel de Indicadores PERIODICIDADE DE Mensal MONITORAMENTO Sistema de informação de agravos de notificação – Sinan FONTE SIVEP/DDA – Controle de Doenças Diarreicas Agudas **META** ≥80% Satisfatório ≥ 80 % = <mark>Verde</mark> PARÂMETRO PARA Regular 65 a 79,9 % = <mark>Amarelo</mark> ANÁLISE DO INDICADOR Insatisfatório <65 %= <mark>Vermelho</mark> Numerador: Número de surtos de DTA registrados no período investigados com coletas de amostra pareadas; FORMA DE CÁLCULO **Denominador**: Número total de surtos de DTA registrados no período. Fator de multiplicação: 100.

# PASSO A PASSO PARA GERAR O INDICADOR Nº 38

#### 1º passo:

SINANNET → Consulta; → Notificação de surto;

Data inicial, data final;

Outras seleções:

Campo: 2. Agravo;

Critério de seleção: A08 SÍNDROME DIARREICA AGUDA, Enter, adicionar e consultar;

Abrir todas as fichas e verificar quantos surtos tiveram amostras coletadas

#### 2º Passo:

Ver o número total de surtos registrados durante igual período.

#### 3º Passo:

Dividir o número de surtos de DTA registrados no período investigados com coleta de amostras pareadas, pelo número total de surtos de DTA registrados no período e multiplicar por 100.

# **CONTROLE DE VETORES E ZOONOZES**

# INDICADOR Nº39: Proporção de escolares examinados para o tracoma nos municípios prioritários

| OBJETIVO E RELEVÂNCIA<br>DO INDICADOR  | <ul> <li>Fortalecer a vigilância em saúde, por meio da busca ativa de casos de tracoma em 50% da população de escolares da rede pública do 1° ao 5° ano do ensino fundamental dos municípios prioritários integrantes da região.</li> <li>O Sistema de Informação FormSUS proporciona a produção de análises epidemiológicas e da cobertura do serviço. A análise dessas informações permite estudos da situação epidemiológica do tracoma, evidenciando assim, as áreas de maior prevalência do agravo, bem como, a faixa etária mais acometida.</li> <li>A partir da base de dados do Sinan é possível: <ul> <li>Formular indicadores operacionais que possibilitarão a análise de cobertura das áreas trabalhadas.</li> <li>Formular indicadores epidemiológicos delimitando as áreas, e a estratificação dos escolares mais acometidos pelo tracoma.</li> <li>Formular indicadores de atividades para acompanhar a cobertura de tratamento dos casos de tracoma.</li> </ul> </li> <li>Calcular indicadores tais como: prevalência do tracoma por (município e faixa etária) taxa de detecção do tracoma por município, taxa de alta por cura, taxa de reinfecção, taxa de tracoma cicatricial e taxa de triquíase tracomatosa.</li> </ul> |  |
|----------------------------------------|----------------------------------------------------------------------------------------------------|--|
| LIMITAÇÕES                             | Censo dos escolares atualizados.<br>Demora na inclusão das notificações dos casos de tracoma no<br>Sinan.                                                                                                    |  |
| RESPONSÁVEL PELO<br>MONITORAMENTO      | Núcleo de Controle de Vetores – NUVET<br>Vivian da Silva Gomes<br>Telefone: (85)3101.5439 ou 5441<br>E-mail: gomes.viviandasilvagomes@gmail.com                                                                                                    |  |
| ΡΑΓΤΙΙΑΓÃΟ                             | Pactuação Anual de Saúde - PAS                                                                                                    |  |
| PERIODICIDADE DE<br>MONITORAMENTO      | Trimestral                                                                                                    |  |
| FONTE                                  | Numerador: Sinan NET (Boletim de Inquérito do Tracoma –<br>Escolar) e FormSus.<br>Denominador: Secretarias Municipais de Educação.                                                                                                    |  |
| META                                   | Realizar busca ativa de casos de tracoma 50% ou mais da<br>população de escolares da rede pública do 1º ao 5º ano do<br>ensino fundamental dos municípios prioritários integrantes da<br>região.                                                                                                    |  |
| PARÂMETRO PARA<br>ANÁLISE DO INDICADOR | Satisfatório ≥ 50,0 % = <mark>Verde</mark><br>Regular 20,0 a 49,9 % = <mark>Amarelo</mark><br>Insatisfatório < 20,0 % = <mark>Vermelho</mark>                                                                                                    |  |

|                  | Método de cálculo regional e estadual.                                    |  |  |
|------------------|---------------------------------------------------------------------------|--|--|
|                  | Numerador: Número de escolares do 1º ao 5º ano do ensino                  |  |  |
|                  |                                                                           |  |  |
|                  | tundamental da rede publica examinados para o fracoma nos                 |  |  |
|                  | municípios prioritários.                                                  |  |  |
|                  | Persona de la construcción de conselemente de 10 de 50 des els ensires    |  |  |
|                  | Denominador: População de escolares do 1º ao 5º ano do ensina             |  |  |
|                  | fundamental da rede pública dos municípios prioritários.                  |  |  |
|                  | Fator de multiplicação: 100.                                              |  |  |
| FORMA DE CÁLCULO | <b>Observação 1</b> : Municípios prioritários são aqueles que estão       |  |  |
|                  | litedas par Portarias $M_{2}^{2}(2M_{1})^{2}$ 2.00° do 20° do dozombro do |  |  |
|                  | isiddos nas Fondilas Mis/GM n 3.208, de 27 de dezembro de                 |  |  |
|                  | 2011; MS/GM nº 1.231, de 30 de junho de 2016;MS/GM nº 240, de             |  |  |
|                  | 1 de fevereiro de 2018.                                                   |  |  |
|                  | Observação 2: Escalonamento da Mota: nos municípios com                   |  |  |
|                  | Coservação z. Escaloridimento da Mera, nos monicípios com                 |  |  |
|                  | população total igual ou maior que 50 mil habitantes, estimar em          |  |  |
|                  | 5% dessa população, como o número de escolares de 1º ao 5º                |  |  |
|                  | ano do ensino fundamental da rede pública                                 |  |  |
|                  | and do ensito fondamental da rede poblica.                                |  |  |

#### 1º Passo:

Numerador: Solicitar ás secretarias municipais e estaduais de educação a base de dados do censo escolar atualizada.

#### 2º Passo:

Denominador: Consultar anualmente as Secretarias de Educação municipal e estadual para atualizar o número de escolares do 1º ao 5º ano do ensino fundamental.

Monitoramento Estadual: O Estado mensalmente atualiza a base de dados do Sinan, solicitando os municípios que apresentaram inconsistências nos dados a retificarem as notificações.

Monitoramento Regional: A regional deve monitorar e acompanhar os registros de notificações dos seus municípios e enviar quinzenalmente os lotes com as notificações do inquérito de tracoma para a base Estadual.

# INDICADOR Nº 40: Proporção de municípios na CRES que atingiram cobertura de 80% em, pelo menos, 6 ciclos de visitas

| OBJETIVO E RELEVÂNCIA<br>DO INDICADOR  | <ul> <li>Fortalecer a vigilância em saúde, preconizando as visitas domiciliares que deverão ser realizadas em 6 ciclos com no mínimo 80% de cobertura de imóveis visitados para o controle das arboviroses urbanas. Evidenciando assim, a localização do conjunto de imóveis em áreas infestadas pelo vetor, possibilitando a obtenção de informações sobre as áreas de maior risco de transmissão das arboviroses urbanas para melhor direcionar os trabalhos das equipes.</li> <li>A partir da base de dados do FormSUS é possível:</li> <li>Formular indicadores de cobertura de imóveis visitados que possibilitarão a análise das áreas que atingiram a meta preconizada no PQAVS, Pactuação Interfederativa e PAS subsidiando o monitoramento do indicador nos instrumentos avaliativos.</li> <li>Índice de infestação predial que consiste em mensurar a relação expressa em porcentagem entre o número de imóveis positivos dentre o número de imóveis pesquisados.</li> </ul> |  |
|----------------------------------------|----------------------------------------------------------------------------------------------------|--|
| LIMITAÇÕES                             | Morosidade na alimentação dos dados da planilha estadual e<br>da Planilha de Monitoramento Entomológico do Aedes aegypti.                                                                                                    |  |
| RESPONSÁVEL PELO<br>MONITORAMENTO      | Núcleo de Controle de Vetores - NUVET<br>Técnicas: Ricristhi Gonçalves de Aguiar Gomes e Levi Ximenes<br>Feijão<br>Telefone: (85)3101.5439 ou 5442<br>E-mail: ricristhi@gmail.com e levi.feijao@gamil.com                                                                                                    |  |
| PACTUAÇÃO                              | PQA-VS, Pactuação Interfederativa e PAS                                                                                                    |  |
| PERIODICIDADE DE<br>MONITORAMENTO      | Trimestral<br>Data para processamento dos dados da base nacional para<br>avaliação final: março do ano posterior ao da avaliação.                                                                                                    |  |
| FONTE                                  | <ul> <li>Planilha de Monitoramento Entomológico do Aedes aegypti e planilhas mensais de informações entomológicas.</li> <li>OBS: Os municípios possuem, em âmbito local, os dados referentes ao indicador aqui tratado, registrados na Planilha de Monitoramento Entomológico do Aedes aegypti, ou em planilhas eletrônicas mensais, formatadas para a identificação das visitas domiciliares realizadas, por ciclo. A consolidação nacional desses dados, sempre que necessária, será feita por meio de planilha do Excel, preenchida pelas SES, com base nos dados levantados junto aos municípios, e enviada ao Programa Nacional de Controle da Malária e doenças transmitidas pelo</li> </ul>                                                                                                    |  |
| META                                   | 6 ciclos, dos 6 preconizados, com mínimo de 80% de cobertura                                                                                                    |  |
|                                        | de imóveis visitados para controle vetorial da dengue.                                                                                                    |  |
| PARÂMETRO PARA<br>ANÁLISE DO INDICADOR | Satistatorio ≥ 80,0 % = <mark>Verde</mark><br>Regular 50,0 a 79,9 % = <mark>Amarelo</mark><br>Insatisfatório < 50,0 % = <mark>Vermelho</mark>                                                                                                    |  |

FORMA DE CÁLCULOMétodo de Cálculo municipal, regional e estadual<br/>1º passo - Cobertura por ciclo<br/>Numerador: Número de municípios na CRES que atingiram a<br/>meta.<br/>Denominador: Número de municípios da CRES.<br/>Fator de multiplicação: 100.

# PASSO A PASSO PARA GERAR O INDICADOR Nº 40

#### 1º Passo:

Numerador: A obtenção do numerador é feita por meio da planilha local devidamente atualizada e repassada à esfera estadual.

#### 2º Passo:

Denominador: Total de municípios da CRES.

Monitoramento Estadual: Monitorar o envio e a inserção dos dados municipais na Planilha de Monitoramento Entomológico do Aedes aegypti, em colaboração com as regionais.

**Monitoramento Regional**: Monitorar a atualização da Planilha de Monitoramento Entomológico do Aedes aegypti, da região de saúde de sua competência.

**Monitoramento Municipal**: Inserir os dados de visitas domiciliares na Planilha de Monitoramento Entomológico do Aedes aegypti e Planilha de Informações Mensais.

# INDICADOR Nº 41: Proporção de cães examinados no Teste Rápido (TR) – DPP Leishmaniose Visceral Canina (LVC) nos municípios do estado do Ceará

| OBJETIVO E RELEVÂNCIA<br>DO INDICADOR  | <ul> <li>Fortalecer a vigilância e o controle da LVC através da realização de inquéritos sorológicos censitários ou amostrais.</li> <li>A partir da base de dados das planilhas mensais enviadas pelas Coordenadorias Regionais de Saúde – CRES é possível:</li> <li>Calcular a prevalência da leishmaniose visceral canina no município;</li> <li>Avaliar o risco de transmissão da LVC na área;</li> </ul>                                                                                                    |
|----------------------------------------|----------------------------------------------------------------------------------------------------|
| RESPONSÁVEL PELO<br>MONITORAMENTO      | Núcleo de Controle de Vetores - NUVET<br>Técnicos: Luiz Osvaldo Rodrigues da Silva e Ana Paula Cunha Gomes<br>Bouty<br>Telefone: (85)3101-5448 ou 5439.<br>E-mail: leishmanioses@gmail.com                                                                                                    |
| PACTUAÇÃO                              | Pactuação Interna - Painel de indicadores                                                                                                    |
| PERIODICIDADE DE<br>MONITORAMENTO      | Trimestral                                                                                                    |
| FONTE                                  | Planilha mensal das atividades de vigilância e controle do<br>reservatório canino. Sistema de Informação do Programa Nacional<br>de Imunizações – SIPNI (Campanha Nacional de Vacinação Anti-<br>rábica, 2017).<br>Boletim Epidemiológico Leishmaniose Visceral, 2017.<br><b>Obs</b> : A consolidação nacional desses dados é realizada por meio de<br>planilha do Excel, preenchida pela <b>SESA</b> , com base nos dados<br>levantados junto aos municípios e enviada ao Programa Nacional de<br>Vigilância e Controle das Leishmanioses. |
| META                                   | Realizar inquéritos sorológicos censitários ou amostrais em 40% da<br>população de cães nos municípios com transmissão esporádica,<br>moderada ou intensa de LV no ano.<br>Realizar inquéritos sorológicos censitários ou amostrais em 10% da<br>população de cães nos municípios sem transmissão (silenciosos) no<br>ano.<br><b>Obs:</b> A classificação epidemiológica das áreas de risco para<br>Leishmaniose Visceral (LV) é baseada na média de casos humanos<br>da doença nos últimos três anos (Boletim Epidemiológico, 2017).       |
| PARÂMETRO PARA<br>ANÁLISE DO INDICADOR | Áreas com transmissão de LV:<br>Satisfatório≥10,0% = Verde<br>Regular5% a 9,9% = Amarelo<br>Insatisfatório<5% = Vermelho<br>Áreas sem transmissão de LV:<br>Satisfatório ≥ 2,5% = Verde<br>Regular 1,25 a 2,4% = Amarelo<br>Insatisfatório < 1,25% = Vermelho                                                                                                    |
| FORMA DE CÁLCULO                       | Método de cálculo municipal e estadual.<br>Numerador: Número de cães examinados no TR-DPP Leishmaniose<br>Visceral Canina no município.<br>Denominador: População canina estimada conforme o Sistema de<br>Informação do Programa Nacional de Imunizações – SIPNI<br>(Campanha Nacional de Vacinação Anti-rábica, ano anterior).<br>Fator de multiplicação: 100.                                                                                                    |

#### 1° PASSO:

Acessar a planilha mensal das atividades de vigilância e controle do reservatório canino.

#### 2° PASSO:

Selecionar na planilha mensal os municípios que apresentam transmissão (esporádica, moderada e intensa) de leishmaniose visceral (LV).

Selecionar na planilha mensal os municípios sem transmissão (silenciosos) de leishmaniose visceral (LV).

#### 3° PASSO:

Verificar a realização dos inquéritos sorológicos censitários ou amostrais nos municípios do Estado.

#### 4 ° PASSO:

Acessar o site: http://sipni.datasus.gov.br Ir no link "consultas" >> "anti-rábica">> "2017" >> " doses e cobertura vacinal" >> "consultas">> "CE".

Atenção: Este procedimento deve ser realizado para que se obtenha a estimativa da população canina nos municípios.

#### 5° PASSO:

Aplicar a fórmula de cálculo:

<u>Número de cães examinados TR-DPP LVC nos municípios do estado do Ceará</u> X 100 População canina estimada conforme SIPNI

# INDICADOR Nº 42: Proporção de cobertura de pesquisa domiciliar/institucional de escorpiões

| OBJETIVO E RELEVÂNCIA<br>DO INDICADOR  | Para monitorar e avaliar a eficiência das atividades de controle<br>e manejo de escorpião é necessário construir indicadores que<br>permitam estabelecer ações de controle. Esse indicador deve<br>ser construído a partir do número de acidentes por escorpiões<br>notificados no Sinan.<br>Monitorar as ações de captura e manejo de escorpiões<br>desenvolvidos pelos municípios.<br>Permite estimar a qualidade das ações desenvolvidas pelos<br>municípios no controle de escorpiões. Demarcar áreas com<br>acidentes por escorpião domiciliar nos municípios para elaborar<br>estratégias de controle e trabalho de educação e saúde (como<br>se prevenir de acidentes por escorpiões e em caso de acidente<br>onde procurar atendimento). |  |
|----------------------------------------|----------------------------------------------------------------------------------------------------|--|
| RESPONSÁVEL PELO<br>MONITORAMENTO      | Núcleo de Controle de Vetores- NUVET<br>Relrison Dias Ramalho e Ivan Luiz de Almeida<br>Telefone: (85) 3101.5443 ou 5439<br>E-mail: relrisondias@gmail.com/ ivanluiz75@gmail.com<br>animaispeconhentosce@gmail.com                                                                                                    |  |
| PACTUAÇÃO                              | Pactuação Interna - Painel de indicadores                                                                                                    |  |
| PERIODICIDADE DE<br>MONITORAMENTO      | Trimestral                                                                                                    |  |
| FONTE                                  | Ficha do Demonstrativo mensal dos acidentes por animais<br>peçonhentos enviados pela CRES.<br>Ficha do Consolidado mensal das atividades de controle de<br>escorpiões enviada pelas CRES.<br><b>Obs:</b> Os municípios possuem duas fichas, uma do demonstrativo<br>mensal dos acidentes por animais peçonhentos e outra do<br>consolidado das atividades de controle e manejo dos<br>escorpiões.                                                                                                    |  |
| MFTA                                   | > 80%                                                                                                    |  |
| PARÂMETRO PARA<br>ANÁLISE DO INDICADOR | Satisfatório ≥ 80% = <mark>Verde</mark><br>Regular 50 a 79,9% = <mark>Amarelo</mark><br>Insatisfatório < 50% = <mark>Vermelho</mark>                                                                                                    |  |
| FORMA DE CÁLCULO                       | Método de cálculo municipal<br>Numerador: Número de unidades pesquisadas.<br>Denominador: Número de unidades com acidente por escorpião<br>multiplicado por cinco.<br>Fator de Multiplicação: 100.<br>Método de cálculo regional<br>Numerador: somatório de infestação domiciliar dos municípios<br>da regional que realizaram a captura e manejo de escorpiões.<br>Denominador: Total de municípios pesquisados na regional.                                                                                                    |  |

#### 1° Passo:

Numerador: A aquisição do numerador é definida pelo número de unidades pesquisadas.

O parâmetro a ser utilizado é a unidade domiciliar (UD), constituída pela habitação humana, seus anexos e espaço próximo à habitação.

Índice da avaliação de controle de escorpião: <u>nº de UDs a serem pesquisadas</u> x 100 (nº de UD com acidentes X 5)

Exemplo avaliação de controle de escorpião: <u>8 casas pesquisadas</u> x 100 : 40% 4 residências com acidentes x 5

A Pesquisa na UD é dada pela ocorrência do acidente pelo escorpião ou pela presença do mesmo. É também considerada UD positiva aquela que o morador estiver de posse do escorpião.

De acordo com a proporção dos acidentes por escorpiões, são estabelecidos os níveis de ações, devendo o monitoramento ser feito com objetivo de reduzir em, pelo menos, um nível o índice obtido.

#### 2º Passo:

Denominador: Número de residência com acidentes por escorpião nos municípios.

Monitoramento Estadual: Monitorar o envio do demonstrativo mensal dos acidentes por animais peçonhentos.

Monitoramento Regional: A regional de saúde deve monitorar e acompanhar as ações de controle de escorpiões em cada município com registro de acidentes por escorpiões.

#### OBSERVAÇÃO

Municípios **sem notificação** de acidentes por escorpiões, e sem pesquisa domiciliar devem visitar 10 imóveis, priorizando **escolas**, **creches** e **hospitais**.

# INDICADOR Nº 43: Proporção de unidades domiciliares pesquisadas em relação às programadas por município de baixo, médio e alto risco de transmissão vetorial da Doença de Chagas

| OBJETIVO E RELEVÂNCIA<br>DO INDICADOR  | O indicador evidencia o risco de transmissão vetorial domiciliar<br>da doença de Chagas através do monitoramento da<br>domiciliação e colonização dos triatomíneos no ambiente<br>antrópico. Assim, o controle de populações de triatomíneos<br>por meio da utilização de inseticidas piretróides aplicados no<br>intradomicílio e peridomicílio é recomendado apenas em<br>situações específicas determinadas a partir da identificação<br>da presença do vetor nesses ambientes.                                                                                                    |  |
|----------------------------------------|----------------------------------------------------------------------------------------------------|--|
| RESPONSÁVEL PELO<br>MONITORAMENTO      | Núcleo de Controle de Vetores - NUVET<br>Claudia Mendonça Bezerra<br>Telefone: (85) 31015443<br>Emails: claudia.mendonca@saude.ce.gov.br                                                                                                    |  |
| PACTUAÇÃO                              | Pactuação Interna - Painel de indicadores                                                                                                    |  |
| PERIODICIDADE DE<br>MONITORAMENTO      | Trimestral                                                                                                    |  |
| FONTE                                  | Programação das ações de controle vetorial da Doença de<br>Chagas;<br>Sistema do Programa de Controle Vetorial da Doença de<br>Chagas (PCDCh versão 2.14)                                                                                                    |  |
| META                                   | <u>&gt;</u> 80%                                                                                                    |  |
| PARÂMETRO PARA<br>ANÁLISE DO INDICADOR | Satisfatório <u>&gt;</u> 80% = <mark>Verde</mark><br>Regular 50 a 79,9%= <mark>Amarelo</mark><br>Insatisfatório<50% = <mark>Vermelho</mark>                                                                                                    |  |
| FORMA DE CÁLCULO                       | Método de cálculo municipal<br>Numerador: Número de unidades domiciliares com pesquisa<br>triatomínica realizada por município de baixo, médio e alto<br>risco de transmissão vetorial da Doença de Chagas.<br>Denominador: Número de unidades domiciliares programadas<br>por município de baixo, médio e alto risco de transmissão<br>vetorial da Doença de Chagas.<br>Fator de multiplicação: 100.<br>Método de cálculo regional<br>Numerador: somatório das unidades domiciliares com<br>pesquisa triatomínica realizada por município da regional,<br>conforme grau de risco (baixo, médio e alto) para a<br>transmissão vetorial da Doença de Chagas.<br>Denominador: somatório das unidades domiciliares<br>programadas por município da regional, conforme grau de<br>risco (baixo, médio e alto) para a transmissão vetorial da<br>Doença de Chagas.<br>Fator de multiplicação: 100. |  |

Para monitorar e avaliar a eficiência dessa ação de vigilância é necessário construir indicador que permita mensurar risco inicial ou primário da transmissão vetorial da Doença de Chagas, que é representado pelo risco de domiciliação e colonização de vetores, principalmente os autóctones de importância epidemiológica reconhecida.

#### 1° Passo:

Numerador: Monitorar o número de unidades domiciliares com pesquisa triatomínica realizada, utilizando o sistema de informação das ações vetoriais da Doença de Chagas (PCDCh versão 2.14) e o acompanhamento mensal das ações desenvolvidas no Programa de Controle da Doença de Chagas (PCDCh) pelos municípios.

#### 2º Passo:

Denominador: Total de unidades domiciliares programadas por município de baixo, médio e alto risco de transmissão vetorial da Doença de Chagas.

**Observação 1:** Para os municípios de baixo risco que possuem apenas vigilância entomológica com participação popular implantada, utilizando os Postos de Informação Triatomínica (PITs), devem considerar as unidades domiciliares programadas como as demandas espontâneas de triatomíneos da população (ver nota técnica específica de 22 de setembro de 2017).

**Observação 2:** Para os municípios de médio de alto risco de transmissão vetorial da Doença de Chagas que não realizaram programação e nem pesquisa triatomínica <u>o parâmetro para análise do indicador</u> deve ser <u>"Baixa"</u>.

**Observação 3:** Para os municípios de baixo risco de transmissão vetorial da Doença de Chagas que não realizaram programação de pesquisa triatomínica e nem implantaram a vigilância entomológica com participação popular através dos PITs, <u>o parâmetro para análise do indicador</u> deve ser <u>"Média"</u>.

# INDICADOR Nº 44: Índice de investigação epidemiológica oportuna\* de suspeita de Doença de Chagas Aguda (DCA) a partir da presença de triatomíneos intradomiciliares parasitados por Trypanosoma cruzi.

| OBJETIVO E<br>RELEVÂNCIA DO<br>INDICADOR  | O indicador evidencia o risco de transmissão domiciliar da Doença de<br>Chagas Aguda por via vetorial. A persistência da presença de<br>triatomíneos autóctones comprovadamente de importância<br>epidemiológica no ambiente domiciliar representa um potencial real e<br>iminente de transmissão da infecção para os seres humanos. Assim,<br>utilizar a informação da circulação do <i>T. cruzi</i> em triatomíneos<br>domiciliados como sentinela para indicar a necessidade de realizar<br>busca ativa de possíveis casos de DCA é uma medida de vigilância<br>absolutamente essencial, em função da história natural da Doença de<br>Chagas.                                                                                                    |
|-------------------------------------------|----------------------------------------------------------------------------------------------------|
| RESPONSÁVEL PELO<br>MONITORAMENTO         | Núcleo de Controle de Vetores - NUVET<br>Claudia Mendonça Bezerra<br>Núcleo de Vigilância Epidemiológica - NUVEP<br>Kiliana Nogueira Farias da Escossia<br>Telefone: (85) 3101.5443 ou 5214<br>Emails:<br><u>claudia.mendonca@saude.ce.gov.br</u> /kiliana.escossia@saude.ce.gov.br                                                                                                    |
| PACTUAÇÃO                                 | Pactuação Interna - Painel de indicadores                                                                                                    |
| PERIODICIDADE DE<br>MONITORAMENTO         | Bimestral                                                                                                    |
| FONTE                                     | <ul> <li>Para triatomíneos infectados: PCDCh versão 2.14 – Sistema do<br/>Programa de Controle Vetorial da Doença de Chagas e Laboratórios<br/>Municipais e Regionais de Entomologia que realizam exame<br/>parasitológico de fezes de triatomíneos;</li> <li>Para investigação de casos suspeitos de DCA: Sistema de Informação<br/>de Agravos de Notificação</li> </ul>                                                                                                    |
| META                                      | 100%                                                                                                    |
| PARÂMETRO PARA<br>ANÁLISE DO<br>INDICADOR | Satisfatório100% = <mark>Verde</mark><br>Regular 70 a 99,9% = <mark>Amarelo</mark><br>Insatisfatório < 70% = <mark>Vermelho</mark>                                                                                                    |
| FORMA DE CÁLCULO                          | <ul> <li>Método de cálculo municipal</li> <li>Numerador: Número de habitantes oportunamente* investigados com suspeita de Doença de Chagas Aguda (DCA) nos domicílios que tiveram triatomíneos intradomiciliares parasitados por <i>Trypanosoma cruzi</i>, por município de residência, no período analisado.</li> <li>Denominador: Número de habitantes cujos domicílios tiveram triatomíneos intradomiciliares parasitados por <i>Trypanosoma cruzi</i> no período analisado.</li> <li>Fator de multiplicação: 100.</li> <li>Método de cálculo regional</li> <li>Numerador: somatório dos números de habitantes oportunamente* investigados pelos municípios da regional.</li> <li>Denominador: somatório do número de habitantes cujos domicílios tiveram triatomíneos intradomiciliares parasitados por <i>Trypanosoma cruzi</i> no período analisado.</li> </ul> |

Para monitorar e avaliar a eficiência dessa ação de vigilância é necessário construir indicador que permita mensurar se os habitantes dos domicílios que tiveram identificados triatomíneos intradomiciliares parasitados por *Trypanosoma cruzi* sejam investigados oportunamente\* quanto ao risco de transmissão vetorial da Doença de Chagas Aguda (DCA). Esse indicador deve ser construído a partir do levantamento de dados obtidos no sistema de informação das ações vetoriais da Doença de Chagas (PCDCh versão 2.14), laboratórios de entomologia municipal e/ou regional e Sistema de Informação de Agravos de Notificação (Sinan).

#### 1° Passo:

**Numerador:** Acompanhar o resultado dos exames parasitológicos de fezes dos triatomíneos encaminhados ao laboratório de entomologia de referência municipal, bem como o sistema de informação das ações vetoriais da Doença de Chagas (PCDCh versão 2.14). A partir disso, articular com a vigilância epidemiológica municipal, regional e Laboratório Central de Saúde Pública (LACEN) a realização da investigação oportuna\* de casos suspeitos de DCA, respeitando as orientações do capítulo específico sobre Doença de Chagas do Guia de Vigilância Epidemiológico do Ministério da Saúde.

#### 2º Passo:

**Denominador:** Total de habitantes cujos domicílios tiveram triatomíneos intradomiciliares parasitados por *Trypanosoma cruzi* no município de residência.

**\*Oportuna:** Até 60 dias da pesquisa triatomínica referente à identificação do triatomíneo infectado por *T. cruzi*. Período médio da fase aguda da Doença de Chagas.

**\*\*Observação:** Para os municípios que tiveram os exames parasitológicos de fezes de triatomíneos intradomiciliares negativos para *Trypanosoma cruzi* e/ou que tiveram triatomíneos peridomiciliares infectados por *T. cruzi*, o indicador **não** se aplica.